# HANDLEIDING

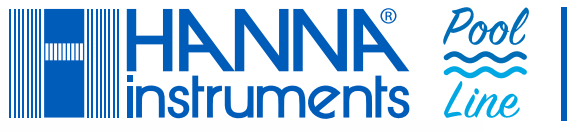

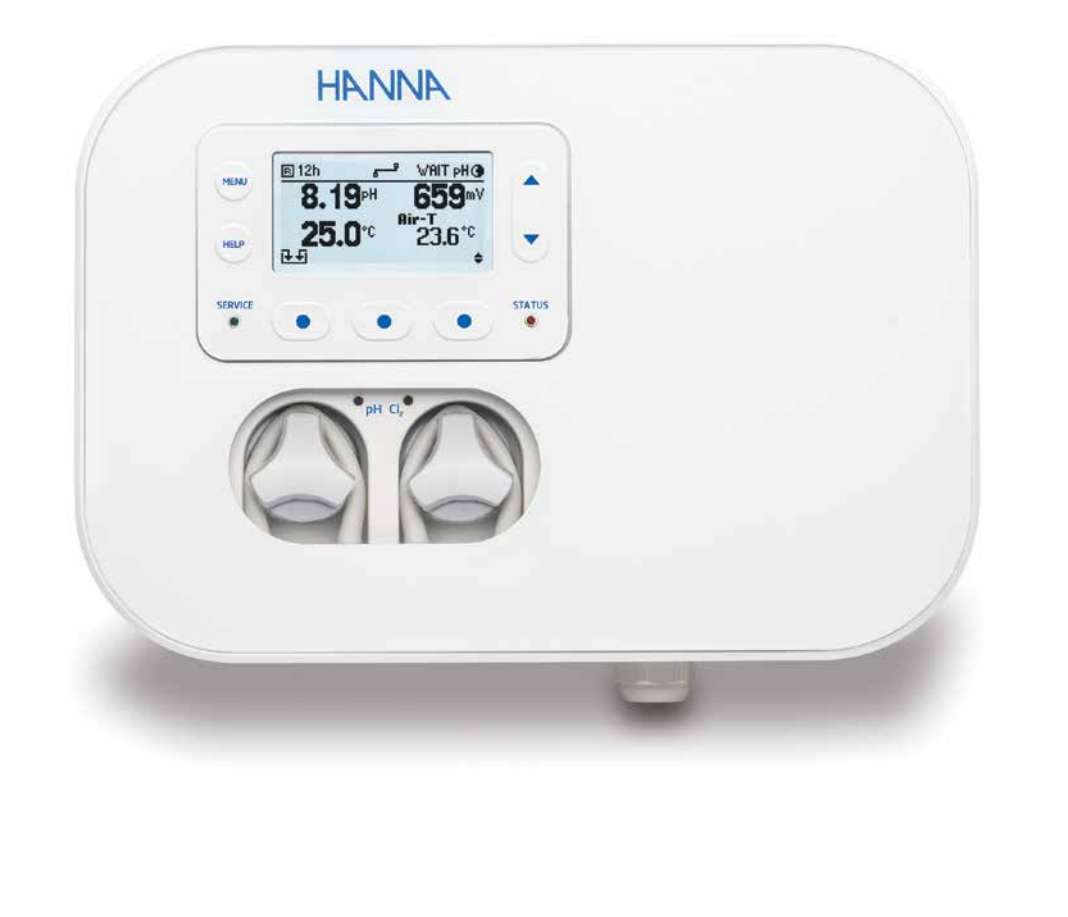

# Controllers voor zwembad en spa BL13x

# INHOUD

| 1.                                                   | Voor gebruik                                                                                                    | 3                                            |
|------------------------------------------------------|----------------------------------------------------------------------------------------------------|----------------------------------------------|
| 2.                                                   | Veiligheidsmaatregelen                                                                                                    | 4                                            |
| 3.                                                   | Specificaties                                                                                                    | 4                                            |
| 3.1<br>3.2<br>3.3<br>3.4                             | Vergelijkingstabel BL13x zwembadcontrollers<br>Specificaties controller<br>Specificaties elektode HI1036-18xx<br>BL130-900 Sonde voor luchttemperatuur                                                                                                    | 4<br>4<br>6<br>7                             |
| 4.                                                   | Beschrijving                                                                                                    | 7                                            |
| 4.1<br>4.2<br>4.3<br>4.4                             | . Algemene beschrijving en beoogd gebruik<br>Beschrijving functies en scherm<br>Kabelinstallatie<br>Bekabeling                                                                                                    | 7<br>8<br>12<br>13                           |
| 5.                                                   | Installatie                                                                                                    | 17                                           |
| 5.1<br>5.2<br>5.3<br>5.4<br>5.5<br>5.6<br>5.7<br>5.8 | <ul> <li>Algemene richtlijnen</li> <li>Installatiestappen</li> <li>Montageaanbevelingen voor zadel</li> <li>De sonde aansluiten</li> <li>Installatie aanzuigfilters</li> <li>Installatie injectoren</li> <li>Installatie doorstroomcel</li> <li>Cloud-connectiviteit BL132</li> </ul> | 17<br>20<br>21<br>22<br>22<br>22<br>22<br>23 |
| 6.                                                   | Instellingen                                                                                                    | 26                                           |
| 6.1<br>6.2<br>6.3<br>6.4<br>6.5<br>6.6               | <ul> <li>Controllermenu</li> <li>Algemene instellingen</li> <li>Parameterinstellingen</li> <li>Instellingen Hanna Cloud (BL132)</li> <li>Wachtwoordbeveiliging</li> <li>Analoge uitgangen BL131</li> </ul>                                                                            | 26<br>28<br>30<br>33<br>34<br>35             |
| 7.                                                   | Gebruik                                                                                                    | 36                                           |
| 7.1<br>7.2<br>7.3                                    | . Kalibratie<br>Meten<br>Overzicht werkmodus                                                                                                    | 36<br>39<br>41                               |
| 8.                                                   | Loggen                                                                                                    | 43                                           |
| 8.1<br>8.2                                           | . Log bekijken<br>Gebeurtenislog                                                                                                    | 43<br>44                                     |
| 9.                                                   | Gebeurtenismanagement                                                                                                    | 48                                           |
| 9.1<br>9.2<br>9.3<br>9.4                             | . Waarschuwingen<br>Alarmen<br>Fouten<br>Systeemfouten.                                                                                                    | 48<br>49<br>49<br>50                         |
|                                                      | ,                                                                                                    |                                              |

| 10. Onderhoud                                                                                         | 52         |
|----------------------------------------------------------------------------------------------------|------------|
| <ul><li>10.1. Conditionering en onderhoud elektrode</li><li>10.2. Vervangen van pompslangen</li></ul> | .52<br>.52 |
| 11. Accessoires                                                                                       | 53         |
| 12. Afkortingen                                                                                       | 56         |
| Certificering                                                                                         | 56         |
| Aanbeveling voor gebruik                                                                              | 56         |
| Garantie                                                                                              | 57         |

Bedankt dat u voor een product van Hanna Instruments heeft gekozen. Leest u, alvorens dit instrument in gebruik te nemen, deze handleiding goed door. Mochten er vragen of opmerkingen zijn, dan kunt u contact opnemen met uw leverancier.

Alle rechten voorbehouden. Reproductie, geheel of gedeeltelijk, is verboden zonder schriftelijke toestemming van de rechthebbende, Hanna Instruments.. Hanna Instruments behoudt zich het recht om het ontwerp, de constructie of het uiterlijk van zijn producten te wijzigen zonder voorafgaande kennisgeving.

#### **1. VOOR GEBRUIK**

Haal het instrument uit de verpakking en controleer zorgvuldig of er geen schade is ontstaan tijdens transport. Bij schade, gelieve contact op te nemen met uw leverancier.

BL131-10/BL132-10 inline BL131-20/BL132-20 met doorstroomcel HI1036-1802 elektrode voor pH/ORP/temperatuur HI1036-1802 elektrode voor pH/ORP/temperatuur BL130-900 sonde voor luchttemperatuur BL130-900 sonde voor luchttemperatuur Rubber elektrodepakking (2) Rubber elektrodepakking (2) BL120-550 zadelkit voor elektrode 50 mm (1) BL120-410 doorstroomcel BL120-411 paneel BL120-601 plastic nippel (2) BL120-602 metalen nippel (2) BL120-401 kraan (2) BL120-250 aanboorzadel 50 mm (4) BL120-250 zadel voor injectoren 50 mm (2) BL120-250 zadel voor injectoren 50 mm (2) BL120-201 injector (2) BL120-201 injector (2) BL130-300 slang voor peristaltische pomp (2) BL130-300 slang voor peristaltische pomp (2) BL130-202 aanzuia- en doseerslana 10 m BL130-202 ganzuia- en doseerslang 10 m BL120-200 aanzuigfilter en keramisch gewicht (2) BL120-200 aanzuigfilter en keramisch gewicht (2) HI93703-58-0 silicone-olie, 15 ml HI93703-58-0 silicone-olie, 15 ml HI700074 zakjes kalibratievloeistof pH 4,01 (3) HI700074 zakjes kalibratievloeistof pH 4,01 (3) HI700044 zakjes kalibratievloeistof pH 7,01 (3) HI700044 zakjes kalibratievloeistof pH 7,01 (3) HI70022 zakjes ORP-testoplossing 470 mV (3) HI70022 zakjes ORP-testoplossing 470 mV (3) Stroomkabel Stroomkabel **Kwaliteitscertificaten Kwaliteitscertificaten** Handleiding Handleiding

Er zijn twee versies: inline BL13x-10, en met doorstroomcel BL13x-20. Elk instrument wordt geleverd met:

Bewaar al het verpakkingsmateriaal totdat u zeker weet dat het instrument goed werkt. Bij gebreken moet het instrument compleet met alle toebehoren worden teruggestuurd in de originele verpakking.

## 2. VEILIGHEIDSMAATREGELEN

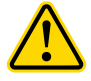

- Gebruik geen chloortabletten, korrels of andere niet-vloeibare chloortoepassingen.
- Gebruik de controller niet bij een zwembad met zoutelektrolyse.
- Voeg geen stabilisator (bv. cyanuurzuur) toe aan zwembad of spa tijdens het gebruik van de controller. Om stabilisator uit het zwembad te verwijderen, moet het zwembad worden geleegd en schoongemaakt.
- Koppel de poolcontroller altijd los van de stroom bij het maken van elektrische aansluitingen.
- Verwijder het deksel van het interne stroomaansluitingspaneel niet.
- Laat geen andere kabels met de voedingskabel door de kabelwartel lopen.

# 3. SPECIFICATIES

#### 3.1. VERGELIJKINGSTABEL BL13X ZWEMBADCONTROLLERS

|       | pH-meting    | ORP-meting   | Zuurdoserende<br>pomp | Chloordoserende<br>pomp | Analoge uitgangen | Hanna Cloud-<br>connectiviteit |
|-------|--------------|--------------|-----------------------|-------------------------|-------------------|--------------------------------|
| BL131 | $\checkmark$ | $\checkmark$ | $\checkmark$          | $\checkmark$            | $\checkmark$      | _                              |
| BL132 | $\checkmark$ | $\checkmark$ | $\checkmark$          | $\checkmark$            | _                 | $\checkmark$                   |

#### 3.2. SPECIFICATIES CONTROLLER

| nH                     | Bereik                                                | 0.00 tot 14.00 nH                                                 |  |
|------------------------|-------------------------------------------------------|-------------------------------------------------------------------|--|
| p                      | Resolutie                                             | 0.01 nH                                                           |  |
|                        | Nauwkeuriaheid                                        | ±0.05 nH (bii 25 °C)                                              |  |
| mV                     | Bereik                                                | ±2000 mV                                                          |  |
|                        | Resolutie                                             | l mV                                                              |  |
|                        | Nauwkeurigheid                                        | ±5 mV (bij 25 °C)                                                 |  |
| Temperatuur            | Bereik                                                | -5,0 tot 105,0 °C                                                 |  |
|                        | Resolutie                                             | 0,1 °C                                                            |  |
|                        | Nauwkeurigheid                                        | ±1,0 °C (bij 25 °C)                                               |  |
| Luchttemperatuur       | Bereik                                                | -5,0 tot 60,0 °C                                                  |  |
|                        | Resolutie                                             | 0,1 °C                                                            |  |
|                        | Nauwkeurigheid                                        | ± 0,5°C (5,0 tot 60,0 °C)                                         |  |
| Kalibratie             | pH-buffer                                             | pH-bufferkalibratie: automatisch, 2 punten (4,01, 7,01, 10,01 pH) |  |
|                        | pH-proces                                             | 1 punt                                                            |  |
|                        | ORP (mV)                                              | 1 punt                                                            |  |
| Temperatuurcompensatie | Automatische tempe                                    | ratuurcompensatie voor pH, -5,0 tot 105,0 °C                      |  |
|                        | Vertraging bij opstar                                 | ten en overdoseringsbescherming.                                  |  |
| pH-regulator           | Proportioneel met in                                  | stelbaar punt en proportionele band.                              |  |
|                        | Timeout                                               |                                                                   |  |
|                        | Proportioneel met in                                  | stelbaar punt en proportionele band.                              |  |
| OPP regulator          | Vertraging bij opstarten en overdoseringsbescherming. |                                                                   |  |
| ΟΚΙ -ΙΕΥΟΙΔΙΟΙ         | Overdoseringsbescherming met timer                    |                                                                   |  |
|                        | Stoppen pH-regeling                                   | ]                                                                 |  |

| Alarmen                | Hoog en laag met aan/uit-optie voor alle parameters.                                                                     |
|------------------------|----------------------------------------------------------------------------------------------------|
|                        | Het alarm wordt geactiveerd na een door de gebruiker opgegeven tijd                                                      |
| Interne pompregeling   | Snelheidsregeling pomp (0,5 l/u tot 3,5 l/u) en max. uitgangsdruk 1 atm (14 psi)                                         |
|                        | Manuele regeling van elke pomp                                                                                           |
|                        | Magnetische frontplaat activeert de Hold-status wanneer deze wordt verwijderd (bedekt interne bewegende pompen)          |
|                        | Vervangbare peristaltische pompen                                                                                        |
| Externe doseerpompen   | Pomprelaisuitgangen voor externe doseerpompen                                                                            |
|                        | Vereenvoudigde opstartprocedure van het zwembad                                                                          |
| Onetestandus ausachad  | Garandeert een dosering van 12 uur om een doelinstelpunt te bereiken                                                     |
| Opstartmodus zweinibaa | Handmatig in- of uitgeschakeld via het controllermenu                                                                    |
|                        | Wordt automatisch uitgeschakeld als het instelpunt is bereikt of als de time-out van 12 uur is verstreken                |
| Vorstbescherminasmodus | Meting van de luchttemperatuur activeert het relais om (voor een geselecteerde tijd) de recirculatiepomp te activeren om |
|                        | te voorkomen dat water in de leidingen bevriest                                                                          |
|                        | Automatische registratie van pH/ORP/lucht- en oplossingstemperatuurmetingen                                              |
|                        | Configureerbaar loginterval: 30 seconden; 1 minuut; 5 minuten; 15 minuten; 30 minuten; 60 minuten                        |
|                        | 300 dagen loggen, afhankelijk van het geselecteerde loginterval (capaciteit van 100 lots)                                |
| 1                      | Gelogde gegevens weergegeven als een plot: 7 dagen of 6 uur zoomopties, overzicht van geregistreerde meetbereik-         |
| LOG                    | waarden (minimum, maximum, gemiddelde)                                                                                   |
|                        | Gelogd gebeurtenistype: instellingen/alarmen/fouten/waarschuwingen/kalibratie/stroomuitval (capaciteit van 100           |
|                        | records, oudste record wordt overschreven)                                                                               |
|                        | Exporteer naar USB-drive (USB-C-poort) van logbestanden in CSV-formaat                                                   |
|                        | De controller is verbonden met Hanna Cloud via een beveiligde verbinding: Device Identity Registry, beleidsgestuurde     |
|                        | autorisatie van beveiligingssleutels                                                                                     |
|                        | Het instrument stuurt statusinformatie naar de cloud met een gedefinieerde periode. Meetwaarden: pH, redox, tem-         |
|                        | peratuur, Gebeurtenissen: alarmen/waarschuwingen/fouten, Randapparatuurstatus: led's, Laatst gedoseerde zuur- en         |
|                        | chloorvolumes, GLP-informatie                                                                                            |
| Cloud-connectie BL132  | Het instrument stuurt statusinformatie naar de cloud met een gedefinieerde periode, afhankelijk van de geselecteerde     |
|                        | instellina: Alarminstellinaen, Doserinasinstellinaen, Alaemene instellinaen, Systeem; fabrikant, meterinfo (model,       |
|                        | FW-versie. OS-versie. SN), elektrode-info (type, FW-versie, SN)                                                          |
|                        | De Remote hold-modus: is een noodmodus die op afstand kan worden aeactiveerd via een webapplicatie, in deze modus        |
|                        | zijn de pompen gedeactiveerd, kan handmatig worden geannuleerd                                                           |
| Etherne-ingang BL132   | Ethernet (RJ45) 10/100 Mbps                                                                                              |

# Bijkomende specificaties

| Wachtwoordbeveiliging        | Instellingen, kalibratie en log opvragen                                                                            |
|------------------------------|----------------------------------------------------------------------------------------------------|
| USB                          | Gegevensexport naar flashdrive                                                                                      |
|                              | Software-update                                                                                                    |
| GLP                          | pH/ORP                                                                                                    |
|                              | Intuïtief waarschuwingssysteem op basis van led's                                                                   |
| Alarmsysteem                 | Opties voor alarmfiltering                                                                                          |
|                              | Alarmrelaisbesturing op basis van gebruikersfilters                                                                 |
|                              | Alarmrelais (SPDT) — geactiveerd door selecteerbare pH/ORP/temperatuuralarmomstandigheden                           |
|                              | Extra zuur/basepomprelais (SPST)                                                                                    |
|                              | Extra chloorpomprelais (SPST)                                                                                       |
|                              | Recirculatiepomprelais (SPD1)                                                                                       |
| Relais                       | Alle relais zijn beveiligd met 2A tijdvertragende 5x20 mm patroonzekeringen. Alleen te vervangen door een tijdver-  |
|                              | tragende glas/keramische zekering van 5x20 mm met hetzeltde vermogen. Alle relais zijn geschikt voor een resistieve |
|                              | Delasting van 250val / 30vdl za.                                                                                    |
|                              | Voor inductieve belastingen moet een geschikt extern ontstoringscircuit worden                                      |
|                              | aangesloten om schade aan de relaiscontacten te voorkomen.                                                          |
|                              | 4 tot 20 mA, uitgang instelbaar                                                                                     |
| Analogo uitaangon (3) RI 131 | Uitgangsimpedantie $\leq$ 500 Ohm                                                                                   |
| Androge ongungen (5) DETOT   | Nauwkeurigheid $<$ 0,5 % volle schaal                                                                               |
|                              | Galvanisch gescheiden tot 50 V ten opzichte van massa                                                               |
|                              | Galvanisch gescheiden contact                                                                                       |
| Digitale ingangen (3)        | Laag niveau in zuurtank (contact open)                                                                              |
|                              | Laag niveau in chloortank (contact open)                                                                            |
|                              | Hold-ingang (contact open) How switch (hold, contact open)                                                          |
| Elektrode-inaana             | HI1036-1802 digitale elektrode pH/ORP/temperatuur/aardingspinWaterbestendige DIN-connector                          |
| 5 5                          | Galvanisch gescheiden                                                                                               |
|                              |                                                                                                    |
| Voeding                      | 100 - 240 Vac; 50/60 Hz, 0./A                                                                                       |
| Umgeving                     | U-50 °C, max. Y5 % KH niet-condenserend                                                                             |
| Dimensies/gewicht            | 300 x 205 x 95 mm / 2600 g                                                                                          |
| Behuizing                    | muurgemonteerd, Interne pompen, IP65                                                                                |

# 3.3. SPECIFICATIES ELEKTODE HI1036-18XX

| Bereik                  | pH<br>ORP<br>temperatuur | 0,00 tot 12,00 pH<br>±2000 mV<br>0,0 tot 70,0 °C |
|-------------------------|--------------------------|--------------------------------------------------|
| Referentie              | Ag / AgCl referent       | tie-elektrode (3.5M KCl)                         |
| Junctie                 | doek                     |                                                  |
| Aardingspin             | ja                       |                                                  |
| Behuizing               | PVDF                     |                                                  |
| Draad                   | 3/4″ NPT                 |                                                  |
| Kabellengtes            | 2, 5, 10, 15, 20         | m                                                |
| Connector               | DIN                      |                                                  |
| Maximale druk bij 25 °C | 3 bar (43.5 psi)         |                                                  |

#### 3.4. BL130-900 SONDE VOOR LUCHTTEMPERATUUR

| Bereik         | -5,0 tot 60,0 °C           |
|----------------|----------------------------|
| Resolutie      | 0,1 °C                     |
| Nauwkeurigheid | ± 0,5°C (-5,0 tot 60,0 °C) |

# 4. **BESCHRIJVING**

#### 4.1. ALGEMENE BESCHRIJVING EN BEOOGD GEBRUIK

De Security Pool Plus is een automatisch systeem voor het meten en regelen van het pH-en vrij chloorniveau in een zwembad of spa. Het modulaire ontwerp van het systeem ondersteunt de integratie met grotere, externe pompen voor pH- en chloorregeling van grotere zwembaden.

Bij de BL131 zijn drie analoge uitgangen beschikbaar waarmee u verbinding kan maken met een externe datalogger om een van de drie gemeten parameters te monitoren. De uitgangen zijn schaalbaar en bieden meer flexibiliteit en betere resolutie indien gewenst.

De BL132 biedt het extra voordeel van de mogelijkheid tot externe toegang en het visualiseren van gemeten gegevens via Cloudconnectiviteit. Alle metingen en gebeurtenissen worden via de Ethernet-verbinding naar Hanna Cloud verzonden.

De BL13x is een automatisch systeem, maar het is raadzaam dat u de pH- en chloorniveaus in het zwembad controleert met behulp van een draagbare colorimeter.

#### Bescherming tegen bevriezen

De controller is uitgerust met verschillende functies om bevriezing te voorkomen. De software bevat speciale functies waarbij gebruik wordt gemaakt van de BL130-900 luchttemperatuursensor en een configureerbaar luchttemperatuursubmenu om de waterleidingen tegen bevriezing te beschermen. Wanneer de luchttemperatuur tot een bepaalde waarde daalt, activeert een relais de recirculatiepomp. De pomp blijft continu aan en er wordt water in het systeem gecirculeerd totdat de luchttemperatuur boven de lage instelwaarde komt.

#### Onderhoud buiten het seizoen

Wanneer de luchttemperatuur op of onder de geconfigureerde bevriezingsdrempel ligt, zorgt de buitenseizoenmodus met ingeschakelde instelling voor bevriezingsbeveiliging ervoor dat de recirculatiepomp continu draait. De normale zwembadregeling werkt niet en de H11036-1802-elektrode kan veilig worden opgeborgen.

#### Sonde

Elk van de controllers kan worden gekoppeld aan de H11036-18xx digitale sonde. De sonde bevat pH- en ORP- en temperatuursensoren, samen met een aardingspin. Het werd speciaal ontworpen om een gebroken elektrode te detecteren op basis van een verschoven ISO-potentiële waarde, rond 4 pH. De H11036-1802 maakt gebruik van Ag/AgCl-referentie met 3,5 M KCl. ORP-waarden worden daarnaar gerefereerd. Meetgegevens die op de sonde zijn opgeslagen, worden via een digitale verbinding naar de controller overgebracht, waardoor ruis en statiek worden geëlimineerd door hoge impedantiesignalen die door de kabel worden gedragen.

#### Logs

Voor controle heeft elk van de BL13x een ingebouwde datalogger. Metingen worden elke 10 seconden geregistreerd, met een dagelijks log of wanneer het instrument is gekalibreerd. Geregistreerde gegevens omvatten pH, ORP en temperatuur, laatste

7

kalibratiegegevens, installatieconfiguratie en eventuele gebeurtenisgegevens. Voor controle en opslag kunt u gegevens overbrengen naar een pc via een USB-drive.

#### Gebruik

Het chloorniveau wordt gemeten op basis van het ORP/redox-principe. Een toename van de ORP-waarde correspondeert met een toename van het vrij chloorgehalte. pH- en desinfectietesten worden samen gedaan voor een efficiëntere desinfectie en controle. De doeltreffendheid van ontsmettingsmiddelen, zoals chloor, is afhankelijk van een gecontroleerde pH-waarde. De ORP-waarde is de meest consistente indicator van de zuiverende werking van het zwembad, spa of waterbehandeling. Doorgaans geeft 650-750 mV bij 7,2 pH de juiste waterbehandeling (alle schadelijke bacteriën worden gedood in minder dan 1 seconde).

#### Belangrijkste kenmerken

- Opstarten zwembad
- Magnetische verwijdering van de frontplaat stopt de beweging van de interne pomp
- Bedradingspaneel aan de voorkant voor gemakkelijke toegang
- Twee ingebouwde peristaltische doseerpompen met proportionele regeling
- Handmatige bediening voor pomppriming
- Overdoseringsbescherming met timer
- Ingang niveausensor
- · Gekoppelde pH-ORP-besturing: ORP wordt alleen uitgevoerd wanneer het pH-instelpunt is bereikt
- Hervat doseren bij herstart in geval van stroomuitval
- Extern doseren: twee relais voor het aansturen van grotere, externe doseerpompen
- Luchttemperatuursensor: activeert het relais om (geselecteerde tijd) de recirculatiepomp te activeren om te voorkomen dat water in de leidingen bevriest
- Uitgebreide logcapaciteit voor configureerbaar loginterval
- Meerkleurige led-indicatoren voor doseren, meterstatus en service
- Live grafiekweergave
- USB-C-firmware-updates
- Programmeerbare alarmen
- Wachtwoordbeveiliging
- Firmware-upgrade op afstand via Hanna Cloud (alleen BL132)

#### Belangrijkste voordelen

- Alles-in-één oplossing voor automatische regeling van pH- en chloorniveaus
- Chloordosering pas nadat pH-waarde correct is

#### 4.2. BESCHRIJVING FUNCTIES EN SCHERM

#### Voorkant

- De magnetische frontplaat omhult het verlichte lcd en de functietoetsen.
- Twee led's geven de STATUS (● ●) en SERVICE (\*)-condities aan. Een rode led (\*) geeft een storingstoestand aan.
- Twee blauwe led's (pH en Cl<sub>2</sub>) knipperen (\*), geven aan dat de pomp is geactiveerd.

9

BL131 vooraanzicht – magnetische frontplaat verwijderd

#### zijaanzicht

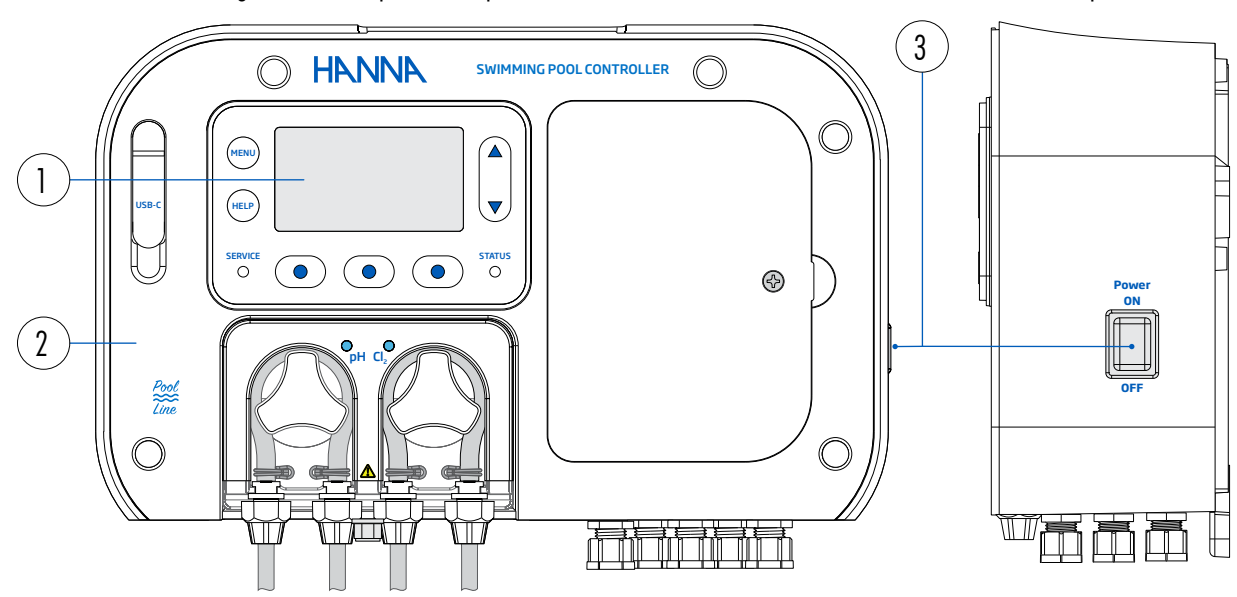

BL131 vooraanzicht – blootliggende elektrische laagspanningsconnectoren

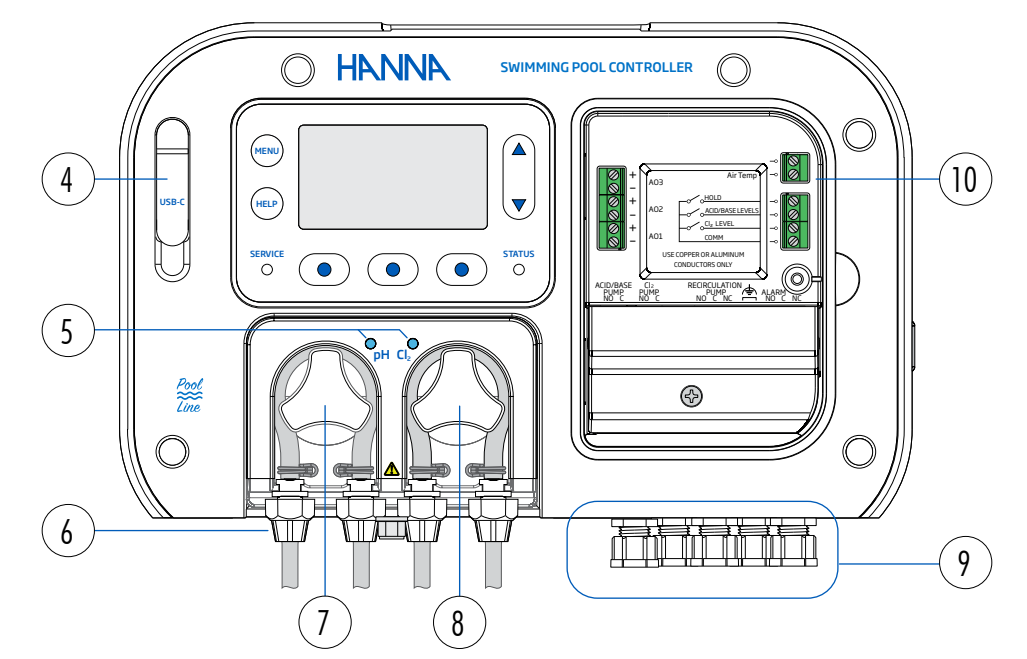

- 1. Lcd en toetsen
- 2. BL131 (frontplaat verwijderd)
- 3. Stroomschakelaar
- 4. USB-C-poort
- 5. Pompstatus-led's

- 6. Pakkingen van pompslangen
- 7. Doseerpomp zuur
- 8. Doseerpomp chloor
- 9. Kabelwartels
- 10. Elektrische laagspanningsconnectoren

BL132 vooraanzicht – magnetische frontplaat verwijderd

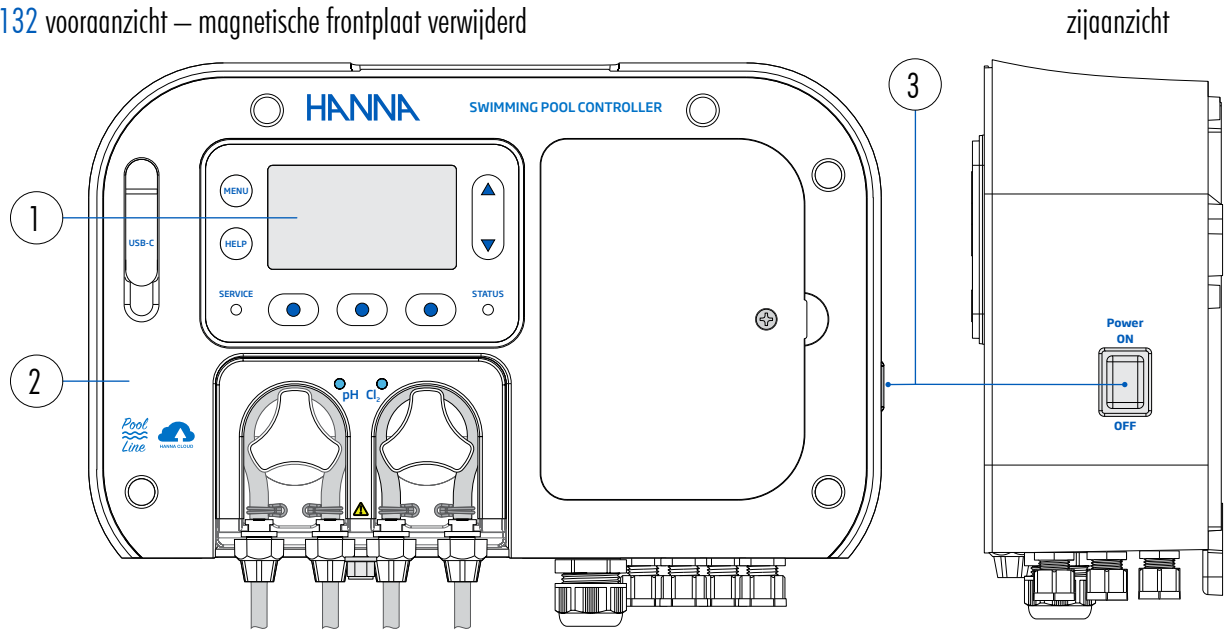

BL132 vooraanzicht – blootliggende elektrische laagspanningsconnectoren

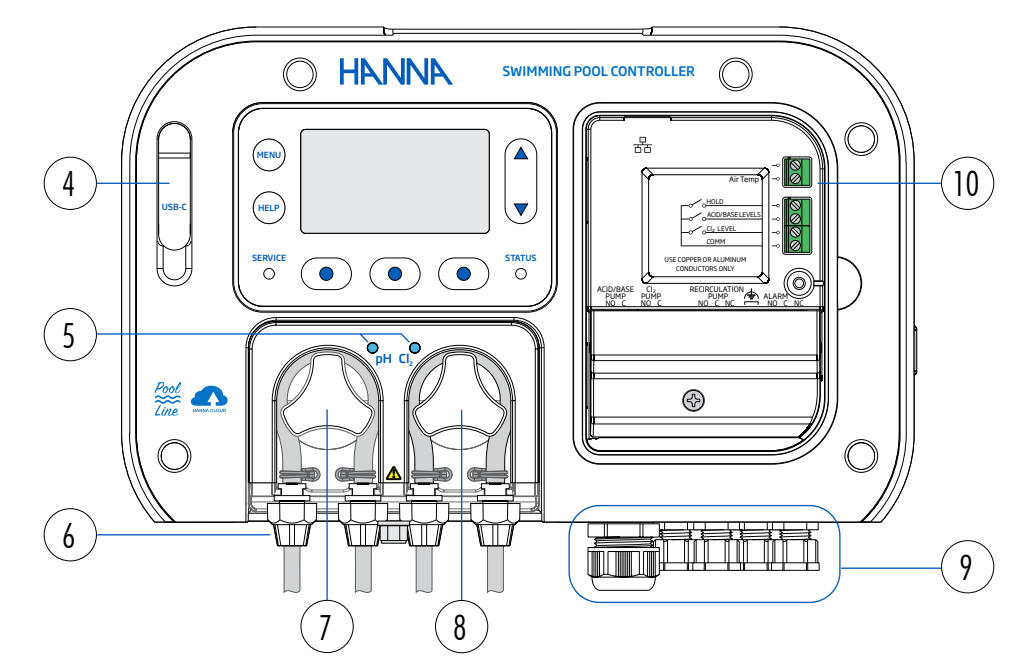

- 1. Lcd en toetsen
- 2. BL132 (frontplaat verwijderd)
- 3. Stroomschakelaar
- 4. USB-C-poort
- 5. Pompstatus-led's

- 6. Pakkingen van pompslangen
- 7. Doseerpomp zuur
- 8. Doseerpomp chloor
- 9. Kabelwartels
- 10. Elektrische laagspanningsconnectoren

#### Toetsen

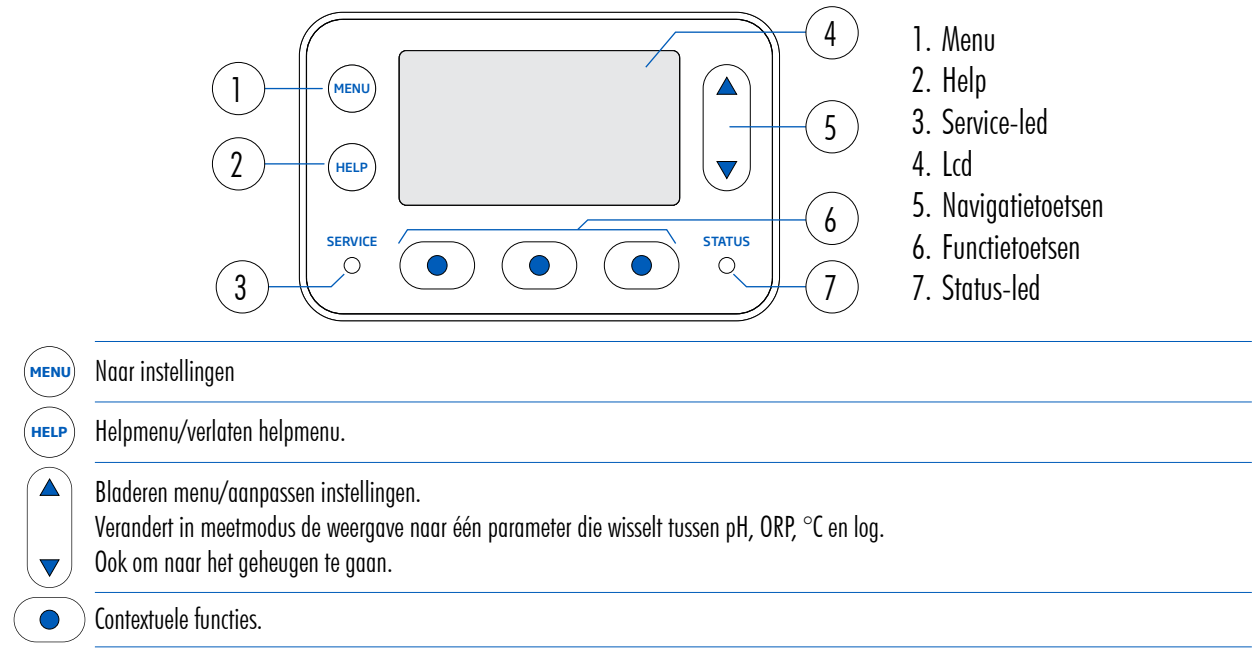

#### Achterkant

De controller kan op een muur (1 en 2) of op een paneel worden gemonteerd (BL131-20 en BL132-20).

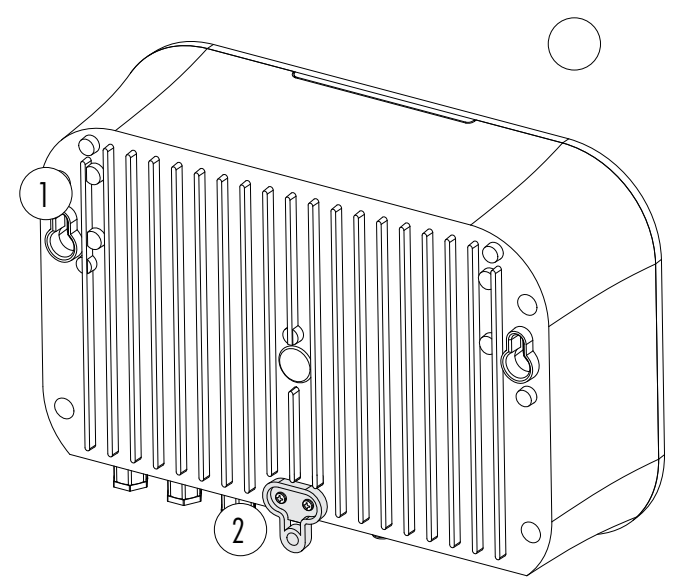

- 1. Montagegat
- 2. Haakplaat (optioneel)
- 3. Zelftappende schroeven

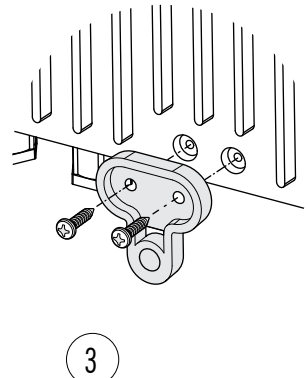

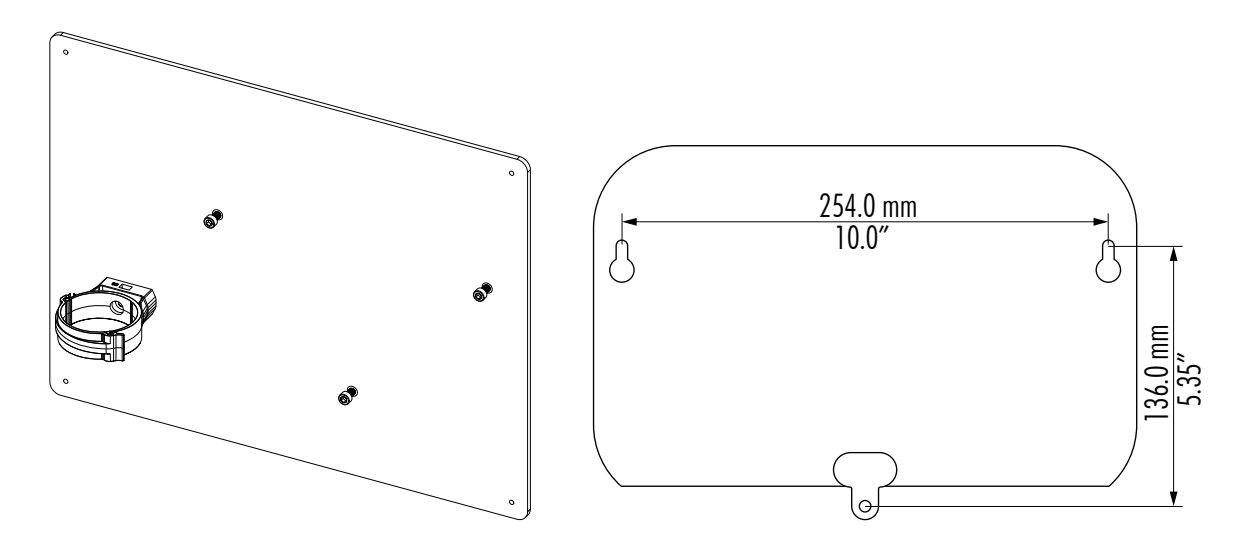

#### 4.3. KABELINSTALLATIE

1. Verwijder de magnetische voorplaat (A) om toegang te krijgen tot het deksel van de elektrische connectoren (B).

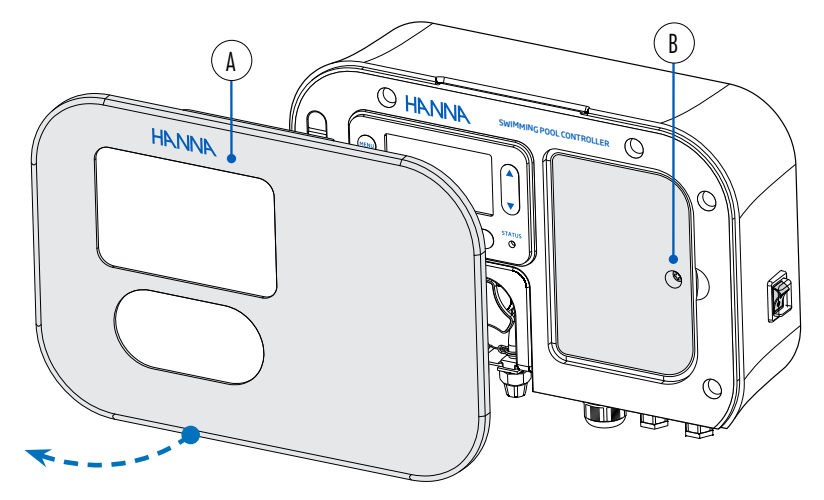

- 2. Gebruik een schroevendraaier om de enkele schroef te verwijderen waarmee de paneelafdekking (B) is bevestigd
- 3. Gebruik een schroevendraaier om de enkele schroef te verwijderen waarmee de paneelafdekking (C) is bevestigd

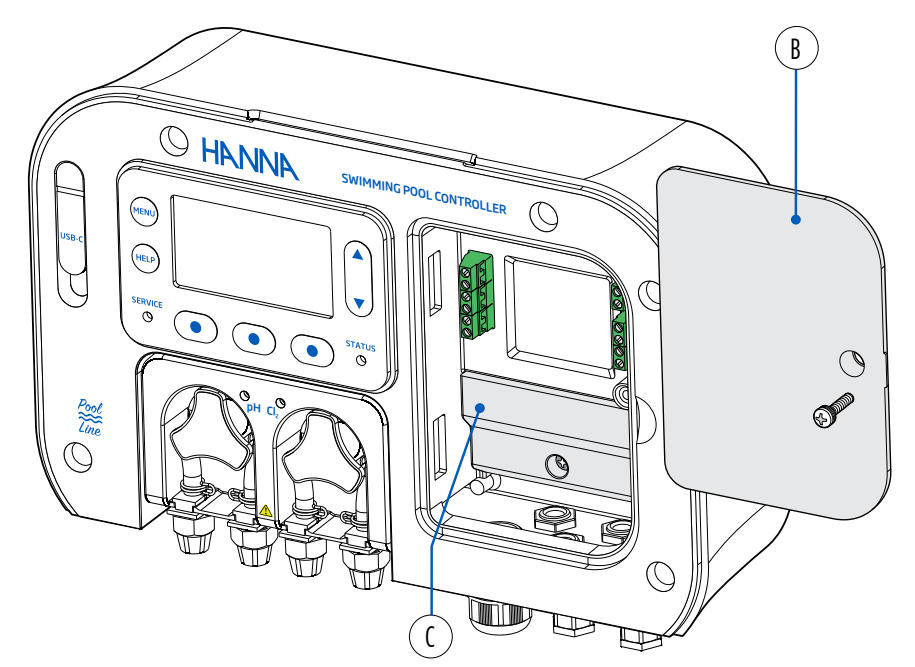

#### 4.4. BEKABELING

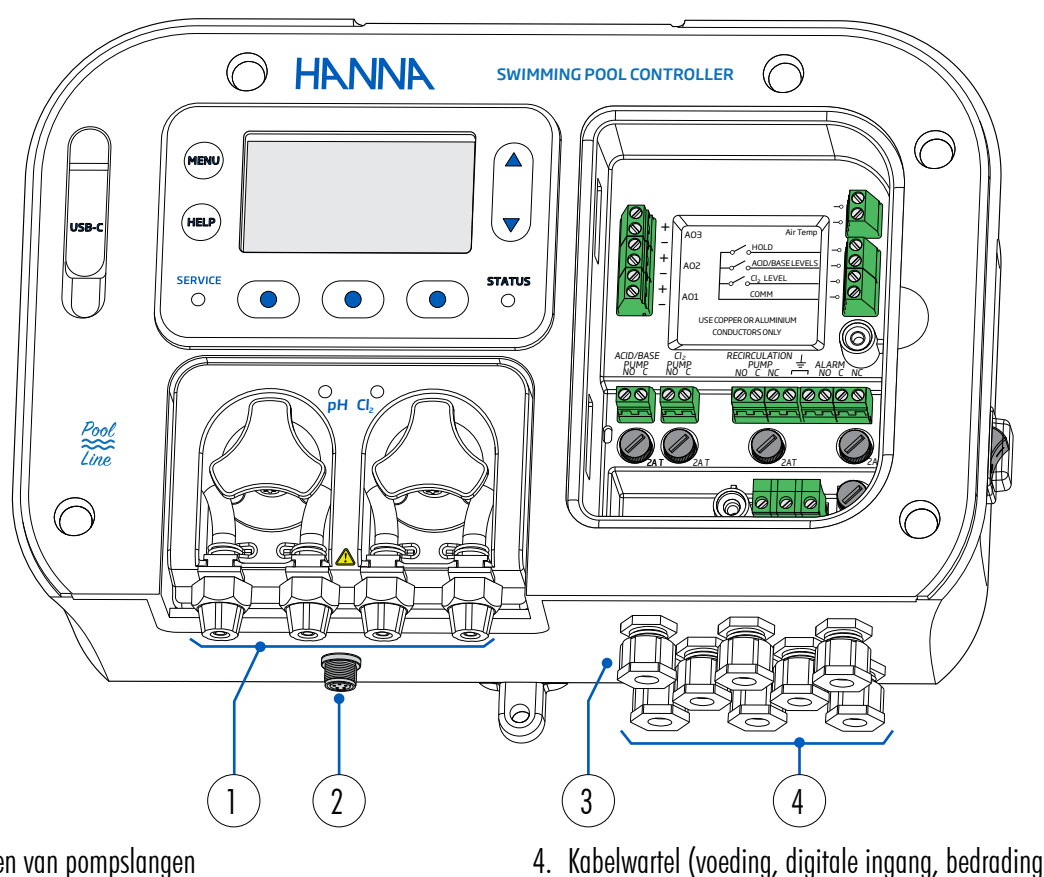

#### BL131 vooraanzicht - blootliggende elektrische connectoren

- 1. Pakkingen van pompslangen
- 2. Sonde DIN-connector
- 3. Kabelwartel (analoge uitgang)

4

Voer stroombekabeling niet door dezelfde opening met andere kabels. Dicht eventuele ongebruikte openingen af met doorvoerpluggen.

alarmrelais)

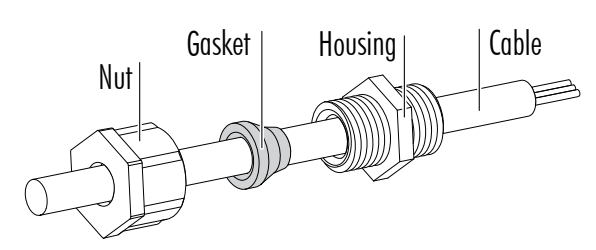

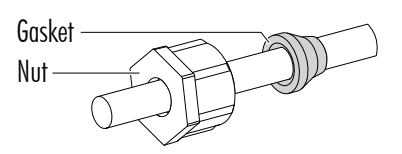

- Verwijder de blinde plug.
- Draai de moer los. Verwijder de rubberen afdichting.
- Leid de kabel door de moer en de rubberen afdichting en vervolgens in de behuizing.
- Voer de kabels voldoende door zodat de draden hun poorten kunnen bereiken.
- Plaats de rubberen afdichting in de behuizing.
- Draai de moer met de klok mee om vast te draaien.
- Gebruik een kabel met 6 geleiders voor de analoge uitgang. 4

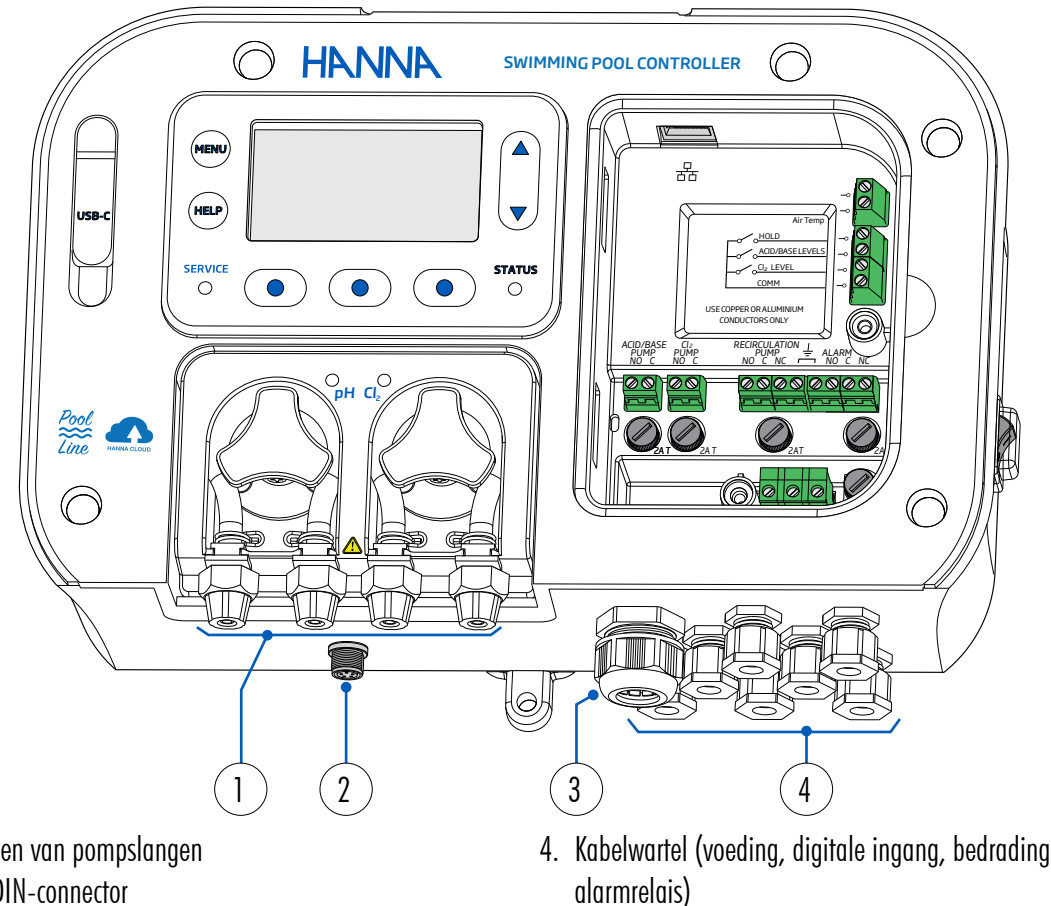

#### BL132 vooraanzicht - blootliggende elektrische connectoren

- 1. Pakkingen van pompslangen
- 2. Sonde DIN-connector
- 3. Kabelwartel (Ethernet)

1 Voer geen kabels door dezelfde opening met andere kabels. Dicht eventuele ongebruikte openingen af met doorvoerpluggen.

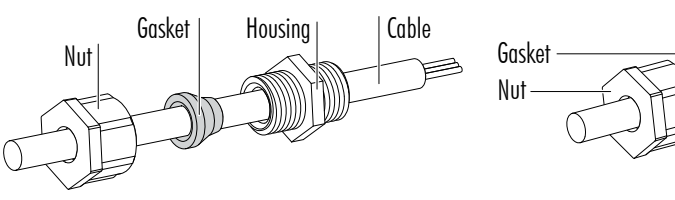

- Verwijder de blinde plug.
- Verwijder de enkele pakking als u twee- of driewegdraadpakkingen gebruikt).
- Leid de Ethernet-kabel door de kartelmoer en vervolgens in de behuizing.
- Voer de kabel voldoende door om de Ethernet-poort te bereiken.
- Snijd een gleuf in de rubberen afdichting. Bevestig de rubberen afdichting op de kabel, tussen de moer en de behuizing.
- Plaats de rubberen afdichting in de behuizing.
- Draai de moer met de klok mee om vast te draaien.

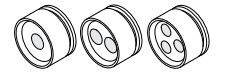

#### Elektrische laagspanningsconnectoren

#### 🔰 Koppel de controller altijd los van de stroom bij het maken van elektrische aansluitingen.

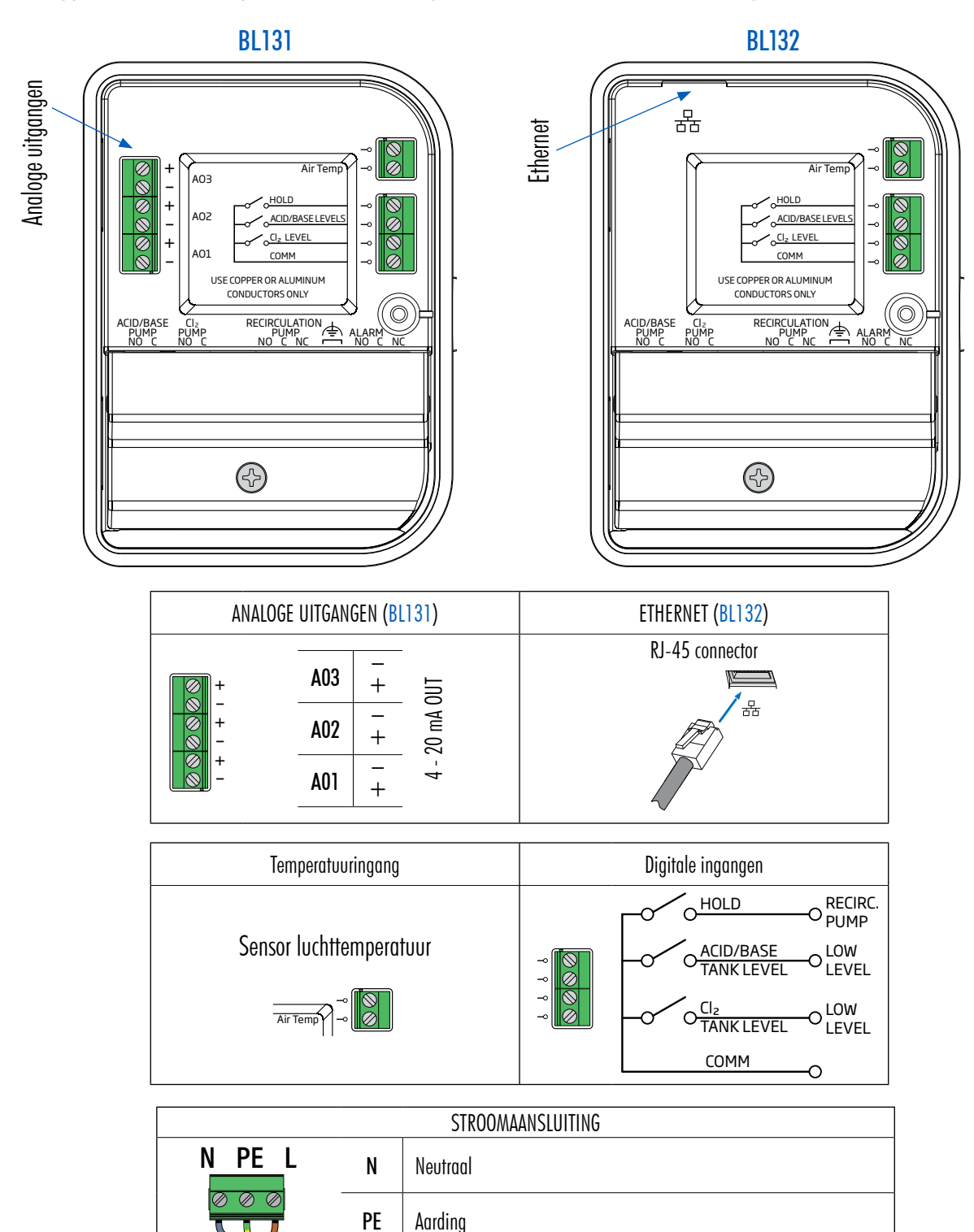

L

Lijn

#### Connectie pompen en alarmen

#### 🔰 🛛 Koppel de controller altijd los van de stroom bij het maken van elektrische aansluitingen.

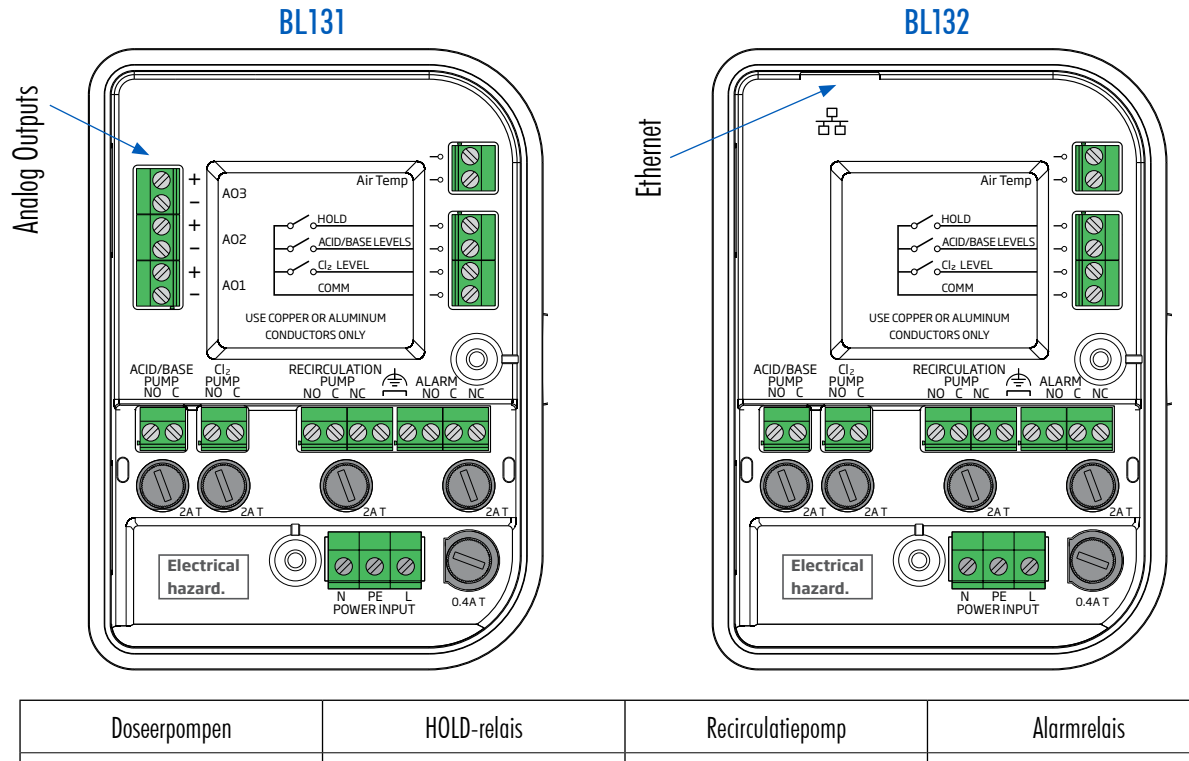

| Doseerpompen           | HOLD-relais         | Recirculatiepomp         | Alarmrelais                                            |
|------------------------|---------------------|--------------------------|--------------------------------------------------------|
| ACID/BASE<br>PUMP C NO | HOLD - O O-<br>C NO | RECIRC. C NC<br>PUMP ONO | ALARM C NC<br>CONDITION ONO<br>NO<br>ALARM O ONC<br>NO |

#### Zekering vervangen

4

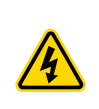

Schakel het apparaat altijd uit en haal de stekker uit het stopcontact voordat u een zekering vervangt. Alleen vervangen door een tijdvertragende zekering van glas of keramiek met hetzelfde vermogen. Vervang de zekering niet als onderhoud.

- Het instrument is beveiligd door een 0,4A tijdvertragende 5×20 mm patroonzekering.
- Alle relais zijn beveiligd met 2A tijdvertragende 5×20 mm patroonzekeringen.
- Verwijder het deksel van de elektrische hoogspanningsconnectoren. Identificeer de doorgebrande zekering.
- Steek een platte schroevendraaier diagonaal in de sleuf van een schroef. Draai voorzichtig tegen de klok in om los te laten.
- Wrik de dop voorzichtig omhoog om deze te verwijderen.
- Trek de doorgebrande zekering voorzichtig recht naar buiten om deze te verwijderen.
- Neem een nieuwe zekering en plaats deze in de dop. type stroomzekering: 0,4 A langzaam zekeringtype pomp/alarmrelais: 2 A
- Lijn de dop uit met de sleuf. Druk voorzichtig naar beneden en draai met de klok mee om op zijn plaats te vergrendelen.

# 5. INSTALLATIE

#### Inline configuratie

De elektrode wordt in het zadel geplaatst en op de buis gemonteerd na de zwembadfilter.

#### Doorstroomcel

Met de sonde gemonteerd in de doorstroomcel, dicht bij de controller. Het water wordt via een monsterlijn met kleine diameter met de juiste verbindingen naar de doorstroomcel geleid.

Met doorstroomcelconfiguraties kan de watercirculatie worden gestopt door de klep op de inlaat te sluiten terwijl onderhouds- of kalibratieprocedures worden uitgevoerd.

#### 5.1. ALGEMENE RICHTLIJNEN

Bepaalde taken vereisen kennis van mechaniek, elektriciteit en sanitair. Deze moeten worden uitgevoerd door gekwalificeerd personeel.

- Scherm bij het kiezen voor de juiste locatie voor montage de regelaar af van direct zonlicht, druppelend water en overtollige trillingen.
- Houd het debiet zo constant mogelijk voor een optimale sensorwerking.
- Installeer indien nodig kabelwartels en stekkers om de pompregelaar goed af te sluiten.
- Voor een optimale werking moeten alle buizen, kabels, zadels en vattingen goed zijn aangesloten.
- Voor inline installatie moet het elektrodeaanboorzadel na de zwembadfilter gemonteerd worden, op minder dan 2 m afstand van de Security Pool Plus.
- 🔰 🛛 Gebruik handschoenen, beschermende kleding en oogbescherming bij het werken met injectoren.
- Bepaal of een flowdetector, alarmrelais of analoge uitgangen (alleen BL131) zullen worden gebruikt voordat u het flowcelpaneel of de zwembadcontroller monteert, omdat toegang tot het gebruik van interne pompen nodig is.

#### 5.2. INSTALLATIESTAPPEN

- 🔰 🛛 De recirculatiepomp moet uitgeschakeld zijn.
  - 1. Controleer het tankniveau van chloor en zuur.
  - 2. Kalibreer de elektrode voor het gebruik voor accurate metingen.
  - 3. Monteer het elektrodezadel (bij inline configuratie) of in een doorstroomcel.
  - 4. Monteer het injectorzadel (zie procedure).
  - 5. Bevestig de flexibele aanzuigslangen tussen tanks en pompen.
  - 6. Bevestig de doseerslangen tussen pompen en injectoren.
  - 7. Controleer of de niveausensoren werken (indien gebruikt).
  - 8. Controleer of de flow switch werkt (indien gebruikt).

#### Inline installatie

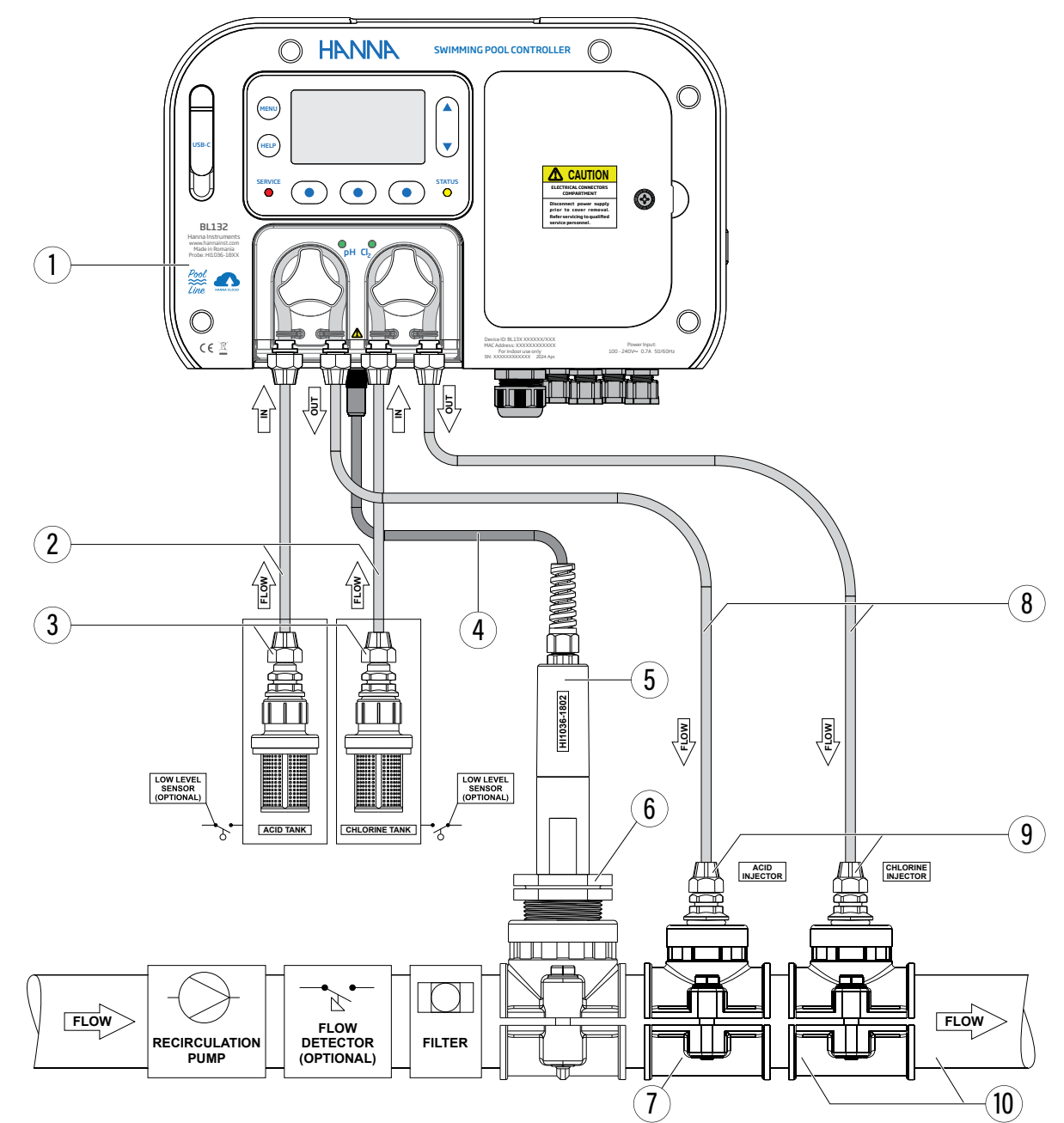

| Positie | Component                                 |
|---------|-------------------------------------------|
| 1       | Controller                                |
| 2       | Flexibele slangen voor pompinlaat         |
| 3       | Aanzuigfilter                             |
| 4       | Elektrodekabel                            |
| 5       | pH/ORP/temperatuur-elektrode              |
| 6       | Elektrodevatting                          |
| 7       | Sondezadel voor Ø 50 mm pijp,1 1/4″ draad |
| 8       | Flexibele slangen voor pompuitlaat        |
| 9       | Injector, $\frac{1}{2}$ " draad           |
| 10      | Injectorzadel voor pijp, 1/2″ draad       |

#### Doorstroomcelinstallatie

8

9

Slangen doorstroomcel

Flexibele slangen voor pompinlaat

De maximale druk van het doorstroomsysteem is 3 atm (44 psi).

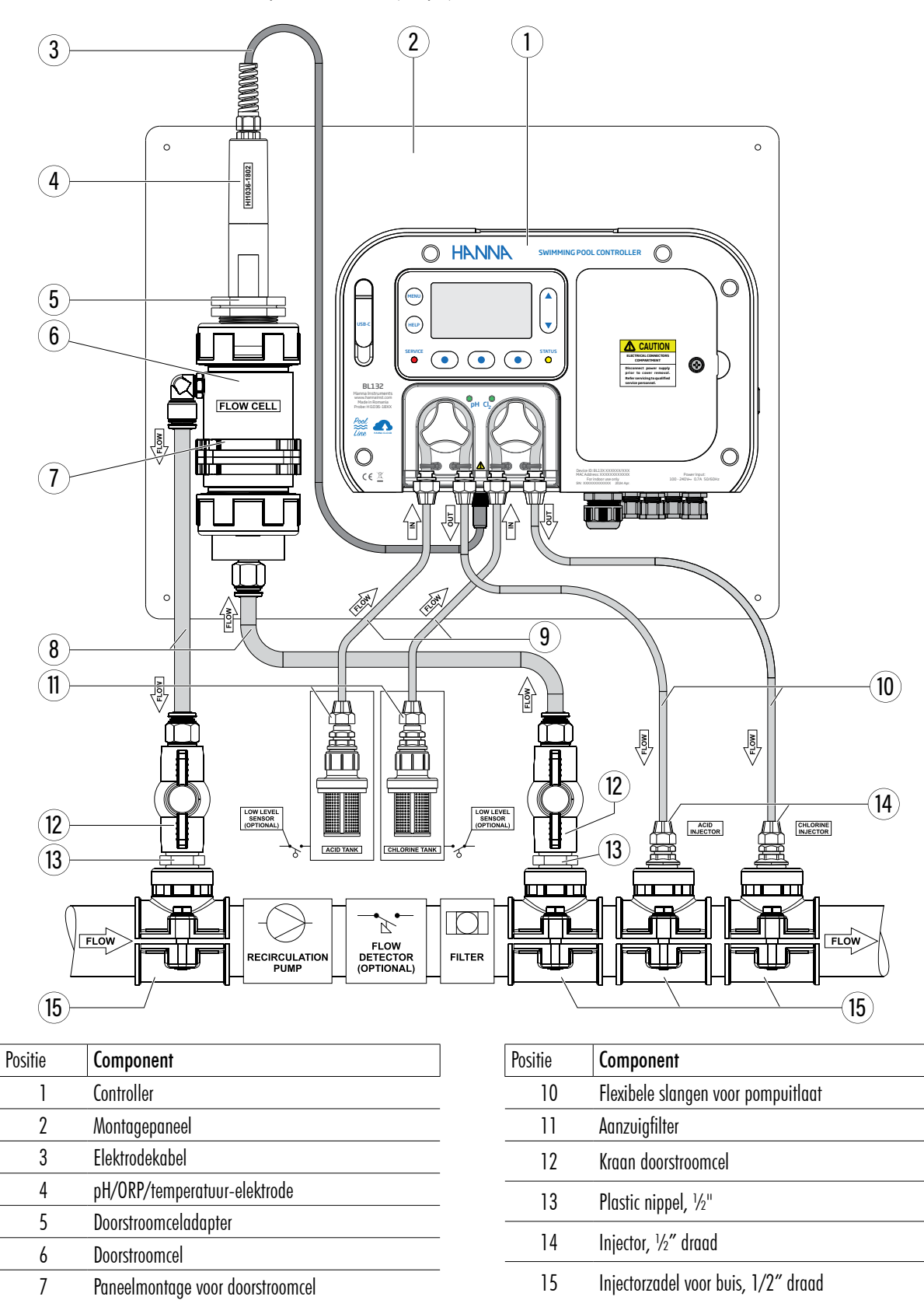

#### 5.3. MONTAGEAANBEVELINGEN VOOR ZADEL

• Kies de vereiste boorgrootte. Zie onderstaande tabel voor dimensiedetails.

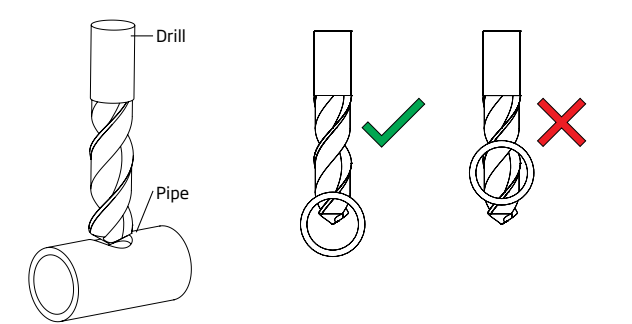

- Plaats het bovenste deel van het zadel (5) bovenop de pijp (3) met de verzegeling (4) over het gat geplaatst.
- Neem het onderste deel van het zadel (2), samen met ingebrachte moeren (1) en lijn het uit onder het bovenste deel.
- Steek de schroeven (7) met vlotten (6) door de gaten en draai vast in de gemonteerde moeren.
- Gebruik met een moersleutel om alle schroeven (7) voorzichtig aan te draaien.
- Plaats de O-ring (8) in het bovenste zadel.

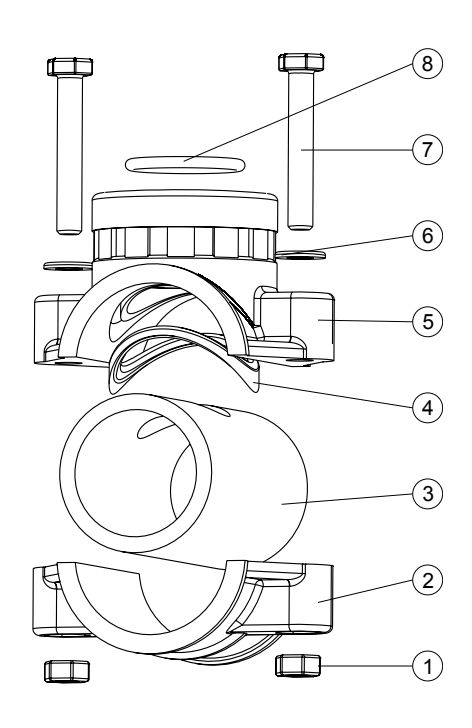

| Aanboorzadel vo  | or elektrode (inli | ne)            | Boorgat min max.                    |
|------------------|--------------------|----------------|-------------------------------------|
| BL120-550        | 50 mm buis         | 1 - ¼"draad    | 29 mm - 32 mm / 1.1417″ - 1.2598″   |
| BL120-563        | 63 mm pipe         | 1 - ¼"draad    | 29 mm - 32 mm / 1.1417" - 1.2598"   |
| BL120-575        | 75 mm pipe         | 1 - ¼"draad    | 29 mm - 32 mm / 1.1417" - 1.2598"   |
|                  |                    |                |                                     |
| Aanboorzadels vo | oor doorstroomce   | laansluitingen | Boorgat min max.                    |
| BL120-450        | 50 mm buis         | ½″draad        | 20 mm - 25.4 mm / 0.7874" - 1.0000" |
| BL120-463        | 63 mm buis         | 1⁄2″draad      | 20 mm - 25.4 mm / 0.7874" - 1.0000" |
| BL120-475        | 75 mm buis         | ½"draad        | 20 mm - 25.4 mm / 0.7874" - 1.0000" |
|                  |                    |                |                                     |
| Aanboorzadel vo  | or injectoren      |                | Boorgat min max.                    |
| BL120-250        | 50 mm buis         | 1/2"draad      | 20 mm - 25.4 mm / 0.7874" - 1.0000" |
| BL120-263        | 63 mm buis         | ½″draad        | 20 mm - 25.4 mm / 0.7874" - 1.0000" |
| BL120-275        | 75 mm buis         | ½"draad        | 20 mm - 25.4 mm / 0.7874" - 1.0000" |

#### 5.4. DE SONDE AANSLUITEN

De elektrode moet worden aangesloten op de controller en worden gekalibreerd voordat deze in de buis wordt geïnstalleerd.

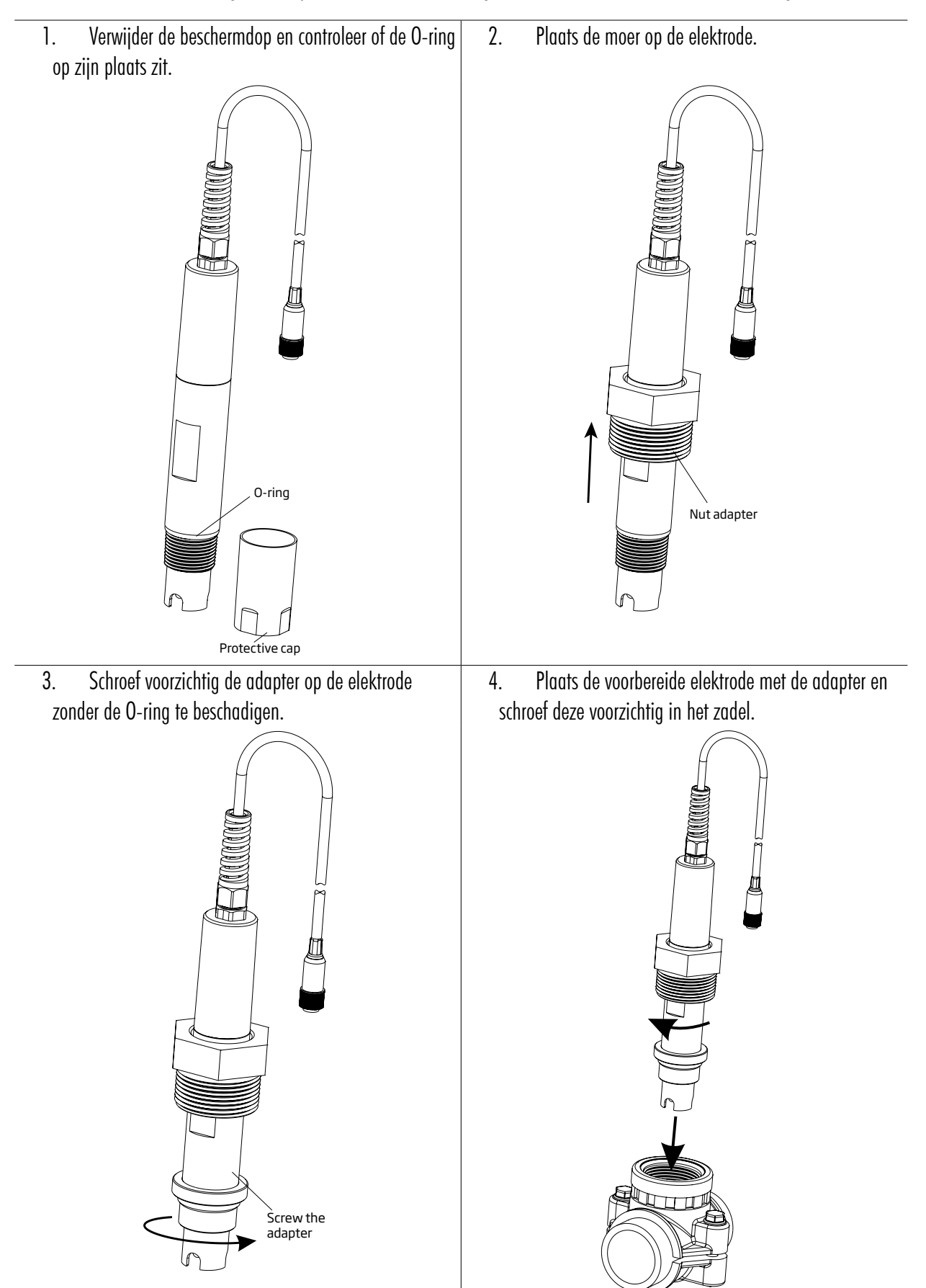

#### 5.5. INSTALLATIE AANZUIGFILTERS

Aanzuigfilters worden gebruikt zodat vuil niet in de leidingen kan dringen.

- Snij de aanzuigslangen op de gewenste lengte voor de verbinding tussen de peristaltische pompen en reagenstanks. Schuif het keramisch gewicht over de slang.
- Plaats het gewicht en de knelkoppeling op de slang.
- Plaats het uiteinde van de slang op de filter.
- Zet de knelkoppeling vast en schroef ze op de filter.
- Schuif de knelkoppeling van de pompinlaat (pijl omhoog) op de slang.
- Schuif het uiteinde van de slang over de ingang van de pompslang.
- Schuif de knelkoppeling over de slang en draai vast.
- Herhaal voor de tweede aanzuigfilter.
- Plaats in de voorziene reagenstank.

#### 5.6. INSTALLATIE INJECTOREN

- Snij de doseerslangen op de gewenste lengte voor de verbinding tussen injectorzadel en uitlaat van de peristaltische pomp.
- Plaats de knelkoppeling op de slang.
- laats het uiteinde van de slang op de injector.
- Zet de knelkoppeling vast en schroef ze op de injector.
- Schroef de injector in het zadel.
- Schuif de knelkoppeling van de peristaltische pomp op de slang.
- Schuif het uiteinde van de slang over de uitgang van de peristaltische pompslang.
- Controleer of de juiste pomp wordt gebruikt.
- Schuif de knelkoppeling over de slang en draai vast.
- Herhaal voor de tweede injector.

#### 5.7. INSTALLATIE DOORSTROOMCEL

Het water stroomt van de inlaatklep naar de doorstroomcel en wordt via de uitlaat teruggevoerd naar de leiding.

#### Voorbereiding de inlaat- en uitlaatklep

- Monteer het zadel voor de inlaat- en uitlaatklep van de doorstroomcel (volg de montageaanbevelingen voor zadel).
- Smeer spaarzaam twee O-ringen (2) met een dunne laag vet en monteer ze aan beide zijden van het verbindingsstuk (1).
- Schroef het verbindingsstuk in het zadel (3).
- Schroef de kraan (4) in het open einde van het verbindingsstuk tot het vast en in de juiste richting zit.
- Schroef voorzichtig de rechte buisvatting (5) in het ventiel zonder de O-ring te beschadigen.
- Plaats de slang (6) in de buisvatting (5).

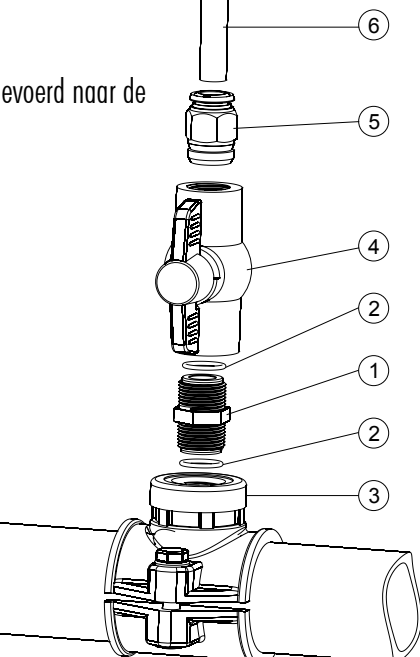

#### Montage doorstroomcel

- Plaats een O-ring (4) op de celdop (5).
- Plaats deze op de doorstroomcel (2) aan het uiteinde het verst van het zijgat.
- Schroef een stroomcelmoer (3) op de celdop.
- Schroef de rechte buisvatting (6) in het gat van de celdop.
- Neem de tweede O-ring (4) en bevestig deze op de doorstroomcelceladapter (1).
- Plaats deze op de doorstroomcel (2) aan het uiteinde het dichtst bij het zijgat.
- Schroef de tweede moer (3) over de stroomceladapter (1).
- Schroef de elleboogpijp (7) in het zijgat van de doorstroomcel (2).
- Plaats de O-ring (8), in de stroomceladapter (1).

#### Aansluiten sonde

- Verwijder de beschermkap en controleer of de O-ring (2) op zijn plaats zit.
- Plaats de vlot (5) op de sonde.
- Schroef de adapter voorzichtig (4) op de sonde zonder de O-ring te beschadigen.
- Monteer de kraag (7) op het paneel met de meegeleverde schroef.
- Breng de samengestelde doorstroomcel in de kraag (7) en overlap de twee kraagvleugels.
- Druk met de hand op de overlappende vleugels totdat de kraag in positie klikt.
- Steek de elektrode (3) voorzichtig in de doorstroomcel zonder de O-ring te beschadigen, totdat de adapter (4) in de doorstroomcel zit.
- Draai de moer (3) aan tot het geheel goed vastzit.
- Connecteer de retourleiding voor de doorstroomcel bovenaan (6a).
- Connecteer de aanzuigleiding voor de doorstroomcel onderaan (6b).
- Kalibreer de elektrode voordat u deze in de stroomcel installeert.

#### 5.8. CLOUD-CONNECTIVITEIT BL132

Hanna Cloud is een webgebaseerde applicatie die gebruikers verbindt met meetapparaten zoals de BL132. Metingen en gegevensopslag zijn toegankelijk vanaf een pc, tablet of telefoon met een internetverbinding. Er kunnen meerdere geregistreerde apparaten worden aangesloten.

Meetwaarden, trends, geschiedenis, apparaatinstellingen, alarmen en berichten worden verzonden naar het Dashboard van de gebruiker, terwijl het instrument het proces regelt. Er kunnen ook meerdere secundaire gebruikers aan het apparaat worden toegevoegd om metingen te monitoren en meldingen van de controller te ontvangen.

De primaire gebruiker van een account kan de firmware upgraden en de configuratie-instellingen van de weergegeven meter wijzigen. Er kunnen ook meerdere secundaire gebruikers aan het apparaat worden toegevoegd om metingen te monitoren en

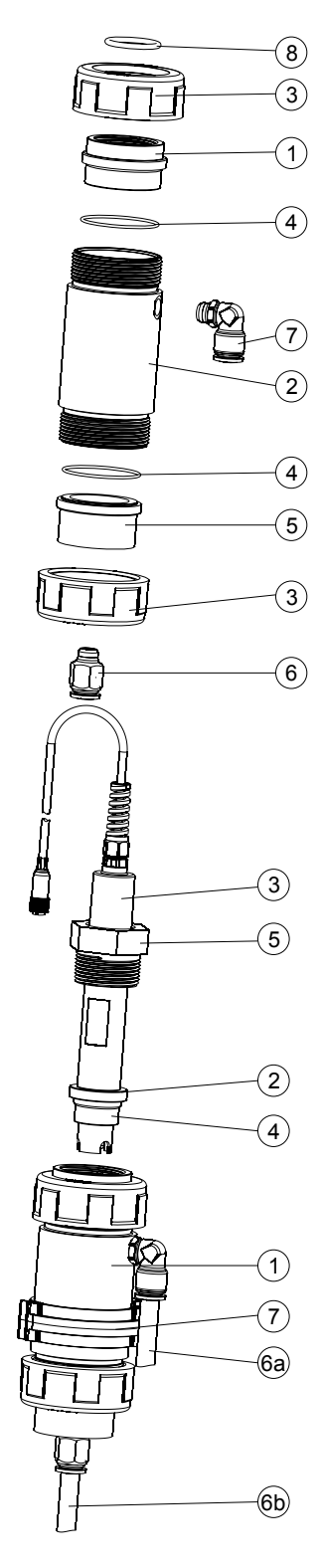

meldingen van de controller te ontvangen. Secundaire gebruikers hebben rechten die door de primaire gebruiker zijn geselecteerd, d.w.z. toegang tot externe wachtstand en toegang tot de configuratie van instellingen.

| Assign secondary user Wo | onsocket           |
|--------------------------|--------------------|
| Email ID                 |                    |
| Settings Access          | Remote Hold Access |
| Assign secondary user    | Close              |

#### Gegevensbescherming

Hanna Cloud beschermt gebruikersinformatie met behulp van technische en administratieve beveiligingsmaatregelen om de risico's van verlies of misbruik te verminderen. Deze omvatten (maar zijn niet beperkt tot) een beveiligde verbinding, registratie van de apparaatidentiteit, wachtwoordversleuteling.

🔰 🛛 Verzamelde gegevens worden drie maanden bewaard in Hanna Cloud.

#### Maak een gebruikersaccount aan

- Ga naar www.hannacloud.com of download de Hanna Lab-app voor iOS of Android.
- Klik op het 📣 pictogram.
- Klik op Account aanmaken en vul de e-mailadres- en wachtwoordgegevens in.
- Lees het privacybeleid van Hanna Instruments en klik op Account aanmaken. Er wordt een validatie-e-mail verzonden naar het geregistreerde e-mailadres.
- · Volg de link om toegang te krijgen tot uw account. Bevestig het gebruikersaccount voordat u zich aanmeldt.

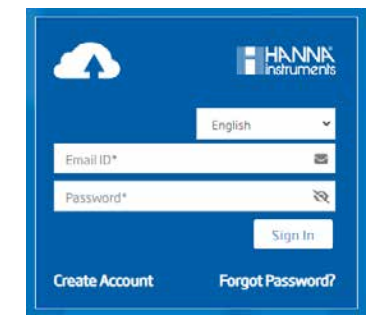

Na het inloggen kunt u de Hanna Cloud-gebruikershandleiding raadplegen voor gedetailleerde informatie over de Hanna Cloud-functionaliteit.

#### Update op afstand met Hanna Cloud

Wij streven ernaar onze producten voortdurend te verbeteren en professionele, verbeterde productfuncties aan te bieden. Daarom brengt Hanna Instruments periodiek firmware-updates uit.

- 1. Ga naar www.hannacloud.com.
- 2. Log in op uw account.
- 3. Zoek het apparaat op het dashboard.
- 4. De firmware voor BL132 kan op afstand worden bijgewerkt.
- 5. Als er een update beschikbaar is voor het apparaat, wordt het bericht 'Firmware-update beschikbaar' onder de kop weergegeven.

6. Klik op de bannersnelkoppelingen naar de Firmware-update. U kunt ook op Instellen klikken.

| Current Main Board Firmware Version | 2.00                       | Current Ethernet Board Firmware Version 1.09 |  |  |
|-------------------------------------|----------------------------|----------------------------------------------|--|--|
| New Firmware Version                | Main Board Firmware Update |                                              |  |  |
|                                     | Version<br>What's new      | ⊖ v2.00<br>Update                            |  |  |

- 7. Het updateverzoek wordt bevestigd en de update wordt geïnstalleerd.
- 🔌 🛛 Als de firmware up-to-date is, wordt het bericht "Firmware up-to-date." wordt in het vak weergegeven.
- 8. Het kan 8 tot 10 minuten duren voordat de firmware-update is voltooid en het apparaat wordt automatisch opnieuw opgestart zodra deze is voltooid.
- Na voltooiing wordt een banner met 'Firmware-update succesvol' weergegeven. Firmware-update is alleen beschikbaar voor primaire gebruikers.

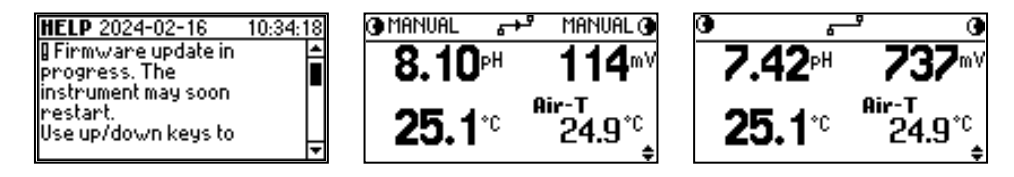

#### USB-firmware-update

#### Vereisten

- Firmware-updatepakketbestand
- USB 2.0 of 3.2 flashdrive

#### Procedure

- 1. Kopieer het firmware-updatepakketbestand naar de hoofdmap van een USB-C-station.
- 2. Schakel de meter uit.
- 3. Sluit het USB-C-station aan.
- 4. Zet de meter aan. Het volgende bericht wordt weergegeven.
- 5. Druk op de MENU-toets voordat de teller is verstreken. Het volgende bericht wordt weergegeven:

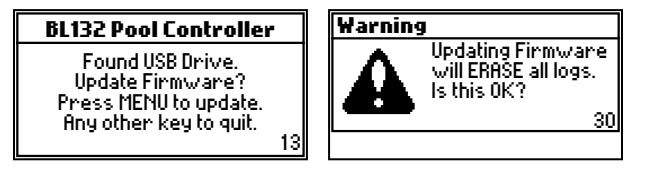

- Druk op JA. De volgende berichten bevestigen de lopende updateprocedure. Een ogenblik geduld terwijl het systeem wordt bijgewerkt.
- 7. Het scherm Update voltooid bevestigt dat de firmware-update is voltooid.

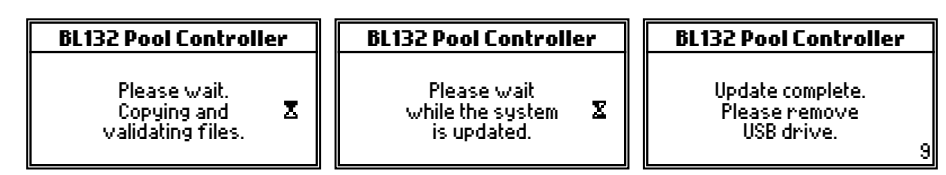

- 8. Wacht tot het aftellen (rechtsonder) 0 bereikt. Verwijder het USB-station. Het apparaat opent het meetscherm.
- 9. Druk op de MENU-toets en navigeer naar Algemene instellingen.
- 10. Druk op Instellingen en navigeer naar Controller Info.
- 11. Druk op Bekijken.Controleer of het moederbord en de taalversie overeenkomen met de nieuw geïnstalleerde firmware.

# **6. INSTELLINGEN**

#### 6.1. CONTROLLERMENU

- Zuur (of base)-pompregeling: uit/AUTO, aan 10s
- Cl<sub>2</sub>-pompregeling: uit/AUTO, aan 10s
- pH-opties (Kalibr., Instellingen, GLP)
- ORP-opties (Kalibr., Instellingen, GLP)
- Temperatuuropties (Instellingen)
- Instellingen luchttemperatuur
- Logs bekijken: lobestanden, plots, evenementen
- BL132 opties Hanna Cloud: status, instellingen, r-hold
- Algemeen: instellingen

**Overzicht BL13x** 

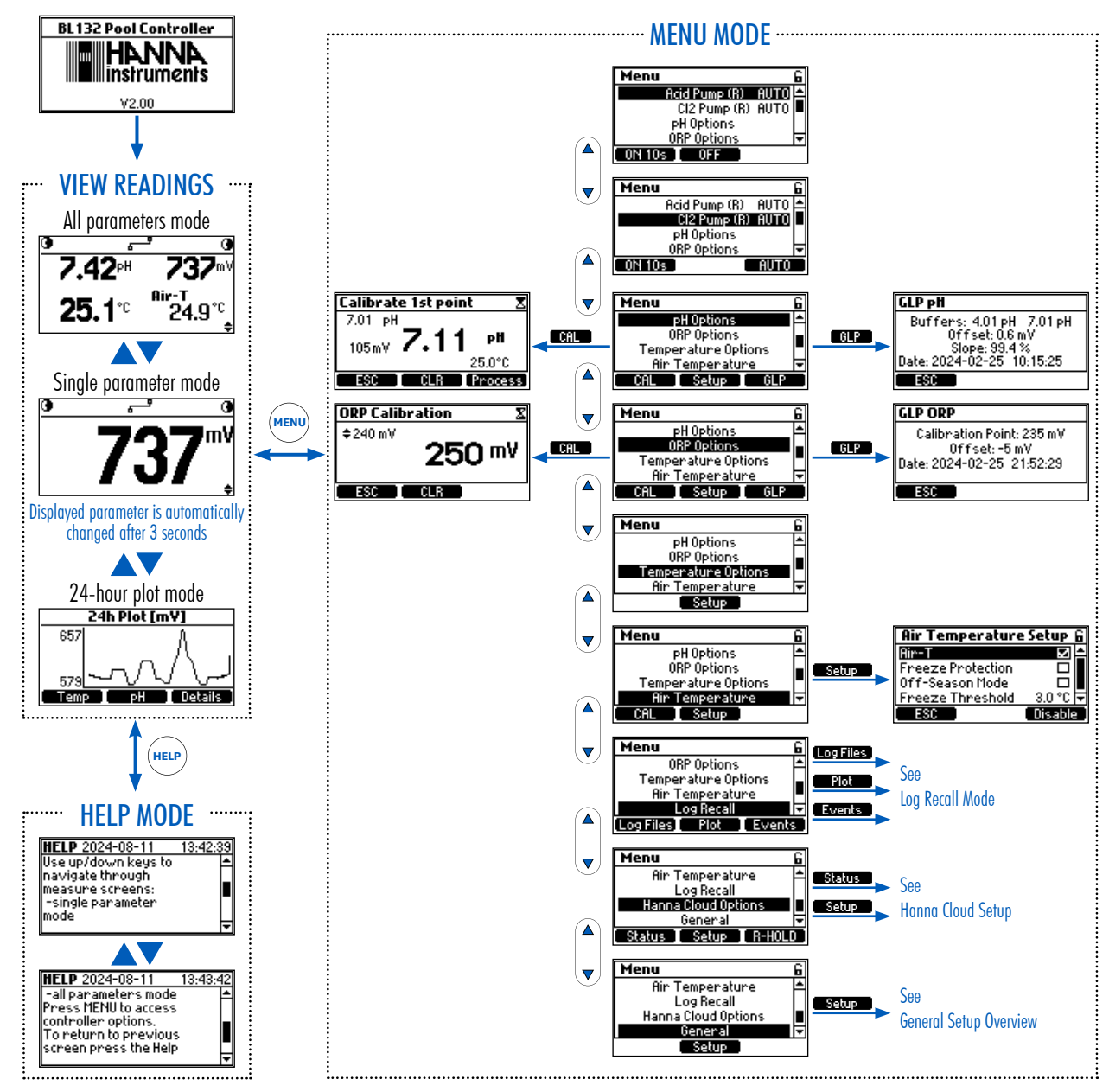

#### BL13x Log bekijken

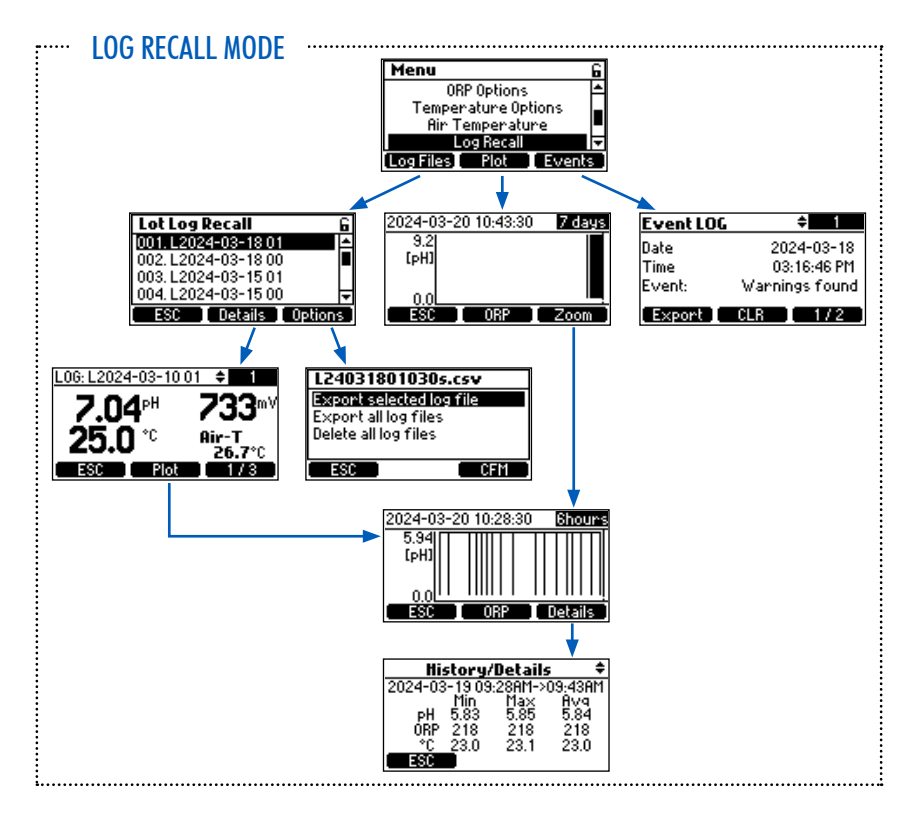

#### 6.2. ALGEMENE INSTELLINGEN

#### Menu

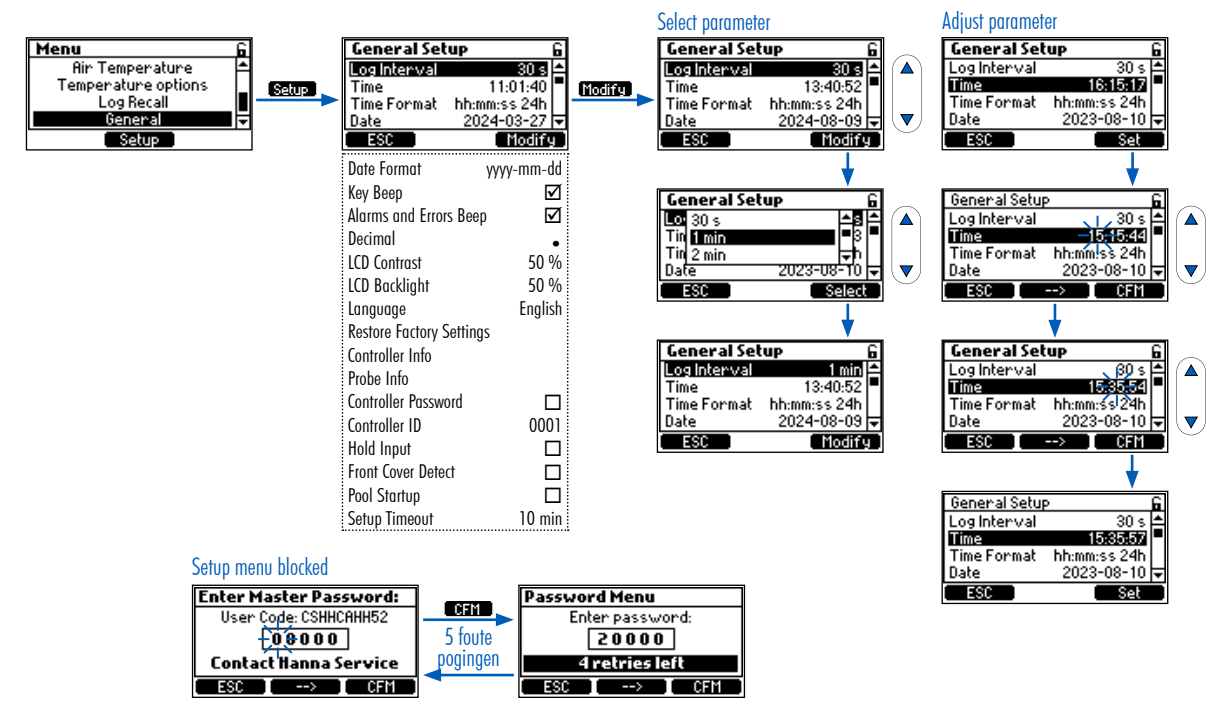

# Algemene opties

| Parameter                 | Opties                                                                       | Standaard    | Omschrijving                                                                                                    |
|---------------------------|------------------------------------------------------------------------------|--------------|----------------------------------------------------------------------------------------------------|
| Loginterval               | 30 sec., 1 min., 5 min., 15<br>min., 30 min., 60 min.                        | 30 sec.      | Stel het loginterval in                                                                                                    |
| Tijd                      | Huidige ingestelde tijd                                                      | -            | Stel huidige tijd in                                                                                                    |
| Tijdformaat               | hh:mm:ss 24u<br>hh:mm:ss 12u                                                 | hh:mm:ss 24u | Stel formaat huidige tijd in                                                                                                    |
| Datum                     | Huidige ingestelde datum                                                     | -            | Stel huidige datum in                                                                                                    |
| Datumformaat              | yyyy-mm-dd, dd-mm-yyyy,<br>mm-dd-yyyy, yyyy/mm/dd,<br>dd/mm/yyyy, mm/dd/yyyy | yyyy-mm-dd   | Stel formaat huidige datum in                                                                                                    |
| Toetsgeluid               | 🗹 aan 🗌 uit                                                                  | uit          | Aan/uit toetsgeluid                                                                                                    |
| Alarm- en foutgeluiden    | 🗹 aan 🗌 uit                                                                  | aan          | Een toon wordt gegenereerd bij elke nieuwe gebeurtenis.                                                                                                    |
| Decimaal                  | Punt/komma                                                                   | Punt         | Decimale scheiding                                                                                                    |
| Lcd-contrast              | 0 % tot 100 %/1 %                                                            | 50 %         | Schermcontrast                                                                                                    |
| Achtergrondverlichting    | 0 % tot 100 %/1 %                                                            | 50 %         | Contrast achtergrondverlichting                                                                                                    |
| Taal                      | English/ Deutsch/ Espanol/<br>Francais/ Italiano/ Neder-<br>lands/ Portugues | Engels       | Taal menu's                                                                                                    |
| Fabrieks-<br>instellingen | -                                                                            | -            | Alle instellingen terugzetten naar fabrieksinstellingen                                                                                                    |
| Info reglaar              | -                                                                            | -            | Firmwareversie, taal, serienummer                                                                                                    |
| Info elektrode            | -                                                                            | -            | Model, firmwareversie, serienummer, status fabriekskalibratie                                                                                                    |
| Wachtwoord                | 🗹 aan 🗌 uit                                                                  | uit          | Een slotikoontje wordt getoond indien 'aan'                                                                                                    |
| Controller-ID             | 0 tot 9999/1                                                                 | 1234         | Identificatienummer regelaar                                                                                                    |
| Hold                      | 🗹 aan 🗌 uit                                                                  | uit          | Aan/uitschakelen van flow switch (hold) recirculatiepomp                                                                                                    |
| Detectie frontplaat       | 🗹 aan 🗌 uit                                                                  | uit          | Deze optie stopt de interne pompen veilig wanneer de magnetische frontplaat<br>wordt verwijderd. Het vinkje bevestigt dat de optie is ingeschakeld.                                                                                                    |
| Opstarten zwembad         | ⊠ aan ] vit                                                                  | uit          | Met Pool Startup kunnen de regelpompen in totaal 12 uur draaien met<br>proportionele regeling om de geprogrammeerde instelpunten voor pH en ORP<br>te bereiken. Gedurende deze periode zullen alarmomstandigheden de pompen<br>niet stoppen. Gedurende deze periode telt de timer continu af. De timer loopt<br>af tijdens "Aan-perioden" of "Uit-perioden" van de pomp. De timer stopt<br>wanneer beide instelpunten zijn bereikt (pH eerst gevolgd door ORP) of het<br>tijdsbestek van 12 uur is verstreken.<br>Binnen de proportionele band kan een pomp kortstondig stoppen. Remote Hold<br>kan ook de werking van de pomp stoppen. Gedurende deze tijden loopt de<br>teller op de achtergrond verder af.<br>Als de instelpunten binnen het tijdsbestek van 12 uur worden bereikt, schakelt<br>de meter over naar de directe regelmodus en stopt de opstartteller van het<br>zwembad. Als de instelpunten niet worden bereikt tijdens de opstartperiode<br>van het zwembad, keert de meter na verloop van tijd terug naar de directe<br>regelmodus en schakelt mogelijk de regelpompen uit.<br>Het opstarten van het zwembad wordt uitgeschakeld als de stroom uitvalt,<br>de instelpunten zijn bereikt, de timer voor het instellen van het zwembad is<br>verlopen of als de functie is uitgeschakeld. |
| Timeoutalarm              | 0 tot 30 min/1 min                                                           | 0 min.       | modus als er binnen de ingestelde tijd geen menuwijzigingen hebben plaats-<br>gevonden.                                                                                                    |

#### Submenu Hold-ingang (met optie ingeschakeld in Algemene instellingen)

Het submenu wordt gebruikt om te configureren wat er moet gebeuren als de Hold-ingang wordt geactiveerd.

- Indien ingeschakeld, wordt het alarm geactiveerd wanneer Hold wordt geactiveerd.
- Indien uitgeschakeld, wordt het alarm niet geactiveerd als Hold is ingeschakeld (handig voor routinematige avonduitschakeling zonder alarm). Dit submenu kan ook worden gebruikt om een functie voor vasthouden op afstand te configureren die gebruikmaakt van digitale invoer.

| Parameter | Opties        | Standaard | Omschrijving                                                                                                    |
|-----------|---------------|-----------|----------------------------------------------------------------------------------------------------|
| Alarm     | 🗹 aan 🛛 uit   | uit       | Het vinkje bevestigt dat de optie is ingeschakeld.                                                                                                    |
| Contact   | open/gesloten | open      | Hold-ingang is actief wanneer de schakelaar die Hold-ingang activeert, is<br>geconfigureerd als Open.<br>Hold-invoer is niet actief als de schakelaar die Hold-invoer activeert, is<br>geconfigureerd als gesloten. |

#### 6.3. PARAMETERINSTELLINGEN

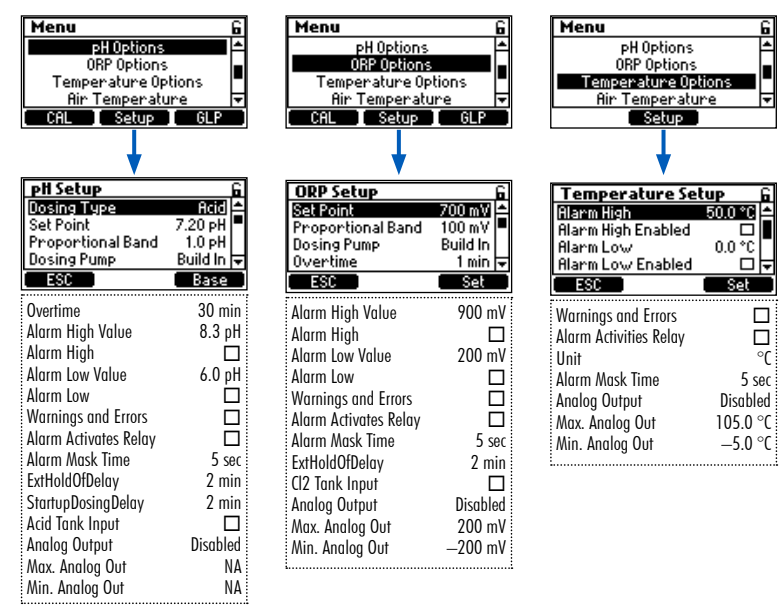

De analoge uitgangen zijn alleen beschikbaar voor BL131.

#### Bescherming tegen onbedoelde wijzigingen: sla configuratiewijzigingen op

Ter bescherming tegen onbedoelde wijzigingen gaat het apparaat naar Hold en vraagt het instrument om bevestiging. Selecteer JA om de wijzigingen op te slaan of NEE om terug te keren naar eerder geconfigureerde waarden.

# Instellingen pH

| Parameter                          | Opties                                     | Standaard | Omschrijving                                                                                                    |
|------------------------------------|--------------------------------------------|-----------|----------------------------------------------------------------------------------------------------|
| Doseertype                         | Zuur/base                                  | Zuur      | Gebruik de juiste optie op basis van de inhoud van de tank                                                                                                    |
| Instelpunt                         | 6,00 tot 8,00 pH/<br>0,01pH                | 7,20 pH   | Gebruik om het verwachte pH-niveau in het zwembad in te stellen.<br>Wanneer de pH-pomp wordt geactiveerd, knippert de pomp-led.                                                                                                    |
| Proportionele band                 | 0,1 tot 2,0 pH/0,1 pH                      | 2,0 pH    | pH-gereguleerde tijdproportionele band. Regelt de tijd 'uit' en de tijd<br>'aan' in verhouding binnen de band. De pomp is continu aan op de<br>ingestelde waarde met de toegevoegde proportionele band.                                                                |
| Doseerpomp                         | Ingebouwd<br>Afstand<br>Beiden             | Ingebouwd | Instelling debiet voor zuur/base-doseerpomp<br>Bereik: 0,5 tot 3,5 l/u<br>Standaard 2,2 l/u (stappen van 0,1 l/u)                                                                                                    |
| Overtijd                           | 1 to 360 min.                              | 30 min    | Overtijd is de maximale tijd in minuten dat de pH-pomp continu buiten de<br>proportionele band mag draaien. Binnen de band wordt de tijd verlengd<br>naarmate de 'Uit-tijd' van de pomp toeneemt en het instelpunt nadert.<br>Het instelpunt moet geconfigureerd zijn. |
| Alarm hoog-waarde                  | (pH laag + 0,1) tot 14,0 pH<br>zuur/0,1 pH | 8,0 pH    | Minimum pH-waarde die een hoog-alarm activeert, als die langer duurt<br>dan 5 sec. * Status- en service-led's gaan aan en de pH-pomp wordt<br>uitgeschakeld.                                                                                                    |
| Alarm hoog                         | 🗹 aan 🗌 uit                                | uit       | Inschakelen/uitschakelen hoog-alarmen                                                                                                    |
| Alarm laag-waarde                  | 0,0 tot (pH hoog-0,1) pH zuur/0,1<br>pH    | 6,0 рН    | Maximale pH-waarde die een laag-alarm activeert, als die langer duurt<br>dan 5 sec. ** Status- en service-led's gaan aan en de pH-pomp wordt<br>uitgeschakeld.                                                                                                    |
| Alarm laag                         | 🗹 aan 🗌 uit                                | uit       | Inschakelen/uitschakelen laag-alarmen                                                                                                    |
| Waarschuwingen en<br>foutmeldingen | 🗹 aan 🗌 uit                                | uit       | Inschakelen/uitschakelen van waarschuwingen en foutmeldingen met<br>betrekking tot pH-gebeurtenissen.                                                                                                    |
| Alarm activeert relais             | 🗹 aan 🗌 uit                                | uit       | Inschakelen/uitschakelen relais voor pH-gebeurtenissen                                                                                                    |
| Alarm maskertijd                   | 5 tot 999 sec./1 sec.                      | 5 sec.    | Maskertijd is een alarmvertragingstimer die onmiddellijke alarmactivering gedurende de ingestelde tijd verhindert.                                                                                                    |
| Doseervertraging                   | 1 tot 180 min/1 min                        | 2 min     | Vertraagde doseerstart na inschakelen toestel                                                                                                    |
| Ext. uitstelvertraging             | 1 tot 180 min./1 min.                      | 5 min     |                                                                                                    |
| Invoer zuurtank<br>Invoer basetank | 🗹 aan 🗌 uit                                | uit       | Activeert/deactiveert het lage ingangsniveau in de zuurtank. Indien<br>ingeschakeld, werkt het samen met een niveaudetector (niet meegeleverd)<br>om te waarschuwen wanneer het zuurniveau laag is en moet worden<br>bijgevuld.                                        |
| Analoge uitgang (BL131)            | uit, A01, A02, A03                         | uit       | Wijs een analoge uitgang toe voor pH-meting                                                                                                    |
| Max. analoge uit<br>(BL131)        | 1 tot 14 pH / 1 pH                         | 14 pH     | Hoge pH-limiet toegewezen aan 20 mA                                                                                                    |
| Min. analoge uit (BL131)           | 0 tot 13 pH / 1 pH                         | 0 pH      | Lage pH-limiet toegewezen aan 4 mA                                                                                                    |

#### Instellingen ORP

| Parameter                          | Opties                      | Standaard | Omschrijving                                                                                                    |
|------------------------------------|-----------------------------|-----------|----------------------------------------------------------------------------------------------------|
| Instelpunt                         | 200 tot 900 mV/1 mV         | 700 mV    | Instellen verwacht ORP-niveau zwembad                                                                                                    |
| Proportionele band                 | 10 tot 200 mV/1 mV          | 100 mV    | ORP-gereguleerde tijdproportionele band. Regelt de tijd 'uit' en de tijd<br>'aan' in verhouding binnen de band. De pomp is continu aan op de<br>ingestelde waarde met de toegevoegde proportionele band.                |
| Doseerpomp                         | Ingebouwd<br>Afstand        | Ingebouwd | Instelling debiet voor zuur/base-doseerpomp<br>Bereik: 0,5 tot 3,5 l/u<br>Standaard 2,2 l/u (stappen van 0,1 l/u)                                                                                                    |
| Overtijd                           | 1 to 360 min.               | 30 min    | Overtijd is de maximale tijd in minuten dat de pomp continu buiten de<br>proportionele band mag draaien. Binnen de band wordt de tijd verlengd<br>naarmate de 'Uit-tijd' van de pomp toeneemt en het instelpunt nadert. |
| Alarm hoog-waarde                  | (laag + 1) tot 1000 mV/1 mV | 900 mV    | Minimum ORP-waarde die een hoog-alarm activeert, als die langer duurt<br>dan 5 sec. * Status- en service-led's gaan aan en de chloorpomp wordt<br>uitgeschakeld.                                                        |
| Alarm hoog                         | 🗹 aan 🗌 uit                 | uit       | Inschakelen/uitschakelen                                                                                                    |
| Alarm laag-waarde                  | 0 tot (hoog-1) mV/1 mV      | 200 mV    | Maximale ORP-waarde die een laag-alarm activeert, als die langer duurt<br>dan 5 sec. ** Status- en service-led's gaan aan en de chloorpomp wordt<br>uitgeschakeld.                                                      |
| Alarm laag                         | 🗹 aan 🗌 uit                 | uit       | Inschakelen/uitschakelen                                                                                                    |
| Waarschuwingen en<br>foutmeldingen | 🗹 aan 🗋 uit                 | uit       | Inschakelen/uitschakelen van waarschuwingen en foutmeldingen met<br>betrekking tot ORP-gebeurtenissen.                                                                                                    |
| Alarm activeert relais             | 🗹 aan 🗌 uit                 | uit       | Inschakelen/uitschakelen relais voor ORP-gebeurtenissen                                                                                                    |
| Alarm maskertijd                   | 5 tot 999 sec./1 sec.       | 5 sec.    | Maskertijd is een alarmvertragingstimer die onmiddellijke alarmactivering gedurende de ingestelde tijd verhindert.                                                                                                    |
| Doseervertraging                   | 1 tot 180 min/1 min         | 2 min     | Vertraagde doseerstart na aanschakelen                                                                                                    |
| Analoge uitgang (BL131)            | uit, A01, A02, A03          | uit       | Wijs een analoge uitgang toe voor ORP-aflezing                                                                                                    |
| Max. analoge uit<br>(BL131)        | -1999 tot 2000 mV/1 mV      | 2000 mV   | Hoge ORP-limiet toegewezen aan 20 mA                                                                                                    |
| Min. analoge uit (BL131)           | -2000 tot 1999 mV/1 mV      | -2000 mV  | Lage ORP-limiet toegewezen aan 4 mA                                                                                                    |
| Ingang chloortank                  | 🗹 aan 🗌 uit                 | uit       | Aan/uitschakelen van ingang laag niveau chloortank                                                                                                    |

| gen naterie                        |                                      |           |                                                                                                    |  |  |  |
|------------------------------------|--------------------------------------|-----------|----------------------------------------------------------------------------------------------------|--|--|--|
| Parameter                          | Opties                               | Standaard | Omschrijving                                                                                                    |  |  |  |
| Alarm hoog-waarde                  | (laag + 0,1) tot 100,0 °C/<br>0,1 °C | 50,0 °C   | Minimum temperatuurwaarde die een hoog-alarm activeert, als die langer duurt dan 5 sec. *                               |  |  |  |
| Alarm hoog                         | 🗹 aan 🗌 uit                          | uit       | Inschakelen/uitschakelen                                                                                                |  |  |  |
| Alarm laag-waarde                  | 0,0 tot (hoog-0,1) °C/<br>0,1 °C     | 10,0 °C   | Maximale temperatuurwaarde die een laag-alarm activeert, als die<br>langer duurt dan 5 sec. **                          |  |  |  |
| Alarm laag                         | 🗹 aan 🗌 uit                          | uit       | Inschakelen/uitschakelen                                                                                                |  |  |  |
| Waarschuwingen en<br>foutmeldingen | 🗹 aan 📋 uit                          | uit       | Inschakelen/uitschakelen van waarschuwingen en foutmeldingen met betrekking tot temperatuurgebeurtenissen.              |  |  |  |
| Alarm activeert relais             | 🗹 aan 🗌 uit                          | uit       | Inschakelen/uitschakelen relais voor temperatuurgebeurtenissen                                                          |  |  |  |
| Eenheid                            | °Ç⁄°F                                | °C        | Eenheid van meting                                                                                                    |  |  |  |
| Alarm maskertijd                   | 5 tot 999 sec./1 sec.                | 5 sec.    | Maskertijd is een alarmvertragingstimer die onmiddellijke alarmac-<br>tivering gedurende de ingestelde tijd verhindert. |  |  |  |
| Analoge uitgang (BL131)            | uit, A01, A02, A03                   | uit       | Wijs een analoge uitgang toe voor temperatuuraflezing                                                                   |  |  |  |
| Max. analoge uit BL131)            | -4,0 °C tot 105,0 °C/0,1 °C          | 105,0 °C  | Hoge temperatuurlimiet toegewezen aan 20 mA                                                                             |  |  |  |
| Min. analoge uit (BL131)           | -5,0 °C tot 104,0 °C/0,1 °C          | -5,0 °C   | Lage temperatuurlimiet toegewezen aan 4 mA                                                                              |  |  |  |

#### Instellingen watertemperatuur

# Instellingen luchttemperatuur

| Parameter        | Opties              | Standaard | Omschrijving                                                                                                    |
|------------------|---------------------|-----------|----------------------------------------------------------------------------------------------------|
| Luchttemperatuur | 🗹 aan 🗌 uit         | aan       | Terwijl het item geselecteerd is, drukt u op de toets om de luchttem-<br>peratuurmetingen (Air-T) in of uit te schakelen.                                                                                                    |
| Vorstbescherming | 🗹 aan 🗌 uit         | uit       | De vorstbeveiligingsmodus wordt gebruikt als onderdeel van het<br>zwembadbeveiligingssysteem. Een relais die wordt geactiveerd door<br>metingen van de vriesluchttemperatuur activeert (gedurende een<br>geconfigureerde tijd) de recirculatiepomp. Dit voorkomt bevriezing van<br>water in de leidingen. |
| Buiten seizoen   | ⊠ aan □ uit<br>test | uit       | De buitenseizoenmodus in combinatie met de vorstbeveiligingsmo-<br>dus zijn onderdelen van het onderhoudssysteem van de zwembad-<br>controller.                                                                                                    |
| Vorstdrempel     | -3,0 tot 6,0 °C     | 3.0 °C    |                                                                                                    |

#### 6.4. INSTELLINGEN HANNA CLOUD (BL132)

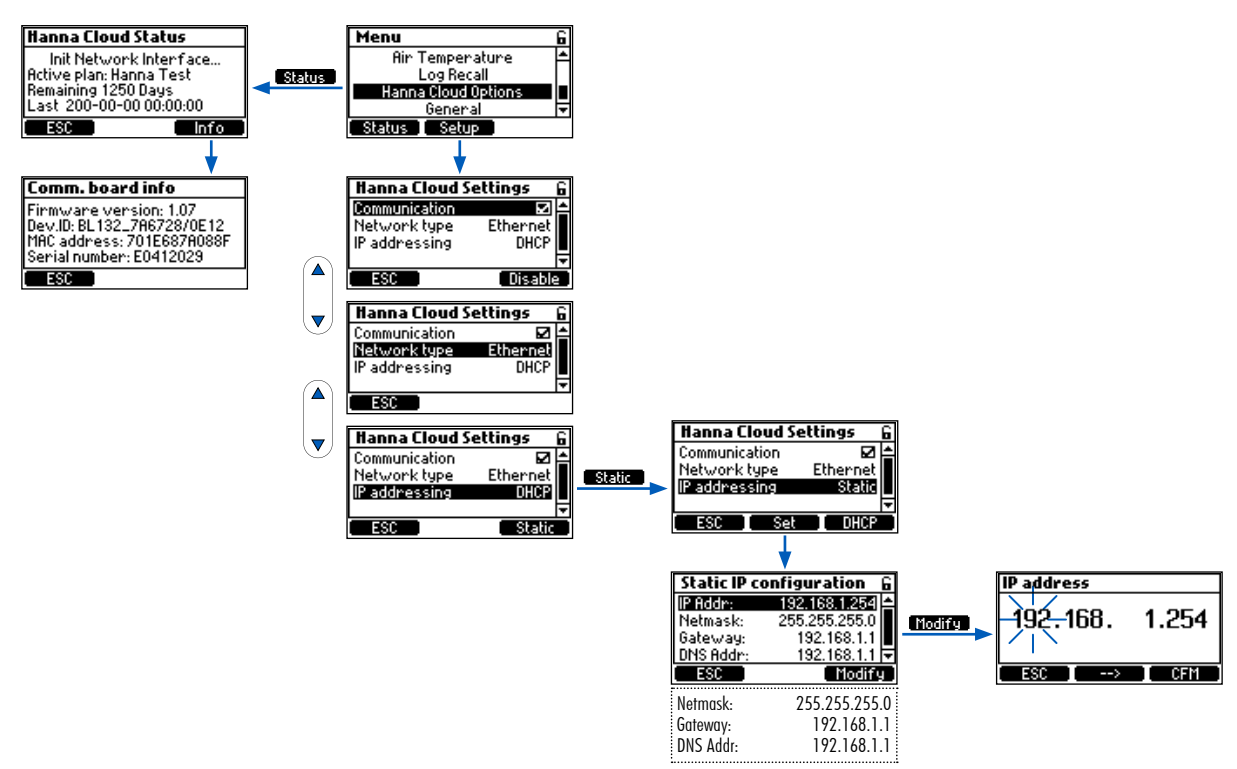

#### **Opties Hanna Cloud**

IP-adressering: apparaten op het internet hebben een IP-adres. Geen twee apparaten op hetzelfde netwerk kunnen hetzelfde adres hebben.

DHCP (Dynamic Host Configuration Protocol) is wanneer het instrument de bovenstaande adressen automatisch van de router krijgt.

STATIC betekent dat de installateur van het instrument een uniek vast adres toewijst aan de controller.

Dit omvat het invoeren van een 4-cijferig IP-adres, een 4-cijferig netmasker (bijna altijd 255.255.255.0) en het IP-adres van de Gateway (de router die wordt gebruikt om de BL132 met de rest van het internet te verbinden) en het IP-adres van de DNS-server Deze instellingen zijn vereist om Cloud-monitoring van het zwembad mogelijk te maken.

| Parameter       | Opties                         | Standaard     | Omschrijving                           |
|-----------------|--------------------------------|---------------|----------------------------------------|
| Communicatie    | 🗹 aan 🗌 uit                    | aan           | Communicatiemodule in of uit schakelen |
| Netwerktype     | ethernet                       | ethernet      | BL132 type netwerkconnectie            |
| IP-addressering | DHCP, static                   | DHCP          | Dynamisch of statisch IP-adres         |
| IP-adres        | addr01. addr02. addr03. addr04 | 192.168.1.254 | IP-adres                               |
| Netmasker       | netm01. netm02. netm03. netm04 | 255.255.255.0 | Netmasker                              |
| Gateway         | gate01. gate02. gate03. gate04 | 192.168.1.1   | Gateway                                |
| DNS-adres       | dns01. dns02. dns03. dns04     | 192.168.1.1   | DNS-adres                              |

#### 6.5. WACHTWOORDBEVEILIGING

De wachtwoordbeveiliging beschermt tegen ongeautoriseerde configuratiewijzigingen en het wissen van geregistreerde kalibratiegegevens. Eenmaal ingesteld, kan een reeks functies vervolgens niet worden gewijzigd. Deze functie wordt weergegeven door het vergrendelingspictogram op de functietoetsen.

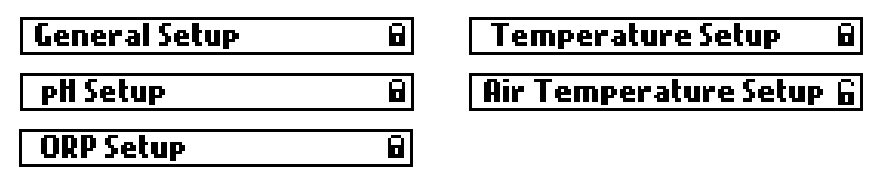

De BL132 biedt een toegevoegde beveiligingsfunctie met wachtwoord voor de deactivering voor externe beveiliging (R\_HOLD) (als wachtwoordbeveiliging is ingeschakeld).

• Selecteer Controllerwachtwoord in het scherm Algemene instellingen en druk op Wijzigen om de functie te activeren.

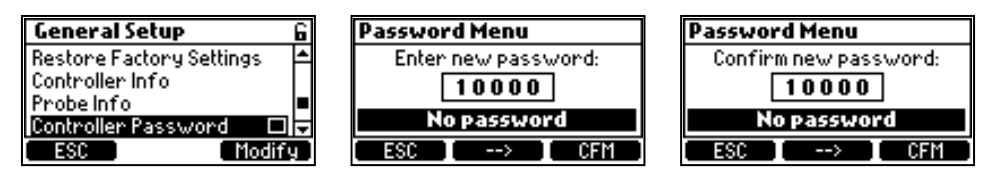

- Een vijfcijferig wachtwoord moet vervolgens worden ingevoerd.
- Als u de code wilt wijzigen, drukt u op de pijltjestoetsen.
- Als u naar het volgende cijfer wilt gaan, drukt u op de functionele pijltoets.
- Druk op OK om dit te bevestigen.

#### Wachtwoord uitschakelen of wijzigen

 Als u het wachtwoord wilt uitschakelen, selecteert u Controllerwachtwoord in het scherm Algemene installatie, voert u het wachtwoord in en drukt u op OK. Nadat de juiste wachtwoord is ingevoerd, drukt u op Uitschakelen. Eenmaal uitgeschakeld wordt het open slotpictogram weergegeven i.

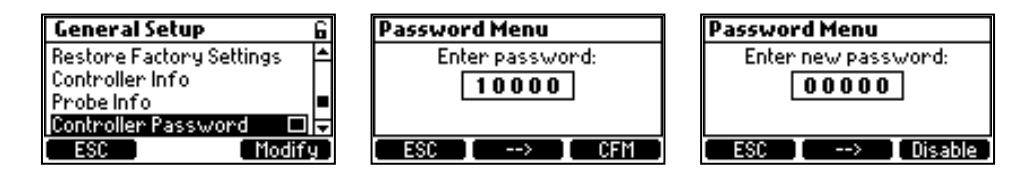

Na vijf mislukte inlogpogingen heeft de controller een hoofdwachtwoord nodig. Het hoofdwachtwoord kan alleen worden verkregen bij Hanna Instruments. Om het wachtwoord te wijzigen vraagt Hanna Instruments de gebruikerscode die u bovenaan het scherm kan terugvinden.

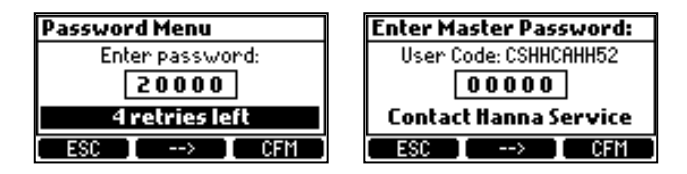

#### 6.6. ANALOGE UITGANGEN BL131

De drie 4-20 mA geïsoleerde stroomuitgangen zijn in de fabriek gekalibreerd en kunnen via het instellingenmenu worden geconfigureerd als pH-, ORP- of temperatuur-uitgangen.

| pH Setup 6                  | ORP Setup 6               | Temperature Setup          | Temperature Setup          |
|-----------------------------|---------------------------|----------------------------|----------------------------|
| Alarm Activates Relay 🛛 🗖 🗖 | Alarm Activates Relay 🛛 🗖 | Alarm Activates Relay 🛛 🗖  | Ala Disabled               |
| Alarm Mask Time 5 sec       | Alarm Mask Time 5 sec     | Unit °C _                  | Uni AO1                    |
| StartupDosingDelay 2 min 🗖  | StartupDosingDelay 2 min  | Alarm Mask Time 5 sec 🗖    | Ala AO2 🚽 🖉 📕              |
| Analog Output 👘 Disabled 🗸  | Analog Output Disabled 🗸  | Analog Output 🛛 Disabled 🔽 | Analog Vutput 👘 Uisabled 🕁 |
| ESC Modify                  | ESC Modify                | ESC Modify                 | ESC Select                 |

- Elke uitgang kan worden uitgeschakeld of geconfigureerd op een parameter en kan worden aangesloten op een datalogger.
- Het huidige signaal is evenredig aan de toegewezen schaal van de toegewezen parameter  $AO1 \rightarrow pH$ ,  $AO2 \rightarrow ORP$ ,
- $AO3 \rightarrow$  temperatuur.
- Als u het uitvoersignaal wilt toewijzen, selecteert u de minimum- en maximumgrenswaarden voor de parameter. De maximale en minimale waarden voor elke parameter worden gedefinieerd in het menu Parameterinstellingen.

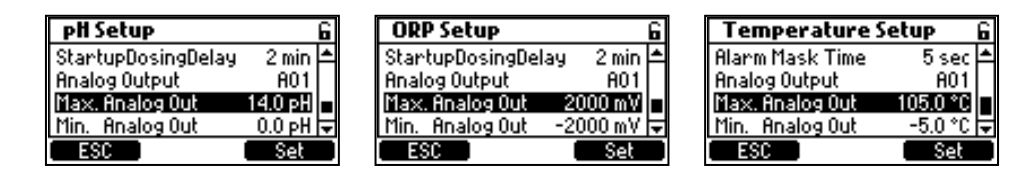

#### Voorbeeld

Als de pH bijvoorbeeld is toegewezen aan analoge uitvoer 1 (AO1) en de minimale en maximale analoge uitvoerlimieten 0 en 14 pH zijn, komt het volledige bereik overeen met 4 en 20 mA, respectivelijk (voorbeeld 1).

Een betere resolutie van analoge uitgang kan worden verkregen als de grenzen zijn ingesteld, waardoor het bereik wordt beperkt (voorbeeld 2).

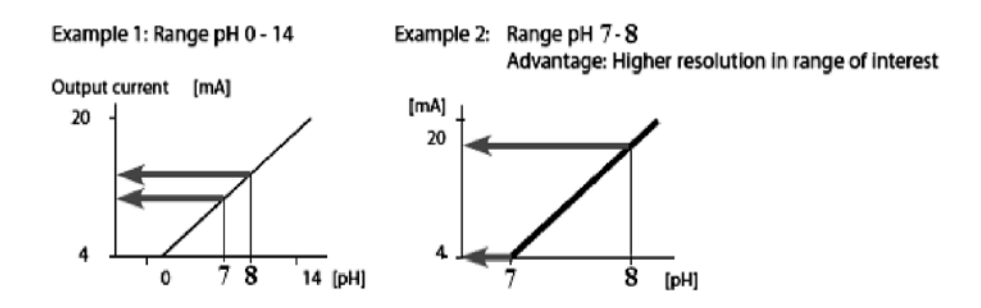

De uitgangsstroom is ingesteld op 0 mA wanneer de analoge uitgang is uitgeschakeld. Onderbereik genereert 4 mA terwijl een overbereik 20 mA genereert.

# 7. GEBRUIK

#### 7.1. KALIBRATIE

#### pH-kalibratie

De controller kan de pH-elektrode automatisch kalibreren op één of twee punten (4,01, 7,01, 10,01 pH).

De elektrode dient gekalibreerd te worden:

- alvorens in het systeem te installeren
- na het vervangen van de elektrode
- als grotere nauwkeurigheid nodig is
- na onderhoud

Gebruik bij het kalibreren telkens verse buffers en voer onderhoud uit zoals vereist.

Het is aangeraden om kalibratiebuffers te kiezen die het pH-monster omvatten.

#### Voorbereiding

• Giet kleine hoeveelheden van de bufferoplossingen in schone bekers. (U kunt ook pH-buffers in zakjes gebruiken.) Gebruik indien mogelijk plastic, om eventuele EMC-storingen te minimaliseren.

Gebruik voor een nauwkeurige kalibratie en om kruisbesmetting te minimaliseren twee bekers voor elke bufferoplossing: één voor het spoelen van de elektrode en één voor kalibratie.

- Als u meet in het zure bereik, gebruik pH 7,01 als eerste buffer en pH 4,01 als tweede.
- Als u meet in het alkalische bereik, gebruik pH 7,01 als eerste buffer en pH 10,01 als tweede.

#### Procedure

De regelaar/elektrode moet worden gekalibreerd in twee buffers.

- Ga naar bufferkalibratiemodus door op MENU te drukken, selecteer pH-opties door ▼▲ te drukken en druk dan op Kalibr.
   7,01 pH knippert op het lcd-scherm.
- Verwijder het beschermkapje van de elektrode en dompel deze in de eerste bufferoplossing. Als de eerste buffer 7,01 pH is, verschijnt 'Buffer herkend' gevolgd door de Stabiel en OK-knop. Druk OK om het eerste kalibratiepunt te bevestigen.

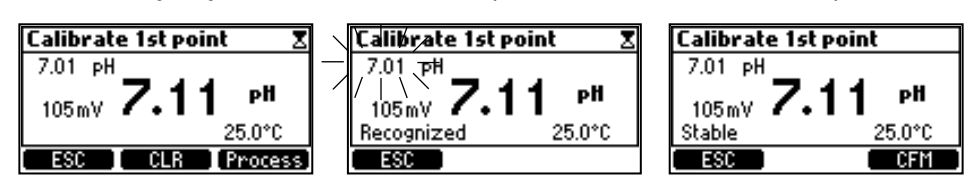

- Dompel de elektrode in de tweede kalibratiebuffer. Dit kan pH 4,01 of pH 10,01 zijn. Automatisch begint 4,01 pH te knipperen. Als de tweede buffer 4,01 pH is verschijnt na een paar seconden 'Buffer herkend' gevolgd door de Stabiel- en OK-knop. Druk OK om de kalibratie te voltooien.
- Het volgende scherm verschijnt kort waarna het terugkeert naar het menu.
- Druk op MENU om terug te keren naar het meetscherm.

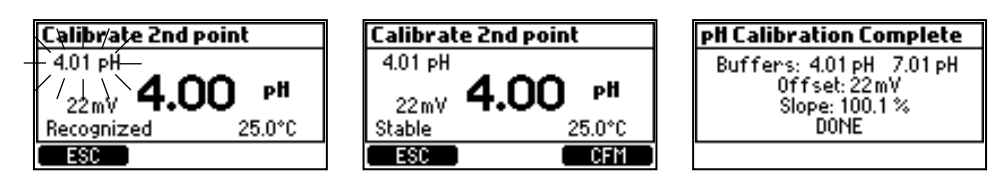

#### Kalibratie verwijderen

- De kalibratie kan worden gewist op elk gewenst moment, door het invoeren van de kalibratie en op WIS te drukken. Een waarschuwing zal verschijnen en de bevestiging wordt gevraagd. Druk op JA om te bevestigen of NEE om af te sluiten en terug te keren naar het kalibratiescherm.
- Als de temperatuursensor extreme waarden afleest tijdens kalibratie of als die gebroken is, zal de 25,0 °C temperatuur beginnen knipperen, en de regelaar zal deze temperatuur compenseren.

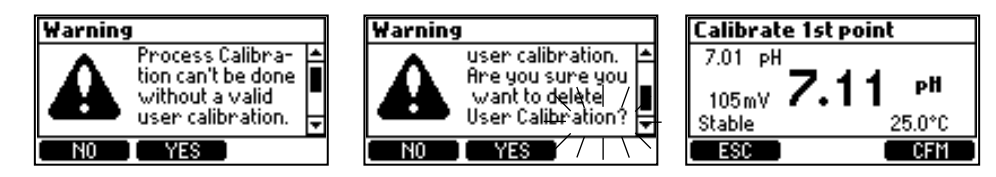

#### Mogelijke foutmeldingen tijdens bufferkalibratie

| Calibrate 1st point<br>7.01 pH<br>22mV <b>4.01 pH</b><br>Wrong Buffer 25.0°C         | 'Verkeerde buffer' verschijnt wanneer het verschil tussen de pH en de waarde van de<br>geselecteerde buffer te groot is. Als deze foutmelding wordt weergegeven, controleer dan of u de<br>juiste kalibratiebuffer hebt geselecteerd en de gewenste buffer hebt gebruikt. |
|--------------------------------------------------------------------------------------|----------------------------------------------------------------------------------------------------|
| Calibrate 2nd point<br>-110mV <b>4.96</b> pH<br>Invalid Slope 25.0°C                 | 'Ongeldige helling' verschijnt wanneer de berekende helling ('slope') niet binnen het<br>aanvaardbare bereik valt.                                                                                                    |
| Calibrate 1st point<br>7.01 pH<br>262mV 7.21 pH<br>Clean Electrode 25.0°C<br>ESC CFM | 'Reinig elektrode' duidt op slechte prestaties van de elektrode (compensatie/offset buiten<br>aanvaard bereik, of slope onder aanvaarde ondergrens). Regelmatig reinigen van de elektrode<br>verbetert de respons. Herhaal de kalibratie na het reinigen.                 |
| Calibrate 1st point<br>7.01 pH<br>373mV<br>No buffer detected 25.0°C                 | 'Geen buffer gedetecteerd': dit bericht verschijnt als de elektrode geen buffer heeft gevonden.                                                                                                    |

#### Eenpuntskalibratie pH

pH-proceskalibratie is een éénpuntskalibratie die wordt uitgevoerd terwijl de sonde in het proces is geïnstalleerd.

Door een proceskalibratie kan u de gemeten pH-waarde doen overeenstemmen met een andere waarde (bv. van een draagbare meter) zonder de elektrode uit het zadel of de doorstroomcel te halen.

Voorafgaand aan proceskalibratie:

- Gebruik een gekalibreerde draagbare meter en elektrode om de pH van het zwembadwater te bepalen.
- Schrijf de waarde op.

De controller en de elektrode moeten vooraf in twee buffers zijn gekalibreerd (er is dus een elektrodehelling bepaald).

Voor de proceskalibratiemodus: druk op MENU vanuit meetmodus. Selecteer de pH-opties door op de pijltjes-toetsen te drukken en druk op Kalibr. voor de bufferkalibratie en daarna op de Proces-toets.

- De proceskalibratie gebeurt op één punt, dat kan worden geselecteerd met de pijltjes-toetsen.
- De toetsen WIS en Proces worden alleen weergegeven als er al een bufferkalibratie is uitgevoerd.

#### Foutmeldingen

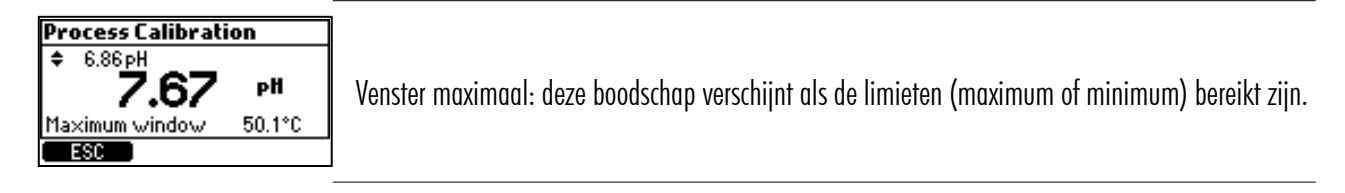

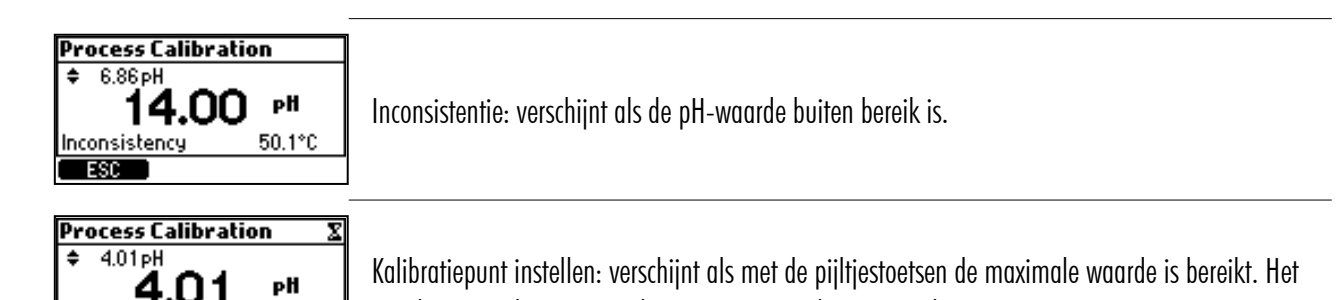

instelpunt wordt automatisch aangepast naar het maximale.

**ORP-kalibratie** 

Set Calibration Point 25.0°C

Als zowel pH- als ORP-kalibratie vereist is, moet u eerst de pH-waarde kalibreren. Een pH-kalibratie kan onnauwkeurige metingen opleveren als de sonde eerst in de ORP-standaard werd gebruikt.

#### Voorbereiding

Giet kalibratieoplossingen in schone bekers. Gebruik indien mogelijk plastic, om eventuele EMC-storingen te minimaliseren. Gebruik voor een nauwkeurige kalibratie en om kruisbesmetting te minimaliseren twee bekers: een voor het spoelen van de elektrode en een voor kalibratie.

#### Procedure

Gebruik een ORP-kalibratieoplossing. Stel de waarde in met de pijltjes-toetsen, wacht tot het onstabiel- ikoontje verdwijnt en 'Stabiel' verschijnt en druk op OK om de kalibratie te bevestigen.

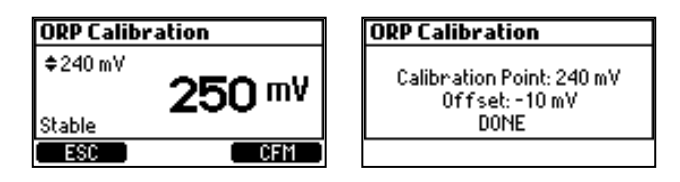

#### Kalibratie verwijderen

Als er een kalibratie bestaat kan die worden gewist door op de WIS-toetst drukken. Een waarschuwing zal verschijnen en er wordt om bevestiging gevraagd. Druk op JA om te bevestigen of NEE om af te sluiten en terug te keren naar het kalibratiescherm. Na het wissen van de kalibratie verschijnt het volgende bericht:

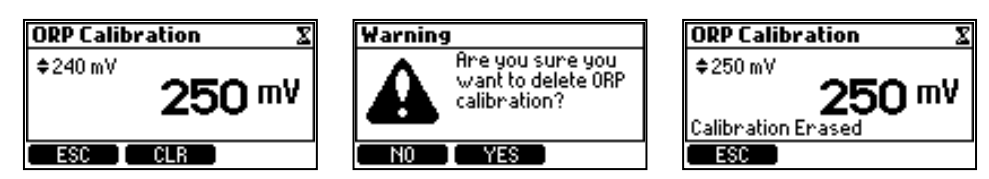

Spoel de sonde af onder stromend water om de ORP-standaard te verwijderen voordat u deze in het zadel of de doorstroomcel installeert. Het kan enkele minuten duren voordat het water in evenwicht is na blootstelling aan de ORP-standaard.

#### **GLP-informatie**

Goede laboratoriumpraktijk (GLP) is een soort kwaliteitscontrole gebruikt om uniformiteit van elektrodekalibraties en metingen te garanderen. De GLP-informatie kan worden geopend door op MENU te drukken, en vervolgens pH-opties of ORP-opties met de pijltjes-toetsen en dan te drukken op GLP.

Als er geen kalibratie werd uitgevoerd, verschijnt de boodschap Geen kal. beschikbaar (No calibration available).

De informatie in GLP wordt weergegeven in één scherm voor pH. De informatie in GLP wordt weergegeven op één scherm voor ORP.

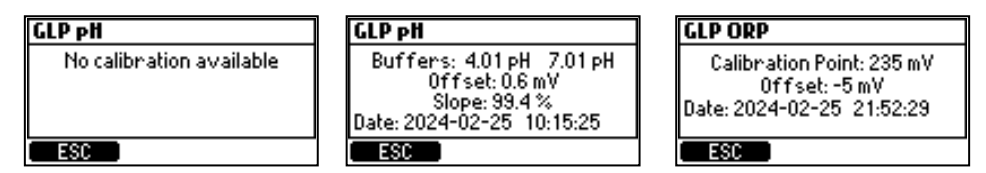

#### 7.2. METEN

- Start de circulatiepomp. Verifieer dat de stroomcel vult en leegloopt (BL13x-20).
- Na het opstellen van de regelaar, elektrode en alle bijbehorende accessoires is het systeem klaar om te testen. Druk op de aan/ uit-knop om de regelaar te starten.
- Nadat de initialisatie is voltooid, toont de regelaar het meetscherm.

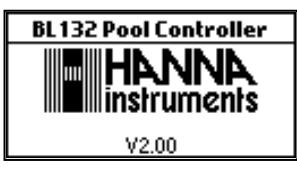

- Selecteer nu de manuele modus. Start (prime) de pompen, controleer de werking en kijk of er geen lekken zijn.
- Kranen dienen misschien nog stevig aangedraaid te worden.
- Controleer of reagentia gepompt worden door het selecteren van de pH- en daarna de ORP-pomp. Om extra tijd voor de handmatige pomp toe te voegen druk + 10s. Druk MENU om te verifiëren of de elektrode meet: pH, mV en temperatuur zouden moeten worden weergegeven.
- Als AUTO wordt ingedrukt gaat de regelaar naar het meetscherm en selecteert de automatische functie voor de pompen.
- Als MANUEEL wordt ingedrukt, gaat de regelaar naar het menu-scherm, zodat de pompstatus handmatig kan worden ingesteld. Druk na het instellen van de pompen op MENU om het meetscherm te openen.

De parameters gemeten door de Security Pool Plus kunnen worden gevisualiseerd op drie manieren. In meetmodus worden de volgende schermen weergegeven wanneer u drukt op de pijltjestoetsen.

#### Alle parameters

Standaard scherm dat alle gemeten parameters weergeeft. Telkens de regelaar wordt opgestart wordt dit scherm weergegeven.

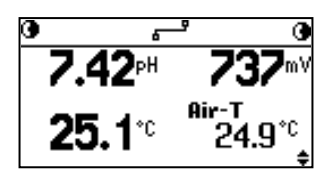

#### Enkelvoudige parameter

Dit scherm is beter zichtbaar vanop afstand. pH, ORP en temperatuur worden afwisselend getoond, elke 3 seconden.

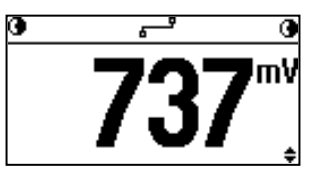

24-uurs plotscherm (een grafische weergave van de metingen van de afgelopen 24 uur voor de geselecteerde parameter).

De eerste en tweede functietoetsen worden gebruikt om de plotparameter te wijzigen.

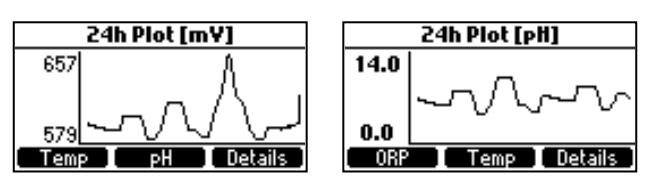

Functietoets Details opent een overzichtsscherm met de minimum-, maximum- en gemiddelde waarden van de metingen van de afgelopen 24 uur.

| 24h Summary [pH]                             |                                         |                |  |
|----------------------------------------------|-----------------------------------------|----------------|--|
| Current:<br>Maximum:<br>Minimum:<br>Average: | 6.53 pH<br>6.92 pH<br>0.0 pH<br>6.76 pH | 19:57<br>07:44 |  |
| ORP                                          | Temp I                                  | Plot           |  |

Pompstatus op display in meetmodus

| BL13            | l status          | BI              | 132 stat          | US                 |                                                             |
|-----------------|-------------------|-----------------|-------------------|--------------------|-------------------------------------------------------------|
| MANUAL          | MANUAL 🗨          | @MANUAL         | <del>ہ</del> ے    | MANUAL 💽           | Pompen staan uit                                            |
| 0               | TANK €            | Ø               | <del>ہ</del> ے    | TANK 💽             | Niveaudetectie geeft aan dat pH- en chloorvolumes laag zijn |
| 0               | WAIT pH€          | Ø               | <del>ہ</del> ے    | WAIT PH <b>O</b>   | ORP wacht totdat pH-instelpunt bereikt                      |
| @ ALARM         | WAIT pH●          | <b>O</b> ALARM  | <del>ہ</del> ے    | WAIT PH <b>O</b>   | Alarm                                                       |
| <b>@</b> !      | WAIT pH●          | <b>⊕</b> !      | <del>ہ</del> ے    | WAIT PH <b>O</b>   | Actieve waarschuwingen                                      |
| <b>④</b> R-HOLD | R-HOLD €          | <b>④</b> R-HOLD | <del>ہ</del> ے    | R-HOLD 💽           | Pompen zijn gestopt                                         |
| B               | ⊦ <del>+</del> ſ  |                 | l <del>1</del> fi |                    | Opstarten zwembad                                           |
| •               | *                 |                 | *                 |                    | Vorstbescherming aan                                        |
| <b>■</b> AUT0   | 06 <del>s</del> p | ⊡ AUTO          | <del>ہ</del> ے    | 06 <del>5</del> 0- | Externe pomp aan AUTO (Cl <sub>2</sub> actief)              |
| ■HOLD           | HOLD 🖻            | 围HOLD           | <del>ہ</del> ے    | HOLDIE             | Hold geactiveerd (externe pompen)                           |
|                 |                   | <b>④</b> R-HOLD | <del>ہ</del> ے    | R-HOLD 💽           | HOLD werd van op afstand geactiveerd (interne pompen)       |
|                 |                   | 回R-HOLD         | <del>ہ</del> ے    | R-HOLD 🖻           | HOLD werd van op afstand geactiveerd (externe pompen)       |

#### Schermberichten BL132

| aan het verbinden                                           | ₣₽ verbinding verbroken, Cloud -probleem |
|-------------------------------------------------------------|------------------------------------------|
| verbonden                                                   | <b>┎→ ₽</b> berichten aan het verzenden  |
| <b>B</b> -X- <b>B</b> verbinding verbroken, netwerkprobleem | <b>د کی</b> uit                          |

#### 7.3. OVERZICHT WERKMODUS

De regelmodus is de normale werkmodus. Tijdens de regelmodus vervult de controller volgende hoofdtaken:

- leest de informatie van elektrode HI1036 en laat deze zien op het scherm
- de proportionele bediening van de pompen volgens instellingen pH- en ORP-dosering
- regelt de alarmrelais en genereert de analoge uitgangen (enkel BL131) volgens de instellingen
- verzend gegevens naar Hanna Cloud (enkel BL132)
- weergave actieve gebeurtenissen op het scherm

- zorgt voor de ORP-blokkering (de ORP-regeling wordt enkel uitgevoerd wanneer het pH-instelpunt bereikt of overschreden is)
- logt automatisch pH/ORP/temperatuur-metingen, laatste kalibratiegegevens, configuratie-instellingen en gebeurtenisgegevens.
- laat toegang toe tot de geregistreerde gegevens in weergave/uitvoer/grafische modus
- registreert automatisch gebeurtenissen

#### Pompgedrag met Regelmodus ingeschakeld

In de regelmodus worden de doseerpompen geregeld volgens de proportionele modus, afhankelijk van de doseringsparameters pH en ORP. De proportionele band regelt de aan/uit-tijd van de pomp binnen de band. De pomp blijft continu op het instelpunt. Als het instelpunt wordt benaderd, is de pomp minder actief. In de regelmodus wordt de overdosisveiligheidstimer uitgevoerd en gereset wanneer het instelpunt is bereikt.

• De veiligheidstimer voor timeout loopt tijdens de aan-pompperiode en wordt gereset wanneer het instelpunt wordt bereikt.

|                    | рН           | ORP        |
|--------------------|--------------|------------|
| Doseertype         | zuur/base    |            |
| Instelpunt         | 6,00—8,00 pH | 200-900 mV |
| Proportionele band | 0,1-2,0 pH   | 10-200 mV  |

De grafiek laat zien hoe de doseertijd door dit verschil wordt beïnvloed.

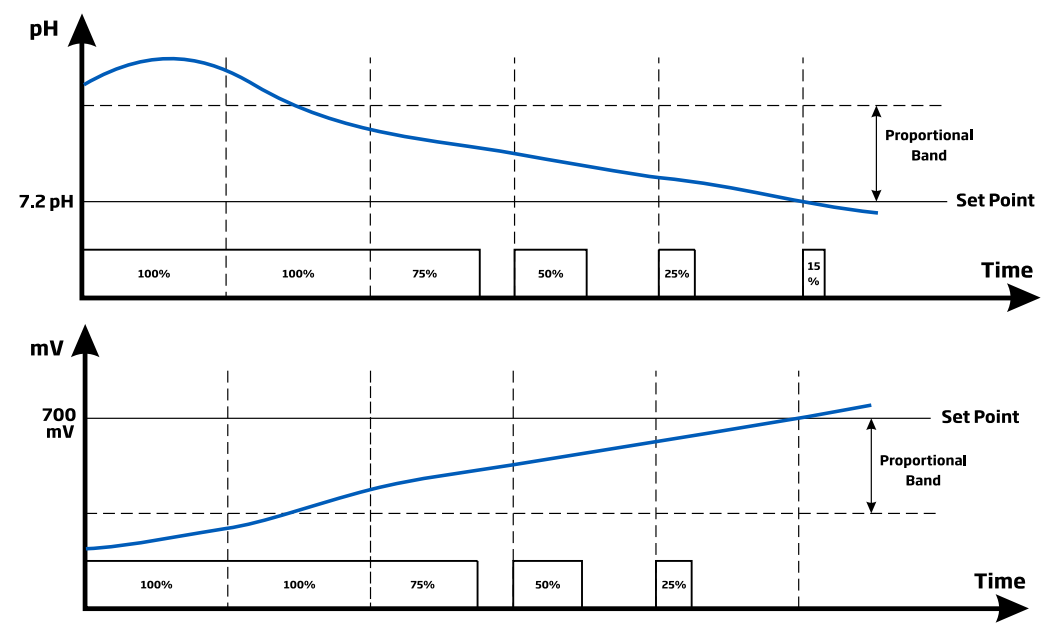

Een volledige beschrijving van de pH- en ORP-regeling:

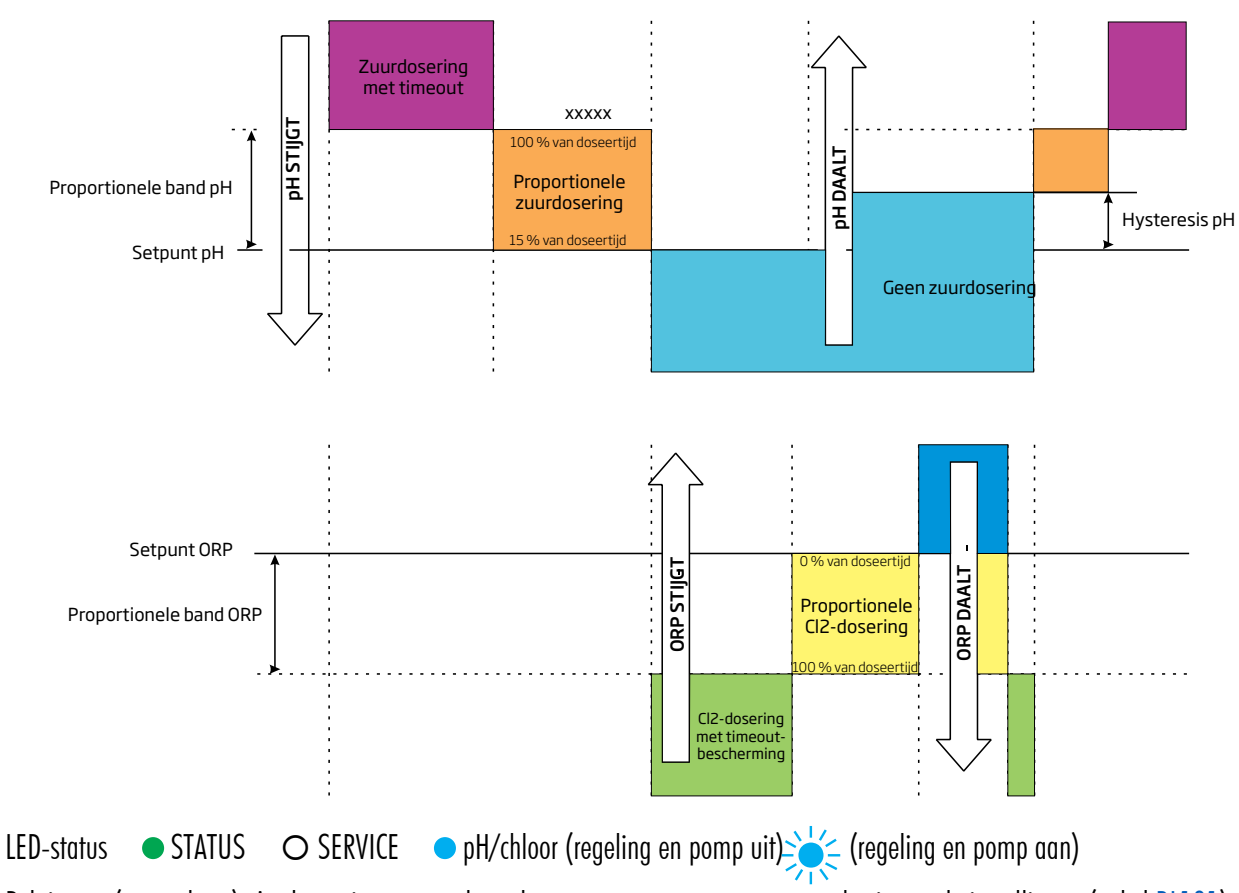

Relais aan (geen alarm). Analoge uitgangen volgen de toegewezen parameters op basis van de instellingen (enkel BL131).

#### De regelmodus is uitgeschakeld:

- onmiddellijk na het aanzetten voor de ingestelde tijd in pH/ORP-instellingen
- wanneer de zuurpomp is uitgeschakeld (handmatig aangestuurd)
- als één of meer hoog/laag-alarmen en/of procesfouten actief zijn
- wanneer Hold of Remote Hold actief is
- de werking van de pomp heeft de tijd overschreden die is ingesteld in de veiligheidstimer
- bij openen van Instellingen

#### Manuele/automatische pompsturing voor pH- of chloorregeling

- Elke pomp kan worden ingesteld op manuele besturing door het selecteren van de AAN 10s/UIT-opties.
- Wanneer AAN 10s is geselecteerd, draait de pomp continu voor 10 seconden.
- Als u de tijd tot 90 seconden wilt verhogen, drukt u op de knop 10s.
- De resterende tijd wordt weergegeven naast de geselecteerde pomp in het menu.

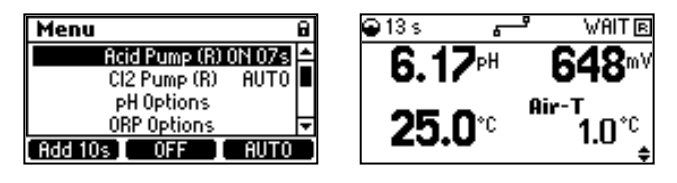

- Als u op de UIT-knop drukt, wordt de pomp gestopt. Als u wilt terugkeren naar de automatische modus, selecteert u Automatisch voor elke pomp.
- In de automatische modus worden de pompen geactiveerd wanneer de meting de ingestelde waarde bereikt.

# 8. LOGGEN

Het logsysteem ondersteunt de periodieke en automatische opslagmodus voor alle parameters, evenals een logsysteem voor gebeurtenissen. Het logbestand slaat maximaal 100 gebeurtenissen op, d.w.z.:

- hoge & lage alarmen
- overdoseringsfout
- waarschuwingen
- kalibratiegebeurtenissen
- configuratieaanpassingen
- wachtingang-gebeurtenissen (hold)

- remote hold
- laag niveau tanks
- manuele modus
- stroomfout
- opnieuw aansluiten elektrode

Geregistreerde gegevens worden opgeslagen in het interne geheugen. Een nieuwe log wordt gegenereerd als één van de volgende instellingen wordt gewijzigd: ID, datum/tijd, decimale scheiding of een instelling in het pH/ORP/temperatuur-menu of wanneer het bestand records overschrijdt.

Zodra de limiet van 100 gebeurtenissen is bereikt, wordt de oudste geregistreerde gebeurtenis verwijderd.

# 8.1. LOG BEKIJKEN

De controller kan maximaal 100 logs bevatten. Alle geregistreerde gegevens kunnen worden bekeken in standaard of grafische modus.

Als de instellingen veranderen, worden logs die op dezelfde dag zijn opgenomen, weergegeven met een ander indexnummer.

## Logs bekijken

- Als u toegang wilt krijgen tot de geregistreerde gegevens, drukt u op de pijltjestoetsen vanuit de meetmodus om de plotmodus weer te geven. Druk op de Log RCL-knop.
- Druk op Log om het scherm te openen. Er wordt een loglijst weergegeven, met het meest recente log bovenaan.
- Druk op Details om de geregistreerde gegevens in de standaardmodus te bekijken. pH-, redox- en temperatuurwaarden worden weergegeven.
- Druk op de pijltjestoetsen om door de gegevens te bladeren. In de rechterbovenhoek van de titelbalk wordt het huidige indexnummer weergegeven.
- Gebruik de rechter functietoets om het aantal monsters, de datum en tijd, het loginterval, de overuren, de wachtstatus, de zuur/basetank en de status van de chloortank (Cl<sub>2</sub>) te bekijken.

2412

04 - 19

30sec

 $13 \cdot 20 \cdot 21$ 

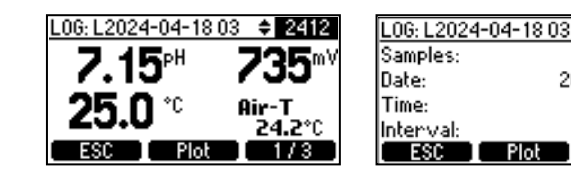

| L06: L2024-04-18 03 | <b>\$</b> 2412 |
|---------------------|----------------|
| Overtime:           | No             |
| Hold:               | No             |
| Acid/Base TANK:     | 0K             |
| CI2 TANK:           | 0K             |
| ESC Plot            | 3/3            |

- Druk op Plot om de geregistreerde gegevens van een dag weer te geven als een plot. Gebruik de pijltjestoetsen om de tijdstempel te wijzigen.
- Druk op Details voor meer informatie.

| 2024-04-19 07:20:42 6hours              | 2024-04-19 06:54:27 Shours            | History/Details 🗘                                                                                   |
|-----------------------------------------|---------------------------------------|----------------------------------------------------------------------------------------------------|
| 9.60<br>[PH]<br>6.48<br>FSC 0RP Details | 737<br>[mV]<br>735<br>50 Temp Details | 2024-04-19 09:16->09:20<br>Min Max Avg<br>pH 6.97 6.97 6.97<br>0RP 736 736 736<br>°C 25.0 25.0 25.0 |

• Druk op de ESC-toets om terug te keren naar het Log Recall-scherm.

#### Logs exporteren

1. Druk op Opties in het scherm Log bekijken. U kunt een geselecteerd logbestand of alle logbestanden te exporteren.

| L24031801030s.csv                                | All files selected                               |
|--------------------------------------------------|--------------------------------------------------|
| Export selected log file<br>Export all log files | Export selected log file<br>Export all log files |
| Delete all log files                             | Delete all log files                             |
| ESC CFM                                          | ESC CFM                                          |

- 2. Plaats de USB-C-flashdrive.
- Druk op OK om door te gaan of ESC om terug te keren naar het vorige scherm. Wanneer een exportoptie is geselecteerd, wordt 'Overdracht in uitvoering' weergegeven op het scherm terwijl de gegevens worden overgedragen en opgeslagen op de USBsleutel. De gegevens worden opgeslagen in een map die is vernoemd naar het controller-ID.
- 4. "Overdracht voltooid" wordt weergegeven wanneer voltooid.
- 5. Druk op de MENU-toets om terug te keren naar het vorige scherm.

Gelogde gegevens worden geformatteerd als een bestand met kommagescheiden waarden (\*.csv) dat kan worden geopend met elke tekstverwerker of spreadsheetsoftware. Klik op de gewenste log om gegevens te bekijken.

Logs worden aangeduid met jaar, maand, dag, indexcode, en loginterval LYYMMDDNN < interval >.csv.

Geadviseerde instellingen voor het juiste formaat: komma of punt, West-Europese tekenset (ISO-88859-1) en Engels. Pas lettertype of kolombreedte aan naar behoren.

Bijvoorbeeld .csv geeft het log aan met indexnummer 01 van 10 augustus 2023 met loginterval van 30 seconden. Voorgestelde instellingen voor de juiste opmaak: komma of punt, West-Europese tekenset (ISO-88859-1) en Engelse taal.

#### Logs verwijderen

• Alle logs kunnen worden verwijderd door de optie Verwijderen te selecteren en op OK te drukken.

#### 8.2. GEBEURTENISLOG

Alarmen, waarschuwingen en fouten worden vastgelegd in het gebeurtenislog. Het heeft een capaciteit van maximaal 100 gebeurtenissen. Teruggeroepen gebeurtenissen tonen de gebeurtenisindex (titelbalk) en de registratiedatum samen met de tijd.

#### **Overzicht**

| Туре            | Defenitie                                                                                                    |                                                                                                    |
|-----------------|----------------------------------------------------------------------------------------------------|----------------------------------------------------------------------------------------------------|
| (Fatale) Fouten | Een fout is een kritieke gebeurtenis waarvoor technische ondersteu                                                | ning van Hanna Instruments vereist is.                                                                                 |
| Alarmen         | Een alarm is een gebeurtenis die wordt gegenereerd wanneer<br>aan de geprogrammeerde alarmvoorwaarden is voldaan. | Configureerbare activatie: Externe wacht / Controle-alarm /<br>Instrument opnieuw opstarten / Alarmen / Waarschuwingen |

| Туре                                                                                                    | Defenitie                                                           |                                       |                                        |                                            |                       |
|----------------------------------------------------------------------------------------------------|---------------------------------------------------------------------|---------------------------------------|----------------------------------------|--------------------------------------------|-----------------------|
| Een waarschuwing is een gebeurtenis die wordt gegenereerd wanneer er onjuiste omstandigheden optreden en<br>waarden buiten het verwachte bereik vallen. |                                                                     |                                       | en wanneer gemeten                     |                                            |                       |
|                                                                                                    |                                                                     | Event LOG                             | <b>≑ 1</b> E                           | ivent LOG                                  | 1                     |
|                                                                                                    | <ul><li>Controlewaarschuwing</li><li>Gebruikerskalibratie</li></ul> | Date 202<br>Time<br>Event: User ca    | 4-03-26<br>16:03:28<br>libration       | 0ff:<br>P1: 4.01 Slop:<br>P2: 7.01         | -0.9 mV<br>≊: 100.0 % |
|                                                                                                    |                                                                     | Export CLR                            | 1/2                                    | CLR                                        | 2/2                   |
|                                                                                                    |                                                                     | Event LOG                             | <b>≑ 2</b> E                           | vent LOG                                   | 2                     |
| Waarschuwingen                                                                                                    | • Proceskalibratie                                                  | Date 202<br>Time<br>Event: Process Ca | 4-03-26<br>16:08:42<br>libration       | pH Off:<br>P: 3.71 Slope                   | 4.5 mV<br>≊ 100.0 %   |
|                                                                                                    |                                                                     | Export CLR                            | 1/2                                    | CLR                                        | 2/2                   |
|                                                                                                    |                                                                     | Event LOG                             | ¢ 23 E                                 | vent LOG                                   | 23                    |
|                                                                                                    | • Update instellingen                                               | Date 202<br>Time<br>Event: Setup      | 4-03-14 [2<br>10:46:43 0]<br>updated N | 29]-Dosing Type<br>Id value:<br>Iew value: | Acid<br>Base          |
|                                                                                                    |                                                                     | Export CLR                            | 1/2                                    | CLR                                        | 2/2                   |

Het "~~" teken vóór de naam van het gebeurtenistype geeft aan dat de gebeurtenis niet langer actief is.

#### Fatale fouten

Fouten waardoor de controller niet kan werken (loggen). Wanneer u dit tegenkomt, start u de controller opnieuw op. Als de fout blijft bestaan, neem dan contact op met de technische ondersteuning van Hanna Instruments.

| Fatale fout      | Code    | Omschrijving                     |
|------------------|---------|----------------------------------|
| ERROR_EEP_CTRL   | 0x00001 | Eeprom-storingen                 |
| ERROR_EEP_SN     | 0x10000 | Fout in controlesom serienummer. |
| ERROR_EEP_AO_CAL | 0x20000 | AO fabriekskalibratiefout.       |
| ERROR_3V_POWER   | 0x00010 | 3 V stroomtoevoer buiten bereik  |
| ERROR_5V_POWER   | 0x00020 | 5 V stroomtoevoer buiten bereik  |
| ERROR_AO_POWER   | 0x00100 | 12 V stroomtoevoer buiten bereik |
| ERROR_DI_POWER   | 0x00800 | Stroomstoring digitale ingang    |

#### Fouten

Wanneer u dit tegenkomt, start u de controller opnieuw op. Als de fout blijft bestaan, neem dan contact op met de technische ondersteuning van Hanna Instruments.

| Fout                       | Omschrijving                                                                                                    |
|----------------------------|----------------------------------------------------------------------------------------------------|
| ERROR_EEP_CTRL_CHECKSUM    | Incorrecte EEPROM-checksom.                                                                                                    |
| ERROR_FLASH_CTRL           | De interface met het interne opslagapparaat werkt niet goed. Het loggen is gestopt, behalve de gebeurtenis-<br>logs.                                                                                                    |
| ERROR_FLASH_CTRL_MFS       | Systeembestandsbeheerfout. Logbestanden kunnen worden aangetast. Het loggen is gestopt. Gebeurtenislogs worden correct opgeslagen. Als de fout na het opnieuw opstarten verdwijnt, sla dan de log- en gebeurtenisbe-<br>standen op en verwijder vervolgens alle bestanden. |
| ERROR_24V_POWER            | 12V IO-stroomstoring.                                                                                                    |
| ERROR_USB_HOST_POWER       | Stroomstoring USB-interface.                                                                                                    |
| ERROR_MICRO_TEMP           | Fout bij te hoge temperatuur van microprocessor. Schakel de controller uit, wacht 15 minuten en start vervolgens opnieuw op.                                                                                                    |
| ERROR_KTY_COVER_PROTECTION | Oververhitting van de motor. Schakel de controller uit, wacht 15 minuten en start vervolgens opnieuw op.                                                                                                    |

| Fout               | Omschrijving                                                                                        |
|--------------------|----------------------------------------------------------------------------------------------------|
| FRROR KTY SHORTINT | Temperatuursensor motoraandrijving beschadigd. Schakel de controller uit, wacht 15 minuten en start |
|                    | vervolgens opnieuw op.                                                                              |
| ERROR_RTC_BATTERY  | RTC-batterijfout. Vervang de batterij.                                                              |
| ERROR_USB_HOST_I   | USB-ingangsstroomfout.                                                                              |

#### Alarmen

| Alarm                                | Omschrijving                                                                                        |
|--------------------------------------|----------------------------------------------------------------------------------------------------|
| ALARM_HIGH_pH                        | Gegenereerd tijdens meten wanneer pH boven ingestelde Alarm-hoog-waarde komt                        |
| ALARM_LOW_pH                         | Gegenereerd tijdens meten wanneer pH onder ingestelde Alarm-laag-waarde komt                        |
| ALARM_HIGH_Temperature               | Gegenereerd tijdens meten wanneer temperatuur boven ingestelde Alarm-hoog-waarde komt               |
| ALARM_LOW_Temperature                | Gegenereerd tijdens meten wanneer temperatuur onder Alarm-laag-waarde komt                          |
| ALARM_OVER_RANGE_pH                  | Gegenereerd tijdens meten wanneer pH boven bereik komt                                              |
| ALARM_UNDER_RANGE_pH                 | Gegenereerd tijdens meten wanneer pH onder bereik komt                                              |
| ALARM_OVER_RANGE_ORP                 | Gegenereerd tijdens meten wanneer mV boven bereik komt                                              |
| ALARM_UNDER_RANGE_ORP                | Gegenereerd tijdens meten wanneer mV onder bereik komt                                              |
| ALARM_OVER_RANGE_Temperature         | Gegenereerd tijdens meten wanneer temperatuur boven bereik komt                                     |
| ALARM_UNDER_RANGE_Temperature        | Gegenereerd tijdens meten wanneer temperatuur onder bereik komt                                     |
|                                      | Gegenereerd wanneer gemeten pH de regelinstelwaarde niet bereikt heeft nadat de geconfigureerde     |
|                                      | tijd is verstreken. Zet de controller in de wacht (handmatig) om te resetten.                       |
|                                      | Gegenereerd wanneer gemeten ORP de regelinstelwaarde niet bereikt heeft nadat de geconfigureerde    |
|                                      | tijd is verstreken. Zet de controller in de wacht (handmatig) om te resetten.                       |
| ALARM_PROBE_RECONNECTED              | Gegenereerd telkens de sonde wordt aangesloten.                                                     |
| ALARM_NO_PROBE                       | Gegenereerd als er geen sonde aangesloten is                                                        |
| ALARM_PROBE_PARAMETER ARE_NOT_LOADED | Sondeparameters zijn niet volledig geladen. Controleer de aansluiting/bedrading.                    |
| ALARM_MAIN_POWER_FAILED              | Haal de stekker van het apparaat uit het stopcontact en sluit het opnieuw aan.                      |
| ALARM_PROBE_ERROR                    | Sonde meet niet correct.                                                                            |
| ALARM_TEMP_SENSOR_BROKEN             | Temperatuursensor werkt niet.                                                                       |
| ΕΥΤΕΡΝΑΙ ΗΟΙΟ / ΑΙΑΡΜΑ ΗΟΙΟ ΙΝ       | Hold-ingangsvoorwaarde is aanwezig.                                                                 |
|                                      | Herstel de Hold-conditie om de controle te hervatten.                                               |
| ALARM REMOTE HOLD IN                 | De Remote Hold-modus is ingeschakeld. Om de Hold-status te verlaten, controleert en verwijdert u de |
|                                      | Hold-voorwaarde.                                                                                    |
| ALARM_MAIN_POWER_FAILED              | Gegenereerd bij uit-/aanschakelen.                                                                  |
| ALARM_HIGH_ORP                       | De gemeten ORP overschrijdt de alarmwaarde Hoog.                                                    |
| ALARM_LOW_ORP                        | Gemeten ORP is gedaald tot onder Alarm Laag-waarde.                                                 |
| ALARM_OVER_RANGE_ORP                 | De gemeten ORP overschrijdt het specificatiebereik van de elektrode.                                |
| ALARM_UNDER_RANGE_ORP                | Gemeten ORP is gedaald tot onder het specificatiebereik van de elektrode                            |
| ALARM_LOW_LEVEL_ACID_TANK            | Het pH-tankniveau is te laag. Vul de tank.                                                          |
| ALARM_LOW_LEVEL_CL2_TANK             | Cl <sub>2</sub> -tankniveau is te laag. Vul de tank.                                                |

# Waarschuwingen

| Waarschuwing              | Omschrijving                                                                  |
|---------------------------|-------------------------------------------------------------------------------|
| WARNING_NO_pH_UCAL        | De pH is niet door de gebruiker gekalibreerd.                                 |
| WARNING_NO_ORP_UCAL       | ORP is niet door de gebruiker gekalibreerd.                                   |
| WARNING_pH_CONTROL_DELAY  | Het opstarten van de pH-regeling is vertraagd. De regeling loopt niet.        |
| WARNING_ORP_CONTROL_DELAY | Het opstarten van de ORP-controle is vertraagd. De regeling loopt niet        |
| WARNING_HIGH_pH           | Gemeten pH overschrijdt hoge alarmwaarde (getoond, maar niet gelogd)          |
| WARNING_LOW_pH            | Gemeten pH is gedaald tot onder Alarm Laag-waarde (getoond, maar niet gelogd) |
| WARNING_HIGH_TEMPERATURE  | Gemeten temperatuur overschrijdt hoge alarmwaarde (getoond, maar niet gelogd) |

| Waarschuwing                   | Omschrijving                                                                                         |
|--------------------------------|----------------------------------------------------------------------------------------------------|
| WARNING_LOW_TEMPERATURE        | De gemeten temperatuur is gedaald tot onder de Alarm Laag-waarde (getoond, maar niet gelogd)         |
| WARNING_HIGH_ORP               | Gemeten ORP boven hoge alarmwaarde (getoond, maar niet gelogd)                                       |
| WARNING_LOW_ORP                | Gemeten ORP onder hoge alarmwaarde (getoond, maar niet gelogd)                                       |
| WARNING_pH_PROCESS_CAL_RUN     | Toegang tot het pH-proceskalibratiemenu.                                                             |
| WARNING_ORP_CAL_RUN            | Toegang tot het ORP-kalibratiemenu.                                                                  |
| WARNING_OVERTEMP_MOTOR         | Oververhitting van de motor.                                                                         |
| WARNING_LOAD_ETH_FROM_USB      |                                                                                                    |
| WARNING_OFFLINE_MSG_FROM_QUEUE |                                                                                                    |
| WARNING_RTC_SET_TO_FIRST_VALUE |                                                                                                    |
| WARNING LOG FULL               | De ruimte voor logbestanden is vol (100 geregistreerde gebeurtenissen). Een nieuw bestand verwijdert |
|                                | het oudste bestand. Sla alle bestanden op een USB-stick op en verwijder ze vervolgens.               |
|                                | Te veel logbestanden aangemaakt op één dag (100 gebeurtenissen ingelogd op één dag)                  |
| WARNING_LOG_MAX_INDEX_ASSIGNED | Het loggen stopte totdat er meer logruimte beschikbaar was.                                          |
|                                | Sla alle bestanden op een USB-stick op en verwijder ze vervolgens.                                   |
| WARNING_CLOUD_DOESNT_WORK      | Hanna Cloud werkt niet.                                                                              |
| WARNING_CLOUD_DISABLED         | Hanna Cloud-communicatie is uitgeschakeld.                                                           |
| WARNING_ANTIFREEZE_ACTIVE      | Vorstbescherming is aan.                                                                             |

# Instellingcodes

| Code | Parameter                  |
|------|----------------------------|
| 0    | Toetsgeluid                |
| 1    | Lcd-contrast               |
| 2    | Lcd-achtergrondverlichting |
| 3    | Tijdformaat                |
| 4    | Datumnotatie               |
| 5    | Decimale punt              |
| 6    | Temperatuureenheid         |
| 8    | Loginterval                |
| 9    | Foutpieptoon               |
| 10   | Taal                       |
| 11   | Wachtwoord inschakelen     |
| 13   | Lcd-uitschakeltijd         |
| 16   | Controller-ID              |
| 17   | Time-out instellen         |
| 19   | Controllerwachtwoord       |
| 29   | pH-doseringstype           |
| 37   | Overtijd pH                |
| 38   | Overtijd ORP               |
| 45   | Instelpunt pH              |
| 46   | Instelpunt ORP             |
| 65   | Proportionele band-pH      |
| 66   | Proportionele band ORP     |
| 77   | Hoog alarm pH              |
| 78   | Hoog alarm temperatuur     |
| 79   | Hoog alarm ORP             |
| 81   | Laag alarm pH              |
| 82   | Laag alarm temperatuur     |
| 83   | Laag alarm ORP             |

| Code | Parameter                                     |
|------|-----------------------------------------------|
| 97   | Hoog alarm-waarde pH                          |
| 98   | Hoog alarm-waarde temperatuur                 |
| 99   | Hoog alarm-waarde ORP                         |
| 101  | Laag alarm-waarde pH                          |
| 102  | Laag alarm-waarde temperatuur                 |
| 103  | Laag alarm-waarde ORP                         |
| 153  | Contact Hold-ingang                           |
| 178  | Hold-ingang aan                               |
| 191  | Te volgen AO1-parameter                       |
| 192  | Te volgen AO2-parameter                       |
| 193  | Te volgen AO3-parameter                       |
| 199  | A01-waarde voor maximum output                |
| 200  | AO2-waarde voor maximum output                |
| 201  | AO3-waarde voor maximum output                |
| 203  | A01-waarde voor minimum output                |
| 204  | AO2-waarde voor minimum output                |
| 205  | AO3-waarde voor minimum output                |
| 229  | pH-debiet                                     |
| 230  | Cl <sub>2</sub> -debiet                       |
| 231  | pH waarschuwingen aan                         |
| 232  | temperatuur waarschuwingen aan                |
| 233  | ORP waarschuwingen aan                        |
| 234  | pH-alarm activeert relaisinschakeling         |
| 235  | Temperatuuralarm activeert relaisinschakeling |
| 236  | ORP-alarm activeert relaisinschakeling        |
| 237  | Ingang pH-tank ingeschakeld                   |
| 238  | Cl <sub>2</sub> -tankingang ingeschakeld      |
| 239  | Vertraging pH-opstartcontrole                 |

| Code | Parameter                     |
|------|-------------------------------|
| 240  | ORP-opstartcontrolevertraging |
| 241  | Communicatie inschakelen      |
| 242  | Netwerktype                   |
| 243  | Type IP-adres                 |
| 244  | IP-adres                      |
| 245  | Netmasker                     |

| Code | Parameter                 |
|------|---------------------------|
| 246  | Gateway                   |
| 247  | DNS-adres                 |
| 248  | Opstarten van het zwembad |
| 249  | Alarm - Hold-ingang       |
| 250  | Hold-vertragingsrelais    |

#### Gebeurtenislogs exporteren

- 1. Plaats de USB-C-flashdrive.
- 2. Druk op Exporteren vanuit het gebeurtenislogscherm om het bestand op te slaan. Er verschijnt een bevestigingsscherm wanneer.

| Event LOG      | <b>\$</b> 23              |
|----------------|---------------------------|
| Date<br>Time   | 2024-03-14                |
| Time<br>Event: | 10:46:43<br>Setup updated |
| Export         | CLR 1/2                   |

#### Gebeurtenislogs verwijderen

Om het logbestand te wissen, drukt u op de CLR-toets. Druk op JA om te bevestigen of op NEE om af te sluiten en terug te keren naar het Gebeurtenislogscherm.

| Event LOG              | <b>\$</b> 23                            | Warning                                                  |
|------------------------|-----------------------------------------|----------------------------------------------------------|
| Date<br>Time<br>Event: | 2024-03-14<br>10:46:43<br>Setup updated | Are you sure yo<br>want to<br>permanently deluthis file? |
| Export                 | CLR 1/2                                 | NO YES                                                   |

#### 9. GEBEURTENISMANAGEMENT

De controller heeft een intuïtief en gebruiksvriendelijk gebeurtenismanagement dat een snelle en gemakkelijke identificatie van gebeurtenisbronnen mogelijk maakt. Alle actieve gebeurtenissen kunnen gemakkelijk gevisualiseerd worden door een druk op de HELP-toets terwijl in parameterweergave. Vier gebeurteniscategorieën worden beheerd door de controller en een aantal van hen kan worden gefilterd met behulp van de instellingsopties.

#### 9.1. WAARSCHUWINGEN

!: waarschuwing - niet kritiek.

- pH-regeling vertraagde start (zuurregulator vertraagd na aanschakelen)
- ORP-regeling vertraagde start (Cl<sub>2</sub>-regulator vertraagd na aanschakelen)
- Geen pH-gebruikerskalibratie (kalibratie geannuleerd).
   Enkel actief als "Menu\pH-opties\Waarsch. en fouten ☑".
- Geen ORP-gebruikerskalibratie (kalibratie geannuleerd). Enkel actief als "Menu\ORP-opties\Waarsch. en fouten ☑".
- Waarschuwingen hoge/lage pH/ORP/temp. Actief als gewenst alarm aan staat, alarmniveau overschreden

is en timeout-instelling voor in gang zetten alarm niet overschreden is. "Menu\Algemeen\Timeout gebeurten. x min".

- Doseervertraging oververhitting (pompregeling uit door oververhitting). Enkel actief als pomptemperatuur boven het geaccepteerde niveau is.
- Communicatie uitgeschakeld (BL132)
- Geen connectie met Hanna Cloud (BL132)
- Stroomfout

#### 9.2. ALARMEN

"A": alarmparameterwaarden overschrijden de hoge en lage limieten. Waarden kunnen worden geselecteerd en in- of uitgeschakeld via Installatiemenu.

- Alarmen alleen indien ingeschakeld.
- Alarmcontrole gebeurt elke seconde na een nieuwe meetcyclus.
- Een alarm wordt vertraagd volgens de geconfigureerde Maskertijd en wordt als waarschuwing gegeven totdat de geconfigureerde periode is verstreken. Daarna wordt een waarschuwing een alarm.
- Het alarm wordt geactiveerd, indien aanhoudend probleem.
- De alarmrelais is actief als "Menu\pH-opties\Alarm activeert relais 🗹 "voor pH-alarmen "Menu\ORP-opties\Alarm activeert relais 🗹 "voor temperatuuralarmen"
- Telkens het alarm geactiveerd wordt klinkt een biepgeluid, indien: "Menu\Algemeen\Alarm- en foutgeluiden 🗹"
- Alle alarmen worden geregistreerd en kunnen bekeken worden in de logs.
- De logperiode is langer dan de meetperiode. Alle alarmcondities worden opgeslagen tussen twee logperiodes, zelfs als de alarmconditie bij de eerste logging niet meer geldig is na het alarm.

Elke alarmtoestand zal het doseren stoppen en de oorzaak wordt gesignaleerd door:

- een ikoon T
   (hoog alarm) ±(laag alarm) dicht bij de waarde die oorzaak was
- de ALARM-led knippert rood
- een Help-scherm geeft de actieve alarmen weer

#### 9.3. FOUTEN

E: procesfouten: buiten bereik, flow switch actief, tankniveau-ingang actief

- Waarschuwingen met betrekking tot pH/ORP/temperatuur alleen indien ingeschakeld.
- 🔰 🧉 "Geen elektrode" en "Flow switch actief" zijn niet afhankelijk van instellingen "Waarsch. en fouten 🗹 ".

Alle alarmen worden geregistreerd en kunnen bekeken worden in Bekijk log. Een alarmmelding wordt weergegeven dicht bij het pomppictogram:

- ERROR voor 'buiten bereik' en 'timeout'-fouten
- TANK laag tankniveau
- R-HOLD knippert Hold-modus op afstand geactiveerd
- HOLD wachtingang (recirculatiepomp)
- Het helpscherm geeft de actieve alarmen weer

#### Evenementen

- pH over/onder bereik: enkel indien "Menu\pH-opties\Waarsch. en fouten ⊠"
- ORP over/onder bereik: enkel indien "Menu\ORP-opties\Waarsch. en fouten ☑"
- Temp. over/onder bereik: enkel indien "Menu\Temperatuuropties\Waarsch. en fouten ☑"
- Hold-ingang actief, als Hold-ingang is ingeschakeld

#### De recirculatiepomp werkt niet.

• Ingang tankniveau actief als "Menu \ pH-opties \ Instelling \ Waarschuwingen en fouten 🗹 "

- Laag niveau zuurtank: indien "Menu\pH-opties\Instelling\Ingang zuurtank ⊠" en "Menu\pH-opties\Instelling\Waarsch. en fouten ⊠"
- Niveaufouten worden alleen geactiveerd als de niveausensor wordt gebruikt.
- pH-timeout: enkel indien de zuurpomp continu doseert voor meer dan de opgegeven waarde in de instellingen "Menu\pHopties\Instelling\Timeout xxxmin" en "Menu\pH-opties\Instelling\Waarsch. en fouten ∠"
- ORP -timeout: indien de chloorpomp continu doseert voor meer dan de opgegeven waarde in de instellingen: "Menu\ORP-opties\Instelling\Timeout xxxmin" en "Menu\ORP-opties\Instelling\Waarsch. en fouten II" pH/ORP-timeoutfouten worden alleen gewist bij het opnieuw opstarten van de controller of bij handmatige regeling. De timeout wordt opnieuw ingesteld als de Hold-ingang actief is.
- Geen elektrodeconn.: de elektrode is niet geconnecteerd.

#### 9.4. SYSTEEMFOUTEN

Dit type gebeurtenissen wordt continu gevolgd en indien één of meer fouten plaatsvinden komt de regelaar in foutmodus om onvoorspelbaar gedrag te voorkomen.

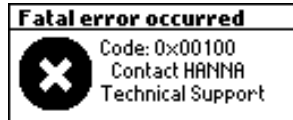

In foutmodus:

- stoppen de doseerpompen
- stopt het loggen
- activeert de alarmrelais (relais niet onder stroom)
- klinkt een biepgeluid
- verschijnt een foutmelding met een code en de toegang tot het apparaat is geblokkeerd.
- Als Alarmen en pieptoon is ingeschakeld, klinkt er elke keer dat er een fout wordt geactiveerd een akoestisch signaal. Er wordt een meetalarm uitgeschakeld als de meting het instelpunt binnen de timeout-periode bereikt.

#### LED-meldingen controllerstatus

| Туре                                | Aan | Flikkerend          | Omschrijving                            |
|-------------------------------------|-----|---------------------|-----------------------------------------|
| Status                              |     | _                   | systeem loopt, geen gebeurtenissen      |
|                                     | •   | _                   | systeem vereist aandacht                |
|                                     | -   | *                   | technische assistentie nodig            |
| Service                             | -   | ≯                   | service vereist                         |
| pH- en Cl <sub>2</sub> -pomp (afh.) |     | <mark>∗ (∗)</mark>  | pomp in auto (afhankelijk van situatie) |
| Pomp manueel (afh.)                 |     | <mark>★ (</mark> *) | pomp manueel (afhankelijk van situatie) |

Opmerking: LED uit  $\bigcirc$ 

| Pomp werkt               |                                | pH-pomp                     | Cl <sub>2</sub> -pomp |     |                       | Status | Service       |         |
|--------------------------|--------------------------------|-----------------------------|-----------------------|-----|-----------------------|--------|---------------|---------|
| Dama Auto                | Doseervertraging bij opstarten |                             | uit                   |     | uit                   |        | $\bigcirc$    | 0       |
|                          | Geen do                        | osering                     | auto-uit              |     | auto-uit              |        |               | 0       |
|                          | Zuurdos                        | sering                      | auto-aan              | *   | auto-uit              |        |               | 0       |
|                          | Cl <sub>2</sub> -dos           | ering                       | auto-uit              |     | auto-aan              | *      |               | 0       |
|                          | лЦ                             | H/L alarm actief            | man. uit/aan          | *   | auto-wacht            | 0      | *             | *       |
| Pomp Manusol             | hu                             | geen actief alarm           | man. uit/aan          | *   | auto-wacht            |        | 0             | *       |
| i onip munoeer           | CI                             | H/L alarm actief            | auto-wacht            | 0   | man. uit/aan          | *      | *             | ٭       |
|                          | U <sub>2</sub>                 | geen actief alarm           | auto-wacht            |     | man. uit/aan          | *      | $\overline{}$ | ✻       |
|                          | лH                             | hoge pH                     | auto-aan              | *   | uit                   |        | *             | 0       |
|                          | hu                             | lage pH                     | auto-uit              |     | aan                   | (*)    | *             | 0       |
| Waarschuwingen           |                                | hoge ORP                    | auto-uit              |     | aan                   |        | *             | 0       |
|                          | UKF                            | lage ORP                    | auto-uit              |     | aan                   | ¥      | *             | 0       |
|                          | Temp.                          | hoge/lage temp.             | auto                  | (*) | auto                  | (*)    | *             | 0       |
| Opstarten zwembad        |                                | geen alarm                  | auto                  | ₩   | auro                  |        | $\bigcirc$    | 0       |
| Loggen (alle parameters) |                                | geen logs, geen alarmen     | auto                  | (*) | auto                  | (*)    |               | ₩       |
| Cloud-connectiviteit     |                                | geen connectie,geen alarmen | auto                  | (*) | auto                  | (*)    |               | *       |
|                          |                                | 1                           |                       |     |                       |        |               |         |
| Hold                     |                                | pH-pomp                     |                       |     | Cl <sub>2</sub> -pomp | Status | Service       | SERVICE |

| Hold | pH-pomp                                 |     |   | Cl <sub>2</sub> -pomp | Status | Service    | SERVICE |
|------|-----------------------------------------|-----|---|-----------------------|--------|------------|---------|
|      | Lopende pH- of ORP-gebruikerskalibratie | uit | 0 | uit                   | 0      | $\bigcirc$ | ٭       |
|      | Configuratie van lopende instellingen   | uit | 0 | uit                   | 0      | 0          | *       |

| Manueel                   |                              | pH-pomp     |     | Cl <sub>2</sub> -pomp |      | Status | Service |
|---------------------------|------------------------------|-------------|-----|-----------------------|------|--------|---------|
| Zuurpomp aan              | H/L-alarm actief             | manueel-aan | *   | manueel-uit           | 0    | *      | ₩       |
|                           | geen alarm                   | manueel-aan | *   | manueel-uit           | 0    | 0      | ₩       |
| Cl <sub>2</sub> -pomp aan | H/L-alarm actief             | manueel-uit | 0   | manueel-aan           | ¥    | *      | ₩       |
|                           | geen alarm                   | manueel-uit | 0   | manueel-aan           | ¥    | 0      | ₩       |
| Beide pompen aan          | H/L-alarm actief             | manueel-aan | ★   | manueel-aan           | ¥    | *      | ≭       |
|                           | geen alarm                   | manueel-aan | *   | manueel-aan           | ₩    | 0      | ¥       |
| Geen elektrode            | "Geen elektrode aangesloten" | manueel     | (*) | manueel               | (**) | *      | *       |

| Alarmen en fouten |                           | pH-pomp                      |          | Cl <sub>2</sub> -pomp |          | Status     | Service |   |
|-------------------|---------------------------|------------------------------|----------|-----------------------|----------|------------|---------|---|
|                   | pН                        |                              | auto-uit | 0                     | auto-uit | 0          | *       | * |
| Hoog/laag-alarm   | ORP                       |                              | auto-uit | 0                     | auto-uit | 0          | *       | ☆ |
|                   | Temper                    | atuur                        | auto-uit | 0                     | auto-uit | 0          | *       | ☆ |
| Comoton naramotor | pН                        |                              | auto-uit | 0                     | auto-uit | $\bigcirc$ | *       | ☆ |
| Gemeten parameter | ORP                       |                              | auto-uit | (*)                   | auto-uit | 0          | *       | ٭ |
| DOILGIL DEIGIK    | Temperatuur               |                              | auto-uit | (*)                   | auto-uit | (*)        | *       | * |
|                   | Geen fabriekskalibratie   |                              | auto-uit | 0                     | auto-uit | 0          | *       | ☆ |
| Kalibratie        | Geen gebruikerskalibratie |                              | auto-uit | 0                     | auto-uit | 0          | *       | ☆ |
|                   | Geen sonde                |                              | auto-uit | 0                     | auto-uit | 0          | *       | ☆ |
|                   | рН                        | H/L-waarsch. of alarm actief | auto-uit | 0                     | auto-uit | 0          | *       | ☆ |
| Timeout           |                           | inactief                     | auto-uit | 0                     | auto-uit | 0          | 0       | ☆ |
|                   | Cl <sub>2</sub>           | H/L-waarsch. of alarm actief | auto-uit | 0                     | auto-uit | 0          | *       | * |
|                   |                           | inactief                     | auto-uit | (*)                   | auto-uit | 0          | 0       | ☆ |

| Alarmen en fouten |                           |                              | pH-pomp  |      | Cl <sub>2</sub> -pomp |   | Status     | Service |
|-------------------|---------------------------|------------------------------|----------|------|-----------------------|---|------------|---------|
| Laag niveau tank  | zuur                      | H/L-waarsch. of alarm actief | auto-uit | 0    | auto-uit              | 0 | *          | ٭       |
|                   |                           | inactief                     | auto-uit | 0    | auto-uit              | 0 | $\bigcirc$ | ≭       |
|                   | Cl <sub>2</sub>           | H/L-waarsch. of alarm actief | auto     | 0    | auto-uit              | 0 | *          | ≭       |
|                   |                           | inactief                     | auto     | (**) | auto-uit              | 0 | $\bigcirc$ | ☆       |
| Hold in           | H/L-alarm actief          |                              | auto-uit | 0    | auto-uit              | 0 | *          | ☆       |
| (hold-alarm uit)  | inactief                  |                              | auto-uit | 0    | auto-uit              | 0 | <u> </u>   | 0       |
| Hold in           | H/L-alarm actief          |                              | auto-uit | 0    | auto-uit              | 0 | *          | ☆       |
| (hold-alarm aan)  | inactief                  |                              | auto-uit | 0    | auto-uit              | 0 | <u> </u>   | ☆       |
| Remote hold       | vanop afstand geactiveerd |                              | auto-uit | 0    | auto-uit              | 0 | 0          | ☆       |
| Systeemfout       | kritieke hardwarefouten   |                              | uit      | 0    | uit                   | 0 | *          | ☆       |

#### Als u het systeem in Hold zet, stopt het meten en loggen van gegevens. De andere waarschuwingen en gebeurtenissen stoppen de meting niet. Logging wordt overal ondersteund, behalve wanneer de controller is geconfigureerd om niet te loggen of wanneer een hardwarefout het loggen stopt.

### **10. ONDERHOUD**

#### 10.1. CONDITIONERING EN ONDERHOUD ELEKTRODE

#### Voorbereiding

Verwijder de elektrodebeschermdop. Wees niet ongerust als er zoutlagen aanwezig zijn. Dit is normaal bij elektroden en verdwijnt na spoelen met water. Tijdens het transport kunnen zich kleine luchtbelletjes in de glazen bol hebben gevormd waardoor de elektrode niet goed kan werken. Deze kunnen verwijderd worden door 'neerschudden' van de elektrode zoals bij een glazen thermometer. Als de bol en/of junctie droog staan, dompel de elektrode in H170300 bewaaroplossing voor minstens één uur.

#### Opslag

Om verstoppingen te minimaliseren en te zorgen voor een snelle reactietijd, moet de glazen bol en de junctie vochtig gehouden worden en mag die nooit uitdrogen. Dit kan door de elektrode steeds ondergedompeld te houden.

Wanneer niet in gebruik, vervang de oplossing in de beschermkap met een paar druppels HI70300 bewaaroplossing.

Volg de voorbereidingsprocedure hierboven alvorens te meten.

Bewaar de elektrode NOOIT in gedistilleerd of gedemineraliseerd water.

#### 10.2. VERVANGEN VAN POMPSLANGEN

Voor het vervangen van de pompslangen moet u te allen tijde beschermende handschoenen en oogbescherming dragen. Volg de onderstaande stappen.

- 1. Schakel de controller uit.
- 2. De pomp moet worden losgekoppeld van de slangen. Schroef het afdekplaatje los.
- 3. Vanaf de linkerkant van de pomp, pak de slang en draai de pomprotor handmatig naar rechts, totdat de slang is verwijderd.

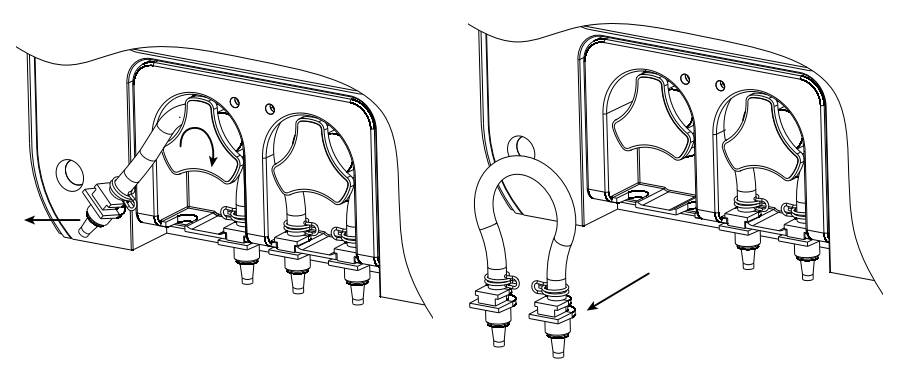

4. Neem de nieuwe slang en plaats ze aan de linkerkant van de pomp en draai de pomp handmatig naar rechts totdat ze op de pomp past. Bevestig daarna de plastic houder aan de rechter- en linkerkant.

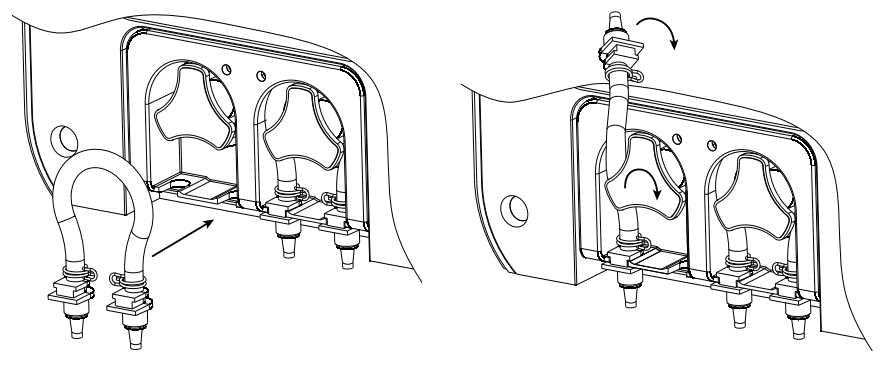

5. Schroef het afdekplaatje terug vast. Sluit de slangen terug aan.

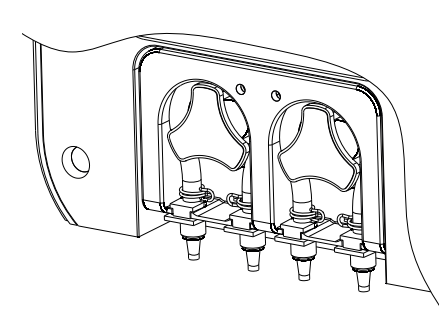

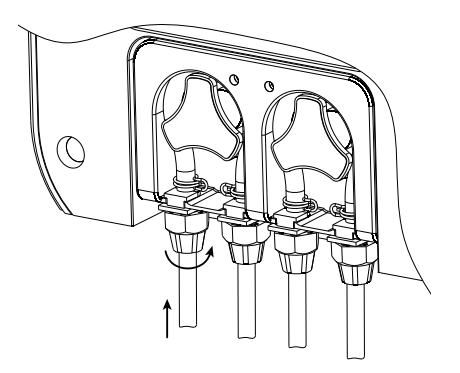

# **11. ACCESSOIRES**

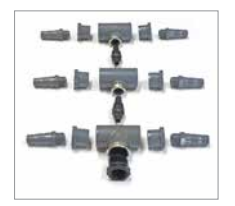

ABZSPA Kit T-stukken voor spa's

BL120-163 Vattingkit voor 63 mm diameter buis (2 zadels voor injectoren, 1 zadel voor elektrode)

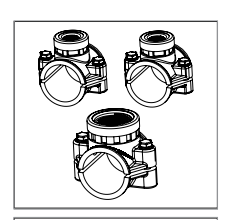

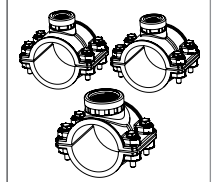

#### BL120-150

Vattingkit voor 50 mm diameter buis (2 aanboorzadels voor injectoren, 1 zadel voor elektrode)

#### BL120-175

Vattingkit voor 75 mm diameter buis (2 zadels voor injectoren, 1 zadel voor elektrode)

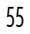

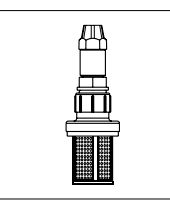

BL120-200 Aanzuigfilter

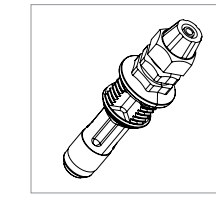

BL120-201 Injector, 1/2″ draad

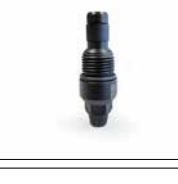

BL120-201SPA Injector voor spa's (1/2′ M)

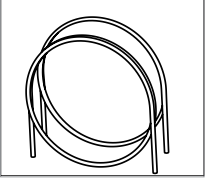

BL120-202 Aanzuig/injectieleidingen PVC (2x 5 m)

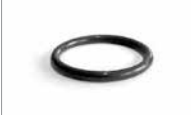

BL120-206 O-ringset voor BL120-201 (100)

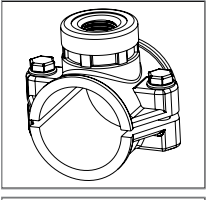

BL120-250 Injectorzadel voor 50 mm diameter buis, 1/2″ draad

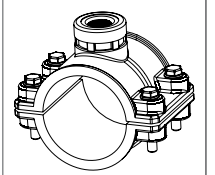

BL120-275 Injectorzadel voor 75 mm diameter buis, 1/2″ draad

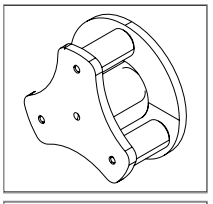

BL130-301 Rotor peristaltische pomp, wit

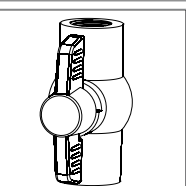

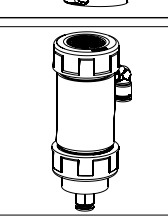

BL120-401

Kraan doorstroomcel

BL120-410 Doorstroomcel voor BL131 en BL132

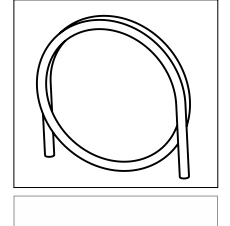

BL120-204 Aanzuig/injectieleiding PVC, 100 m

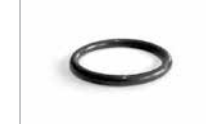

BL120-206P O-ringset voor BL120-201 (5)

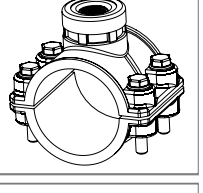

BL120-263 Injectorzadel voor 63 mm diameter buis, 1/2″ draad

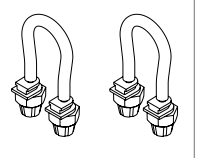

BL130-300 Slangenkit peristaltische pomp (2), wit

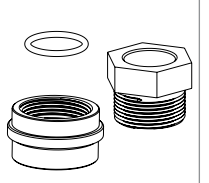

BL120-400 Flektrode-adapterkit o

Elektrode-adapterkit doorstroomcel (O-ring, moer, adapter)

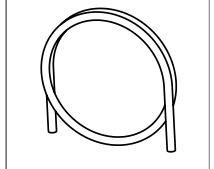

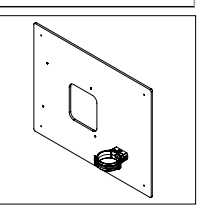

BL120-402 Slangen doorstroomcel (10 m)

BL130-411 Paneel voor doorstroomcel

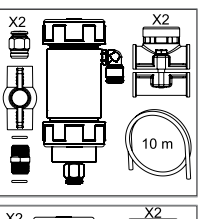

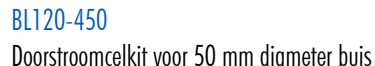

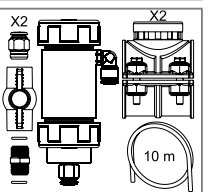

BL120-475 Doorstroomcelkit voor 75 mm diameter buis

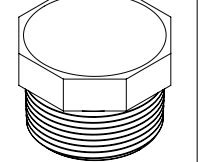

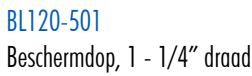

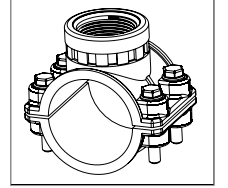

BL120-563 Elektrodeaanboorzadel voor 63 mm diameter buis, 1-1/4" draad

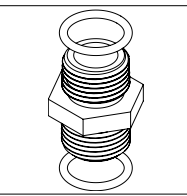

BL120-601 Plastic tussenstuk 2 x 1/2" met O-ringen

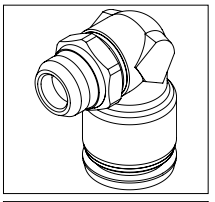

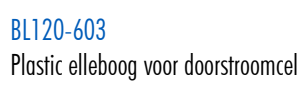

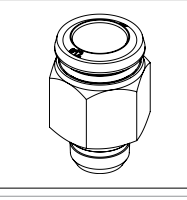

BL120-605 Metalen nippel 12X1/4' voor BL120-410 doorstroomcel

BL130-901 Simulator voor BL13x

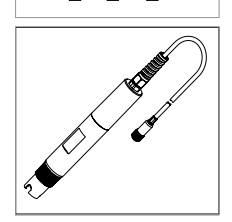

H11036-1802 /H11036-1805 /H11036-1810 / H11036-1815 /H11036-1820 Elektrode pH/ORP/temperatuur/aardingspin 2 m/ 5 m/ 10 m/ 15 m/ 20 m kabel

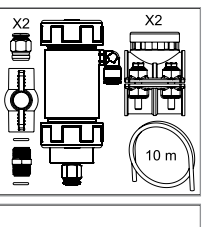

BL120-463

BL120-550

BL120-575

buis, 1-1/4" draad

# BL120-500 Elektrodehouderkit (O-ring, moer, adapter)

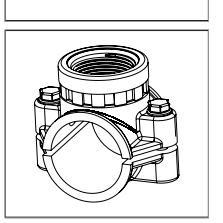

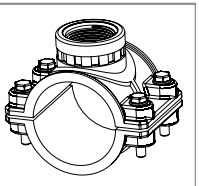

Elektrodeaanboorzadel voor 75 mm diameter buis, 1-1/4″ draad

Elektrodeaanboorzadel voor 50 mm diameter

Doorstroomcelkit voor 63 mm diameter buis

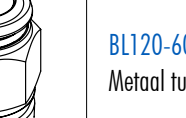

BL120-602 Metaal tussenstuk 12 x 1/2" (2)

BL120-604 O-ring voor doorstroomcel

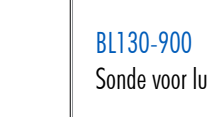

BL130-900 Sonde voor luchttemperatuur

BL120-903 Beschermkit kabelwartels (6)

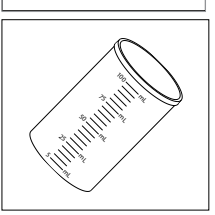

HI740036P Plastic bekerset, 100 ml (10)

| HI700044P   | kalibratievloeistof pH 4,01, 25 x 20 ml       |
|-------------|-----------------------------------------------|
| HI700074P   | kalibratievloeistof pH 7,01, 25 x 20 ml       |
| HI700224P   | testvloeistof 470 mV, 25 x 20 ml              |
| HI700304P   | s/cm, 25 x 20 m ي geleidbaarheidsvloeistof    |
| HI7006014P  | reinigingsvloeistof, 25 x 20 ml               |
| HI7003004P  | bewaarvloeistof, 25 x 20 ml                   |
| HI70224L    | ORP-testvloeistof 470 mV, fles 500 ml         |
| HI703004L   | bewaarvloeistof , fles 500 ml                 |
| HI70614L    | reinigingsvloeistof alg. gebruik, fles 500 ml |
| HI70774L    | reinigingsvloeistof zonneolie, fles 500 ml    |
| HI70300S    | bewaarvloeistof , fles 30 ml                  |
| HI740200    | bewaardoppen pH-elektroden (5)                |
| BL123-70    | onderhoudsvloeistoffenkit met 5 zakjes        |
| BL123-70-30 | 30 doosjes BL123-70                           |
|             |                                               |

# **12. AFKORTINGEN**

- DHCP dynamic host configuration protocol
- IP Internet protocol (adres)
- led lichtemitterende diode
- ORP oxidatie-reductiepotentiaal
- redox reductie en oxidatie
- SPDT éénpolig tweewegs (single pole double throw)

# **CERTIFICERING**

CE

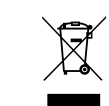

Dit product voldoet aan alle Europese richtlijnen.

RoHS compliant

Het product mag niet behandeld worden als huishoudelijk afval. Lever het product in bij het geschikte inzamelpunt voor het recycleren van elektrische en elektronische apparatuur, waardoor de natuurlijke bronnen behouden blijven.

Dit product bevat batterijen. Verwijder deze niet via het huishoudelijk afval. Lever ze in bij het geschikte inzamelpunt voor recyclage.

De correcte product- en batterijverwijdering voorkomt potentiële negatieve gevolgen voor het milieu en de menselijke gezondheid, die veroorzaakt kunnen worden door incorrecte omgang. Voor meer informatie, neem contact op met de lokale vuilophaaldienst van uw stad of de aankooplocatie.

# **AANBEVELING VOOR GEBRUIK**

Zorgt u, alvorens dit instrument in gebruik te nemen, ervoor dat dit geschikt is voor de omgeving waarbinnen het wordt gebruikt. Gebruik of bewaar het instrument niet in gevaarlijke omgevingen, voor uw veiligheid en die van het instrument.

## GARANTIE

Dit instrument heeft een garantie van twee jaar op fabricagefouten en materialen wanneer deze is gebruikt voor het beoogde doel en onderhouden is volgens de instructies.

Elektroden en probes hebben een garantie van zes maanden. De garantie is beperkt tot kosteloos herstellen of vervangen.

Schade als gevolg van ongelukken, verkeerd gebruik of gebrek aan voorgeschreven onderhoud wordt niet gedekt.

Als er onderhoud nodig is, neem contact op met uw leverancier. Als het instrument onder garantie valt, vermeld modelnummer, datum van aankoop, serienummer en aard van het probleem. Als de reparatie niet onder de garantie valt, wordt u in kennis gesteld van de gemaakte kosten.

#### Hanna Instruments Nederland

Betuwehaven 6 NL-3433 PV Nieuwegein +31 (0)30-289 68 42 info@hannainstruments.nl www.hannainstruments.nl

#### Hanna Instruments België

Winninglaan 8 BE-9140 Temse + 32 (0)3 710 93 40 info@hannainstruments.be www.hannainstruments.be

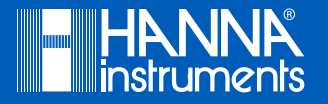